# Benutzerhandbuch

# zum Computerprogramm

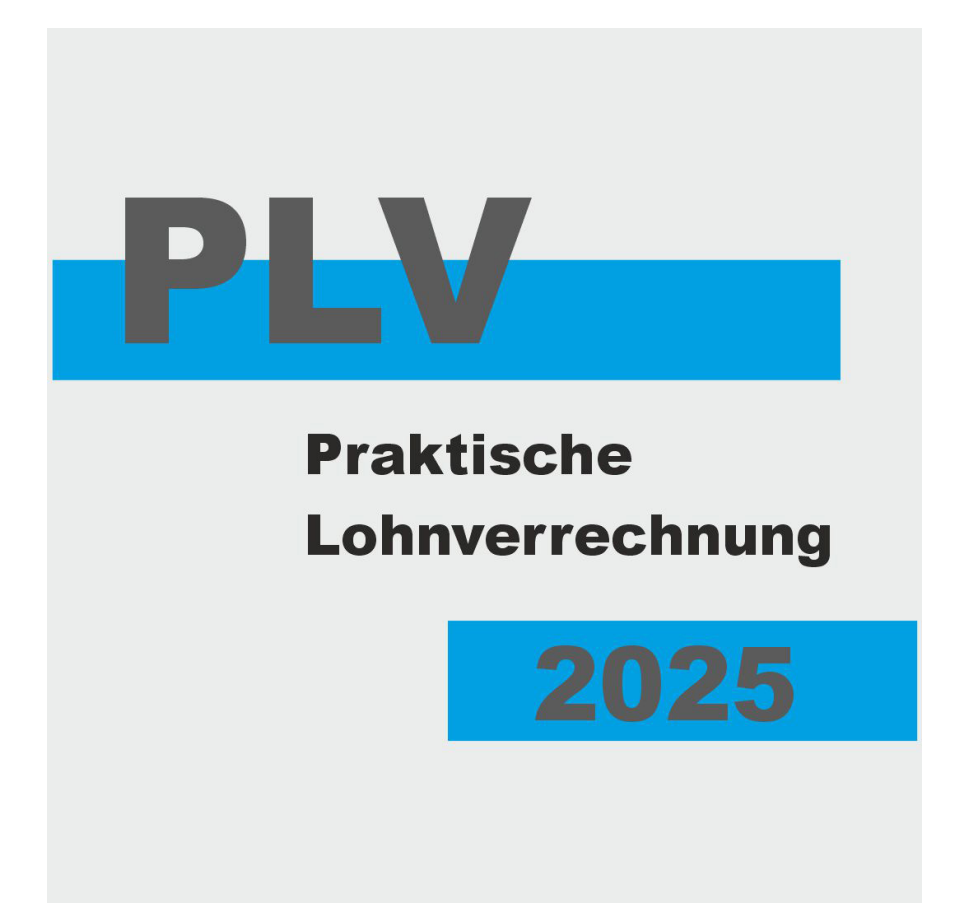

# Praktische Lohnverrechnung 2025

© 2025 Weiss Verlag Ges.m.b.H. & Co. KG 1130 Wien, Hietzinger Hauptstraße 33 Tel. (01) 877 04 47-0 Fax (01) 877 04 47-21 Homepage: www.weissverlag.com E-Mail: office@weissverlag.com Satz: Austrosoft Weiss Datenverarbeitung Ges.m.b.H., 1130 Wien

ISBN 978-3-903417-28-1

# Sehr geehrte Anwenderin, sehr geehrter Anwender unseres Computerprogramms!

Sie haben sich für unser Lohnverrechnungsprogramm entschieden, dafür möchten wir uns zunächst bedanken.

Weil sich jederzeit gesetzliche Änderungen ergeben können, die dann in PLV eingearbeitet werden, ist es besonders wichtig, dass Sie alle Updates machen!

Aktivieren Sie daher am besten in den Einstellungen "automatisch auf Updates prüfen".

In den "Aktuellen Infos" der Startmaske finden Sie stets aktuelle und wichtige Hinweise.

Dieses Handbuch soll Ihnen die Funktionen und den Umgang mit dem Programm grundsätzlich erklären und Ihnen als Ratgeber zur Seite stehen. Die Programminterne Hilfefunktion wird ständig aktualisiert – auch die FAQ, sodass Ihnen hier oder dort die Lösung Ihrer Frage möglich sein wird.

Das Wissen, wie eine den Vorschriften entsprechende Lohnverrechnung durchzuführen ist, können wir Ihnen allerdings weder hier noch mit dem Programm selbst abnehmen. Unser Programm verhilft Ihnen aber, zu richtigen Rechenergebnissen zu kommen und berücksichtigt automatisch die gesetzlichen Regelungen, wenn zum Beispiel ein Bezug ab einer bestimmten Grenze nicht mehr lohnsteuer- bzw. sozialversicherungsfrei ist.

Um sich über die einschlägigen Bestimmungen und die Pflichten des Lohnverrechners zu informieren, empfehlen wir Ihnen den Band "Praktische Lohnverrechnung", und als weiterführende Informationsquelle das "Handbuch für Lohnsteuer und Sozialversicherung". Beide Bücher erscheinen aktualisiert immer zu Jahresbeginn im Weiss Verlag.

Wir wünschen Ihnen, wenn Sie das Programm gerade erst kennen lernen, gutes Gelingen dabei – dieses Handbuch wird Ihnen bei den ersten Schritten nützlich sein.

Ihnen und Ihrer Firma wünschen wir weiterhin viel Erfolg.

**Das Team PLV** 

# Inhalt

| 1. | Der Umgang mit PLV – Grundsätzliches                                                                                                    | 9<br>1<br>1                |
|----|----------------------------------------------------------------------------------------------------|----------------------------|
| 2. | Beispiele und Ubungsumgebung                                                                                                    | 3                          |
|    | Mitarbeiterstammdaten und Monatsabrechnung       13         Maske: Personal allgemein       13         Maske: persönliche Daten       14         Maske: Ein-/Austrittsdaten       15         ELDA-An-/Abmeldungen bearbeiten; Versichertenmeldungen       16         Maske: Monatsabrechnung       16         Mitarbeiterbezogene Ausdrucke       2 | 3<br>3<br>6<br>7<br>8<br>9 |
|    | Firmenstammdaten und Abgaben       23         Maske: Firmenstammdaten       23         Maske: Firmenabgaben       23         Maske: Elektronische Meldungen       24         Maske: Betriebsstandorte       23         Maske: Arbeitsstätten       23         Maske: Gesundheits-/Krankenkasse       23         Firmenbezogene Ausdrucke       24   | 3<br>5<br>6<br>7<br>7<br>8 |
|    | Tarifsystem                                                                                                    | 0                          |
|    | Lohnarten bearbeiten                                                                                                    | 1                          |
|    | Urlaubskalender                                                                                                    | 2                          |
|    | Spezialfunktionen                                                                                                    | 3                          |
|    | Systemwartung und Einstellungen       34         Maske: Einstellungen       34         Maske: Internet       36         Maske: Sicherheit       35         Maske: ELDA       35                                                                                                    | 4<br>6<br>7<br>7           |
| 3. | Allgemeine Programmbeschreibung und Vorgehensweise                                                                                                    | 8                          |
|    | Mitarbeiterstammdaten und Monatsabrechnung       34         Mitarbeiter anlegen       34         Mitarbeiter daten bearbeiten       34         Mitarbeiter verschieben       34         Monatsabrechnung durchführen       44         Monatsabrechnung aktualisieren       44         Aufrollung von Bezügen       44                               | 8<br>9<br>9<br>0<br>0      |
|    | Extras: Jahreslohnkonto eines Mitarbeiters                                                                                                    | 2                          |

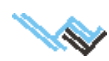

| Extras: Reisekostenabrechnung eines Mitarbeiters                                                                                                    | 2<br>3<br>4<br>5    |
|----------------------------------------------------------------------------------------------------|---------------------|
| Firmenstammdaten und Abgaben       .4         Neue Firma anlegen.       .4         Firmendaten bearbeiten.       .4         Firmenabgaben berechnen       .4         Firma kopieren.       .4 | 5<br>5<br>6         |
| Urlaubskalender                                                                                                    | 7                   |
| Lohnarten bearbeiten                                                                                                    | <mark>8</mark><br>8 |
| 4. Praxistipps zu einzelnen Vorgängen, Hinweise und Beispiele 4                                                                                                    | 9                   |
| Abfertigung neu                                                                                                    | 9                   |
| Altersteilzeit                                                                                                    | 9                   |
| Arbeitslosenversicherungsbeitrag für geringer Verdienende                                                                                                    | 9                   |
| Aufrollen – automatische Aufrollung in Differenzenliste durchführen 4                                                                                                    | 9                   |
| Auslandsmontage, teilweise steuerfreie                                                                                                    | 0                   |
| Beendigung des Dienstverhältnisses, Vorgehensweise                                                                                                    | 0                   |
| Beitragsnachweisung / mBGM5                                                                                                    | 1                   |
| Beitragspflichtiges Teilentgelt                                                                                                    | 1                   |
| Bezugsfreie Zeiten                                                                                                    | 2                   |
| BUAK siehe auch Urlaubskasse der Bauarbeiter                                                                                                    | 2                   |
| Datenexport für das ELDA-Erfassungsprogramm5                                                                                                    | 2                   |
| Datensicherheit                                                                                                    | 3                   |
| Diäten                                                                                                    | 3                   |
| Dienstnehmer verschieben                                                                                                    | 3                   |
| Dienstverhältnis wieder aufnehmen                                                                                                    | 3                   |
| DV-Gruppen                                                                                                    | 3                   |
| Eingabehilfe                                                                                                    | 4                   |
| ELDA-Meldungen, Beitragsnachweisung5                                                                                                    | 4                   |
| ELDA-Meldungen, Voraussetzungen                                                                                                    | 4                   |
| Entgeltfreier Zeitraum                                                                                                    | 5                   |

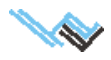

| Erinnerungshilfe                                            |
|-------------------------------------------------------------|
| Erstattung von Urlaubsgeld                                  |
| Fehlermeldungen in PLV                                      |
| Fehlermeldungen bei der ELDA-Übermittlung                   |
| Feiertagsentgelt                                            |
| Firmenabgaben                                               |
| Firmen-Logo auf Lohnzettelausdruck                          |
| Freie Dienstnehmer                                          |
| Geringfügig Beschäftigte                                    |
| Geschäftsführer                                             |
| Grenzgänger                                                 |
| Hauptlohnarten definieren (Maske Lohnarten bearbeiten)      |
| IBAN-Eingabe für Zahlscheindruck/Firmenabgaben              |
| Individueller Monatslohnzettel                              |
| Insolvenz-Ausfallsgeld                                      |
| Installation von PLV auf einem anderen Rechner              |
| Jahreslohnzettel                                            |
| Jahressechstel                                              |
| Karenz                                                      |
| Kaspersky-Internet-Security                                 |
| Kommunalsteuererklärung                                     |
| Kurzarbeit                                                  |
| Lohnzettel drucken                                          |
| Lizenzschlüssel eingeben                                    |
| Maske Personal allgemein – Personalnummer ist rot unterlegt |
| Mehrdienstzulage                                            |
| Mehrstunden, Abrechnung bei unterschiedlichem Grundlohn     |
| Nachzahlung Ifd. / Nachzahlung SZ                           |
| Nachzahlung für ein abgelaufenes Kalenderjahr               |
| NEUFÖG (Firmenneugründungsförderung)                        |
| Notariatsgehilfen                                           |

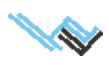

| Notizen zum Mitarbeiter                                       |
|---------------------------------------------------------------|
| Parkplatzüberlassung                                          |
| Pauschale Dienstgeberabgabe                                   |
| PDF-Dateien für alle Mitarbeiter erstellen                    |
| Personalnummer ist rot unterlegt (Maske Personal allgemein)   |
| Portierung von PLV auf einen anderen Rechner                  |
| Rechtsanwaltsanwärter, die dem AngG unterliegen               |
| Rückverrechnung von zu viel bezahlten Bezügen                 |
| Rückwirkende Lohnerhöhung                                     |
| Sachbezug                                                     |
| Saisoniers                                                    |
| Schmutzzulage                                                 |
| Servicepack Installieren                                      |
| Sonderzahlungen                                               |
| Sozialversicherungsbeiträge                                   |
| Sozialversicherungsnummer nicht vorhanden                     |
| Steuerfreie Auslandstätigkeit gemäß § 3 Z 10 EStG63           |
| Steuerfreie Zulagen                                           |
| Störzulage                                                    |
| Stundenweise Abrechnung                                       |
| Support-Kontaktdaten                                          |
| Teilentgelt                                                   |
| Teiler für Überstundengrundlohn und Nachtarbeitszulage        |
| Trennungsgelder                                               |
| U-Bahn-Abgabe                                                 |
| Überstunden, Abrechnung bei unterschiedlichem Grundlohn       |
| Überstundenzuschläge                                          |
| Unbezahlter Urlaub                                            |
| Urlaubsablöse                                                 |
| Urlaubsersatzleistung                                         |
| Urlaubskasse der Bauarbeiter – Abrechnung von Sonderzahlungen |

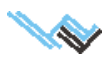

| Ir | ndex                                        | 67  |
|----|---------------------------------------------|-----|
|    | Zukunftssicherung                           | .66 |
|    | Zahlscheindruck, Firmenabgaben              | .66 |
|    | Word-Dateien für alle Mitarbeiter erstellen | .66 |
|    | Werkverträge                                | .66 |
|    | Wechsel der Tarifgruppe                     | .66 |
|    | Wartung                                     | .66 |

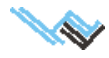

# 1. Der Umgang mit PLV – Grundsätzliches

#### **Systemvoraussetzungen**

Die Software PLV ist eine Einplatzversion für PC, kann aber im Netzwerk installiert werden.

# Technische Voraussetzungen

PC mit 486er-Prozessor aufwärts, mind. 16Mbyte RAM und ca. 20 Mbyte freier Festplattenspeicher.

- CD-ROM-Laufwerk.
- SuperVGA Graphikkarte mit mind. 1 Mbyte RAM und minimaler Auflösung von 800 x 600 Pixel.
- Betriebssysteme: Win95/98/2000/Me/XP/Vista, WindowsNT 4.0, Windows 7, 7 64bit, 8

### Anwenderanforderungen

Der Anwender muss Windows-Erfahrung haben. Dh. er sollte mit einer graphischen Oberfläche umgehen können. Mausbenützung und Standardfunktionen des jeweiligen Betriebssystems dürfen keine Probleme bereiten.

### Programmbedienung

Zu den einzelnen Programmpunkten wird über eine Hauptmaske geführt. Diese erscheint nach Programmstart. Von dort erreicht man die einzelnen Programmteile.

In den Bearbeitungsmasken herrschen einheitliche Bedienungsstandards.

Mittels **Standardfunktionen**, die überall gleich anzuwendenden sind, können folgende Funktionen abgerufen werden:

| Drucken    | Alt + D  | Druckt zur aktuellen Maske ein Formular mit dem aktuellen Datensatz.    |
|------------|----------|-------------------------------------------------------------------------|
| Zum Anfang | Bild auf | Sprung zum ersten Satz der aktuellen Datenliste.                        |
| Rückwärts  | auf      | Wechsel zum nächsten, in der Datenliste oberhalb gelegenen Datensatz.   |
| Vorwärts   | ab       | Wechsel zum nächsten, in der Datenliste unterhalb gelegenen Datensatz.  |
| Zum Ende   | Bild ab  | Sprung zum letzten Satz der aktuellen Datenliste.                       |
| Neu        | Alt + N  | Anfügen eines neuen Datensatzes. Es öffnet sich eine neue, leere Maske. |
| Löschen    | Alt + L  | Löscht den aktuellen Datensatz aus der Datenbank.                       |
| Speichern  | Alt + S  | Speichert den aktuellen Datensatz in die Datenbank.                     |
| Rückgängig | Alt + R  | Datenänderungen seit letztem Speichen rückgängig machen.                |
| Beenden    | Alt + B  | Speichert und schließt das aktuelle Formular.                           |

Alle diese Funktionen können auch aus dem Menü "Daten" abgerufen werden. Standardfunktionen sind nur dann verfügbar, wenn der entsprechende Button aktiv (in Farbe dargestellt) bzw. im Menü als aktiv dargestellt ist.

Zusätzlich können Sie von der unterste Zeile der Hauptmaske aus: PLV bestellen – Bestellformular drucken

Hilfe anfordern – technische oder fachliche Fragen zum Programm per e-mail schicken.

Wünsche äußern – Wir sind für jede Anregung, aber auch für Kritik dankbar. Jeder ins Konzept passende Kunden-Wunsch wird umgesetzt!

Zum Verlag surfen – Link zur Homepage des Weiss Verlags

Nützliche Links – Websites zur Lohnverrechnung aufrufen

Aktuelle Infos – Informationen zu den Änderungen und Neuigkeiten der aktuellen Version.

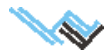

#### Achtung:

Jede Maske und jede Liste, in der Daten manipuliert werden können, sind bei Aufruf in einem Zustand, der eine Datenänderung erlaubt. Dies ist für einen geübten Anwender von Vorteil, da er rasch geplante Änderungen durchführen kann. Einem ungeübten Anwender kann es jedoch passieren, dass er ungewollt Feldinhalte ändert und dann durch eine weitere Aktion diese Änderung auch speichert. Beachten Sie bitte die folgende Beschreibung von Datenmanipulationen. Natürlich ist es möglich, irrtümliche Datenänderungen wieder rückgängig zu machen, und mit etwas Übung und Erfahrung werden solche Vorfälle selten vorkommen.

**Datenänderungen** erfolgen direkt in den entsprechenden Feldern. Diese sind mittels Mausklick oder mittels Cursortasten auf/ab erreichbar.

Geänderte Daten können auf folgende Weise gespeichert werden:

Sie wählen die Standardfunktion mittels Mausklick auf den Button "**Speichern**" oder durch Anwählen der Funktion im Menü "Daten.

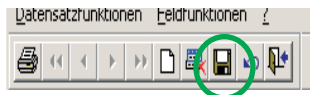

- Sie klicken mit der Maus auf einen beliebigen Datensatz in der Datenübersicht.
- Sie klicken mit der Maus auf einen beliebigen Datensatz in einer untergeordneten Liste. Diese Option ist nur dann verfügbar, wenn solch eine Liste (wie zB. in den Monatsabrechnungen) auch vorhanden ist.

| Neue Datensätze                 |
|---------------------------------|
| können mittels Standardfunktion |
| "Neu" angefügt werden.          |

Dies gilt für Masken.

In Listen (zB. Standardlohnarten in Maske "Personal allgemein") fügen Sie über Spezialfunktion (Button neben Liste) "**Standardlohnart anfügen**" neue Datensätze an.

|                    | a transmission of the |          |                     |           |                      |                |                 | 1                    |
|--------------------|-----------------------|----------|---------------------|-----------|----------------------|----------------|-----------------|----------------------|
| an Feld Extrac 2   | aten unu i            | Tomat    | isabrechnung        |           |                      |                |                 |                      |
|                    |                       |          | <b>R</b> .(1        |           |                      |                |                 |                      |
|                    |                       | <u>M</u> | <u>#</u>            |           |                      |                |                 |                      |
| Personal allgemein |                       | р        | ersönliche Daten    |           | Ein-/Austrit         | tsdaten        | Mo              | natsabrechnung       |
| Austerfirma        | -                     | ▼ AI     | le DV 🔻             |           |                      | Di             | enstverhältnis  | wieder aufnehmen     |
| beitnehmer(in)     |                       |          | Allgemeine Daten    |           |                      |                |                 |                      |
| Nr. Nachname       | Vorname               | -        | Pers.Nr.            | Nach      | name                 |                |                 | Beginn DV            |
| 0002 Musterfrau    | Mara                  |          | 0002                | Mu        | sterfrau             |                |                 | 01.01.2011           |
| 0001 Mustermann    | Max                   |          |                     | Vorn      | ame                  | Titel          |                 | Ende DV              |
|                    |                       | _        |                     | Mai       | ra                   |                |                 |                      |
|                    |                       | _        | Standard-Berechn    | ungsp     | arameter             |                |                 |                      |
|                    |                       | - 1      | SV-Beitragsgrupp    | e         |                      |                |                 | . Steuerfreibetrag   |
|                    |                       | - 1      | D1 💌 An             | gestellte | •                    |                |                 | 0,00                 |
|                    |                       | -        | C Arb. 🖲 Anges      | t.        | 🗌 freies Dienstv. 📘  | geringfügiges  | Dienstv.        | Pendlerpausch.       |
|                    |                       | -        | Alleinverd/era      | tieher [  | NB-Beitrag           | vvBF-Beitrag   | K-Umlage        | 0,00                 |
|                    |                       | -        | Dienstort Wien      | ſ         | ESG-Zuschlag         | SW-Beitrag     | beg. Beh.       | ÖGB Beitrag          |
|                    |                       | -        | DB befreit          | ſ         | DZ befreit           | Kommst. befr.  |                 | 0,00                 |
|                    |                       | -        | Land-/Forstarb      | eiter     |                      |                |                 | BR Umlage            |
|                    |                       | - 1      | 🗌 🗌 Bauarbeiter (B  | UAG)      |                      |                |                 | 0,00                 |
|                    |                       | - 1      | □ BV-Beitrag        | ſ         | abführen ab Monat :  | 2 Nr. BV       | -Kasse          | Bettr. z. vverkv.    |
|                    |                       | -        | Beschäftigung       | im Ausl   | and                  |                |                 | 0,00                 |
| St                 | andard-Lo             | hnarte   | en (diese werden be | im Anfü   | aen eines Abrechnung | s-Monates auto | omatisch überno | mmen)                |
| Standardinhnart    | L-Gruppe              | Lohn     | art                 |           |                      | Anzahl         | Wert/Anzahl     | ergibt:              |
| anfügen            | 0100                  | Geha     | alt                 |           |                      | 1,00           | 2000,00         | 2000,00              |
|                    |                       |          |                     |           |                      |                |                 |                      |
| löschen            |                       |          |                     |           |                      |                |                 |                      |
|                    |                       |          |                     |           |                      |                |                 |                      |
| Eingabehilfe       | 1                     |          |                     |           |                      |                | 1               |                      |
|                    |                       |          |                     |           |                      |                | Alle Wä         | hrungsangaben in EUR |
|                    |                       | _        |                     |           |                      |                |                 |                      |

#### Beispiel: Sie nehmen einen neuen Mitarbeiter in Ihre Personalstammdaten auf

Klicken Sie in der Maske "Personal allgemein" auf den Standardbutton "Anfügen". Sie erhalten eine leere Maske (dh. alle Felder in der Maske sind ohne Inhalt) und der Cursor steht im Feld "Personalnummer". Das jeweils aktuelle Feld in einer Maske (in diesem Fall "Personalnummer") ist immer farblich hervorgehoben. Haben Sie alle bekannten Daten in den entsprechenden Feldern eingetragen, dann speichern Sie den Datensatz. In der untergeordneten Liste "Standardlohnarten" ordnen Sie dem Mitarbeiter mittels Button "Anfügen" Lohnarten zu.

Zusätzlich zu den Standardfunktionen können in verschiedenen Bearbeitungsmasken unterschiedliche Spezialfunktionen durchgeführt werden. Diese werden in der Regel mittels eigens gekennzeichnetem Button ausgelöst (zB. eine Berechnung durchführen).

Neue Programmpunkte/- Funktionen sind jeweils mit einem gelben Rufzeichen gekennzeichnet.

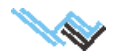

### 1. Der Umgang mit PLV – Grundsätzliches

#### **Datenmanipulation**

Die Darstellung von Daten am Bildschirm erfolgt in PLV mittels Formularen, die aus Masken und Listen bestehen. Ein Formular kann aus einer oder mehreren Masken (mit entsprechenden zugehörigen Listen) bestehen. Enthält ein Formular mehre- re Masken, so können diese über die **Reiter** am oberen Maskenrand angewählt werden.

Die Masken in PLV sind grundsätzlich zweigeteilt. In der Listendarstellung am linken Bildrand sind alle bekannten Datensätze zur jeweiligen Maske aufgelistet (**Datenübersicht**).

In der Maske rechts daneben ist der komplette **Datensatz** zu jenem Wert dargestellt, auf dem der **Satzzeiger** (kleiner schwarzer Pfeil) in der Datenübersicht steht.

Wenn man den Satzzeiger durch die **Datenübersicht** mittels Cursortasten auf/ab bewegt (skip), werden in der nebenliegenden **Datendarstellung** die zugehörigen Daten aktualisiert.

Eine Manipulation von Daten kann nur in einer Maske und in untergeordneten Listen erfolgen. In der Datenübersicht einer Maske können die dargestellten Werte nicht verändert werden.

Musterfirma

Überflüssige Datensätze können natürlich auch aus der Datenbank entfernt werden.

Wählen Sie dafür in der Datenübersicht den entsprechenden Datensatz (positionieren Sie den **Satzzeiger** mittels Maus oder Cursortasten auf/ ab) und klicken Sie mit der Maus auf den Standardbutton **"Löschen"**.

Sie können diese Funktion auch aus dem Menü "**Daten**"– "**löschen**" anwählen. Der entsprechende Datensatz wird nun aus der Datenbank gelöscht und verschwindet auch aus der Datenübersicht bzw. der Maske am Bildschirm.

In untergeordneten Listen werden nicht mehr benötigte Datensätze mittels Button "**Löschen**" entfernt.

#### Achtung:

Dieser Löschvorgang ist irreversibel, dh. Sie können eine Löschaktion nicht rückgängig machen!

### Umgang mit der Hilfe

Das Hilfesystem wird mit der Menüfunktion "Hilfe" aus dem Hauptmenü "?" PLV aufgerufen.

Es entspricht Windows-Standards und ist in bekannter Weise zu benutzen. Sollten Sie Probleme im Umgang mit der Hilfe haben, dann benutzen Sie die Bedienungshinweise unter der Rubrik "Hilfe" oder durch Drücken von [F1].

Der Inhalt des Hilfesystems ist folgendermaßen unterteilt:

Fragen und Antworten (FAQ)

- Allgemeines
- zur Abrechnung
- zu ELDA
- zur BUAK

Kurzübersicht

Kontakt

Handbuch

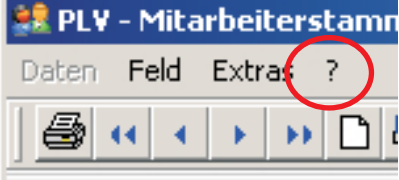

- 🗆 🗵

Monatsahrechnung

|                |               | Standard-Berechnungsparameter                                                  |                      |
|----------------|---------------|--------------------------------------------------------------------------------|----------------------|
|                |               | SV-Beitragsgruppe                                                              | Steuerfreibetrag     |
|                |               | D1 Angestellte                                                                 | 0,00                 |
|                |               | O Arb. O Angest. 🔲 freies Dienstv. 🗌 geringfügiges Dienstv.                    | Pendlerpausch.       |
|                |               | Alleinverd/erzieher NB-Beitrag WEF-Beitrag K-U                                 | mlage<br>ÖGB Beitrag |
|                |               | Denstorf Wen ESG-Zuschlag SW-Betrag beg<br>DB befreit DZ befreit Kommst. befr. | . Beh. 0,00          |
|                |               | and-Forstarbeiter                                                              |                      |
|                |               | BV-Botkag abführen ab Monat 2 Nr. BV-Kasse                                     | Detr. Z. Verky.      |
|                |               | - Beschäftigu vin Ausland                                                      | 0,00                 |
|                | Standard-Lohn | harten (diese werden beim Annagen eines Abrechnungs-Monates automatisch,       | ühr nommen)          |
| diohnart       | L-Gruppe L    | ohnart vvert/Ar                                                                | zahl ergibt: 🚊       |
| gen            | 0100 G        | ehalt 1,00 20                                                                  | 00,00 2000,00        |
| dohnart<br>hen |               |                                                                                |                      |
|                |               |                                                                                |                      |
|                |               |                                                                                |                      |
| ehilfe         | 1             |                                                                                |                      |

Ein-/Austrittsdater

persönliche Daten

▼ Alle DV

e 🔶

# Beispiele und Übungsumgebung

Um den Umgang mit dem Programm kennen zu lernen, wird eine Übungsumgebung bereitgestellt. Diese ist derart konzipiert, dass Ihnen die meisten Funktionen wie in der "Echtumgebung" zur Verfügung stehen, nur dass die im Rahmen von Übungen entstandenen Daten keinen Einfluss auf Ihre Produktivdaten nehmen.

Für Übungszwecke verwenden Sie bitte immer die vorhandene Beispielfirma mit dem Namen "Musterfirma". Bei dieser ist "Max Mustermann" als Mitarbeiter angelegt.

Sie können diese Daten für Übungszwecke jederzeit verändern oder ergänzen.

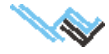

# 2. Beschreibung der Hauptmenüpunkte und deren Masken

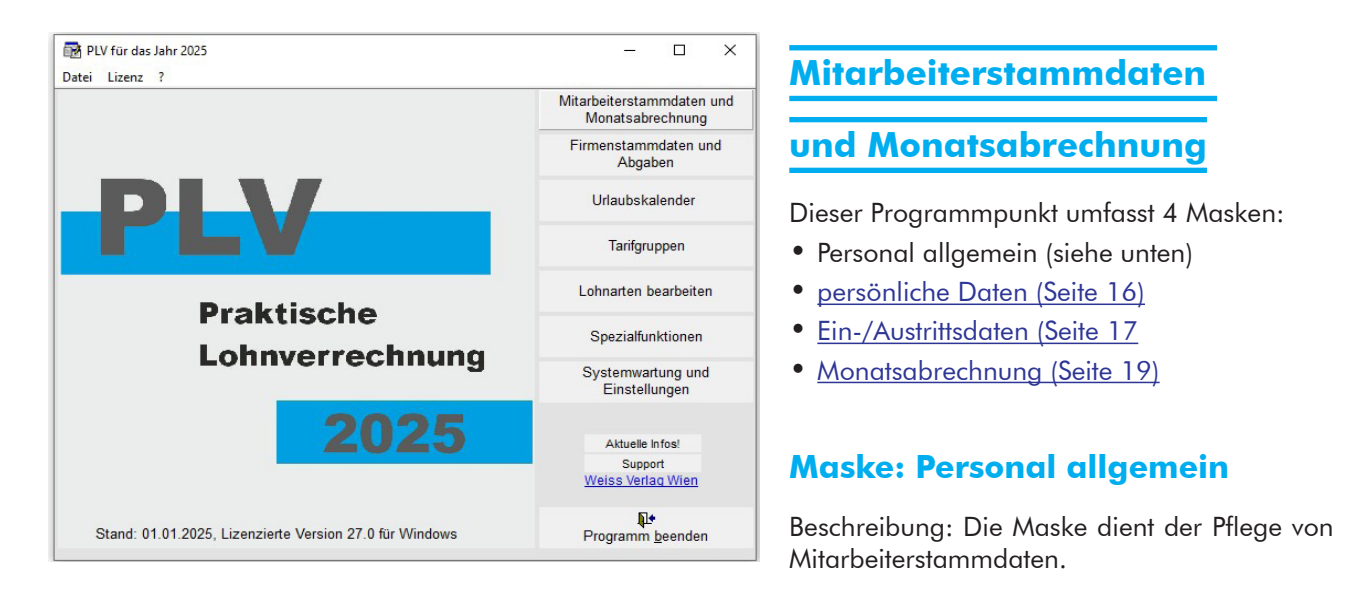

Zur Durchführung einzelner Schritte siehe auch Seite 38 ff.

Die Inhalte der Maske Personal allgemein werden automatisch beim Anfügen eines Monats in die Monatsabrechnung übernommen, können dort aber geändert werden.

# Feldbeschreibung

#### Übersichtsliste der Arbeitnehmer/innen

Im Suchfeld kann nach Mitarbeitern gesucht werden (Eingabe Buchstabe oder Personalnummer)

#### **Firma** und **Auswahlmöglichkeit DV-Gruppe** Auswahl einer bestehenden Firma.

Die Auswahl einer **DV-Gruppe** ist bei folgenden Vorgängen anwendbar:

- Drucke für alle Mitarbeiter (einer Gruppe)
- Abrechnung aller Mitarbeiter (einer Gruppe)
- Abrechnung aller GfB normal (= ohne Dienstgeberabgabe)
- Abrechnung aller GfB pauschal (= mit Dienstgeberabgabe)

| PLV - Mitarbeiterstammdaten und | Monatsabrechnung         | -                                               |                      | _             |                                                      |                          | _ <b>- ×</b>             |
|---------------------------------|--------------------------|-------------------------------------------------|----------------------|---------------|------------------------------------------------------|--------------------------|--------------------------|
|                                 | - 🗛 🛛 📭                  | 1                                               |                      |               |                                                      |                          |                          |
| Personal allgemein              | persönliche E            | Daten                                           | Ein-/Austrit         | tsdaten       | 1                                                    | Monatsa                  | brechnung                |
| Musterfirma                     | ▼ Alle DV ▼              |                                                 |                      |               | Dreacheath                                           | altnis wie               | der aufnehmen            |
| Arbennet sertin)                | Vorname A Prod           | eine Cuten<br>Nr. Nac                           | chname               |               |                                                      |                          | Beginn                   |
| 0001 Mustermann                 | 1000                     | 1 Mu                                            | ustermann            |               |                                                      |                          | 15.11.2017               |
|                                 | Abger                    | rechnet bis Von<br>Ma                           | name<br>ax           | Titel         |                                                      |                          | Ende DV                  |
|                                 | Standa<br>Tarifo         | rd-Berechnungs<br>pruppe<br>Wählen Sie b        | sparameter           | 20110 >       |                                                      | - 4 9                    | Steuerfreibetrap         |
|                                 | SV-Dc                    | valien die o                                    | elte                 | dus           |                                                      |                          | 0,00                     |
|                                 |                          | tf. UV (60. LJ)<br>tf. AV PA. (IE-fr. DV        | Entf. AV+IE PA       | Bonus-A       | ltf. □ PV-                                           | -50%<br>w. Besch.        | Pendler-Euro<br>0,00     |
|                                 |                          | einverd -/erzieher<br>enstort Wien<br>3 befreit | ESG-Zuschlag         | WBF-Beit      | trag <mark>IV K-U</mark><br>rag ⊟ beg<br>befr. ⊡ SO- | mlage<br>Beh.<br>Beitrag | ÖGB Beitrag<br>0,00      |
|                                 |                          | nd-/Forstarbeiter<br>auarbeiter (BUAG)          |                      |               | uslandsbeschä                                        | iftigung                 | 0,00<br>Beitr. z. Werky. |
|                                 |                          | /-Beitrag                                       | 🗌 abführen ab Mo     | nat 2 N       | r. BV-Kasse                                          |                          | 0,00                     |
| Stand                           | lard-Lohnarten (diese we | erden beim Anfüge                               | en eines Abrechnungs | -Monates auto | omatisch überno                                      | ommen)                   |                          |
| Standardiohnart L-G             | ruppe Lohnart            |                                                 |                      | Anzahl        | Wert/Anzahl                                          | ergibt:                  | Mon                      |
| anfügen 005                     | 52 e-card Gebühr         |                                                 |                      | 1,00          | 11,35                                                |                          | 11,35 11                 |
| Standardlohnart 010             | J0 Gehalt                |                                                 |                      | 1,00          | 3000,00                                              |                          | 3000,00                  |
| löschen 090                     | J0 Uriaubszüschuss       | anoration                                       |                      | 1,00          | 3000,00                                              |                          | 3000,00 06               |
| Eingabehilfe                    | vveintachtsrenit         | ineration                                       |                      | 1,00          | 5000,00                                              |                          | 5000,00 12               |

(Die Einschränkung **Ausblenden aller ausgeschiedenen Mitarbeiter vor <Datum>** im Menü Einstellungen gilt nach wie vor und ist das Hauptkriterium.)

#### **Allgemeine Daten**

#### Datensatz zum aktuellen Mitarbeiter

**Pers. Nr.** (Muss-Eingabe) Personalnummer des Mitarbeiters. **Personalnr. ist rot**: nicht alle Pflichtfelder (gelb) der Maske "Persönliche Daten" sind ausgefüllt!

#### Nachname des Mitarbeiters. / Vorname des Mitarbeiters.

**Beginn DV** (Muss-Eingabe) Beginn des Dienstverhältnisses. (Eingabe: TT.MM.JJJJ) **Ende DV** Ende des Dienstverhältnisses.

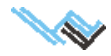

#### Berechnungsdaten

#### Tarifgruppe (Muss-Eingabe)

| Passende Tarifgruppen neu                                                                                                    |                                                                                                    |                                                                                                    |                                                                                                    |                                                                                                    |
|----------------------------------------------------------------------------------------------------|----------------------------------------------------------------------------------------------------|----------------------------------------------------------------------------------------------------|----------------------------------------------------------------------------------------------------|----------------------------------------------------------------------------------------------------|
| Mogiche ZuMachilige           A01         Nind, AV 1%           A01         Nind, AV 1%           A01         Nind, AV 1%           A01         Nind, AV 3%           A01         Nind, AV 3%           A01         Nind, AV 3%           A01         Nind, AV 3%           A01         Nind, AV 3%           A11         Somawalif.           A12         Entf. AV Pesnamp. (IE-fr. D')           A15         Nind, PV 50%           Seeksh Highruppe | Fallweise Besch, möglich     F Kurzfreibige Besch, möglich     F Rogelmäßige Besch, möglich     F Wroglich     Geringflügige Beschäftigung     Freise Beschäftigungsverhältnis     Landarbeiter | Verrethningsdelen         Sea         Tot         Keiner           82         Tot         SeA/XXX/XY/KY/KY/VY/XE         Sea           82         Tot         SeA/XXX/XY/KY/KY/VY/XE         Sea           97         Tot         Sea         Sea         Sea           97         Yot         Ze/XF         Adv/XY/KY/VY/XF         Sea           97         Tot         Ze/XF         Adv/XY/KY/YY/XF         Sea           97         Tot         Ze/XF         Adv/XY/KY/YY/XF         Sea           97         Tot         Ze/XF         Adv/XY/KY/YY/XF         Sea           97         Tot         Ze/XF         Adv/XY/KY/YY/XF         Sea           97         Tot         Ze/XF         Adv/XY/KY/YY/XF         Sea           97         Tot         Ze/XF         Adv/XY/KY/YY/XF         Sea           97         Tot         Ze/XF         Adv/XY/XY/XY/XF         Sea           97         Tot         Ze/XF         Adv/XY/XY/XY/XY/XY/XY/XY/XY/XY/XY/XY/XY/XY/ | DG % DN %<br>21,030 18,120<br>20,530 17,120<br>0,000 37,650<br>1,530 0,000<br>ung UU-Unbezahlter Urlaub | Galtig ab:<br>20190101<br>20190101<br>20190101<br>20190101<br>20180101<br>BV-Betriebliche Vorsorge |
| Angestellte - Bund, Land, Gemeinde (mit AK)                                                                                                    |                                                                                                    | Angestellter                                                                                                    | 02-ANG K                                                                                                | ammerzugehörigkeit: A                                                                              |
| SV-CC         Codel Bezeichnung           D1         2054 ng BLG (AK)           D1         8355 Angestellte - Botschaft           I         355           Subte >>         I                                                                                                    | Erganzung Erganzung-Test                                                                                                    | Fire Zu-Abschlage<br>-<br>-                                                                                                    | Alle T                                                                                                  | anfgruppen anzeigen                                                                                |
| D1<br>SV-Satz IId.: 39,250%                                                                                                    | 8205 39,250% Tarifg                                                                                                    | ruppe B205 auswählen                                                                                                    |                                                                                                    | Auswahl abbrechen                                                                                  |
| Hinweis: Falls Sie keine zu den alten Einstellungen p<br>Tarifgruppe. Damit vermeiden Sie mögliche Probleme                                                                                                    | assende Tarifgruppe finden, dann beenden Sie a<br>e bei der Korrektur früherer Abrechnungen.                                                                                                    | am besten das DV mit 31.12.2018, und nehmen es mi                                                                                                    | 1.1.2019 wieder auf. Dann wähler                                                                        | n Sie eine geeignete                                                                               |

Es wird eine Liste aller zu den aktuellen Einstellungen (Tarifruppe + Einstellungen) passenden Tarifgruppen (4-stelliger Beschäftigungsgruppencode + Ergänzungen) angezeigt. PLV bestimmt die richtige TG so gut als möglich, die letzte Entscheidung liegt aber natürlich bei den Verantwortlichen der Lohnverrechnung. Neben dem Auswahlbutton für die TG wird der SV-Satz des Ifd. Bezugs der TG und der der alten Tarifgruppe angezeigt. Stimmen die SV-Sätze überein, dann sind die Felder grün hinterlegt.

Alleinverd./-erzieher Auswahl, wenn

NB-Beitrag Nachtschwerarbeitsbeitrag

WBF-Beitrag Wohnbauförderungsbeitrag

K-Umlage Kammerumlage, Auswahl

**Dienstort Wien** Auswahl, ob der Dienstort des Mitarbeiters in Wien liegt (relevant für die U-Bahn-Abgabe!).

IESG-Zuschlag, Auswahl

**SW-Beitrag** Auswahl, ob Schlechtwetterentschädigungsbeitrag zu bezahlen ist.

**beg. Beh.** Auswahl, ob der Mitarbeiter zu den begünstigt Behinderten gemäß Behinderteneinstellungsgesetz gehört.

**DB befreit** Auswahl, ob der Arbeitgeber für diesen Arbeitnehmer vom DB befreit ist.

| en Feld Extras     | ?       |                             |                             |                                       |                           |           |                    |            |          |          |
|--------------------|---------|-----------------------------|-----------------------------|---------------------------------------|---------------------------|-----------|--------------------|------------|----------|----------|
| <b>4 4 3 3 3 3</b> | D 🖳 🖬 🗠 | 474                         | <b>₽</b> •                  |                                       |                           |           |                    |            |          |          |
| Personal all       | jemein  | pe                          | rsönliche Da                | aten                                  | Ein-/Austrit              | Isdaten   |                    | Monatsa    | brechnu  | ng       |
| isterfirma         |         | <ul> <li>Alle DV</li> </ul> | •                           |                                       |                           |           | Dienstverhi        | altnis wie | der aufn | ehmen    |
| rbeitnehmer(in)    |         |                             | Allgeme                     | ine Daten                             |                           |           |                    |            |          |          |
| Nr. Nachi          | ame     | Vorname                     | <ul> <li>Pers.Nr</li> </ul> |                                       | Nachname                  |           |                    |            | Beginn   | DV       |
| 0001 Muste         | rmann   | Max                         | 0001                        |                                       | Mustermann                |           |                    |            | 15.11    | .2017    |
|                    |         |                             | Abgere                      | chnet bis                             | Vorname                   | Titel     |                    |            | Ende D'  | v        |
|                    |         |                             |                             |                                       | Max                       |           |                    |            |          |          |
|                    |         |                             | Standar                     | d c echn                              | ungsparameter             |           |                    |            |          |          |
|                    |         |                             | Teriat                      | uppe                                  | angoparameter             |           |                    |            | Steuerf  | reibetra |
|                    |         |                             |                             | Wählen S                              | Bie bitte eine Tarifgrupp | e aus>    |                    | 1 9        |          | 0,00     |
|                    |         |                             | SV-Bei                      | ragsgruppe                            |                           |           |                    |            | Pendler  | usch     |
|                    |         |                             | D1                          | ▼ An                                  | gestellte                 |           |                    |            |          | 00       |
|                    |         |                             | Ente                        | 111/ (60 1 1                          |                           | Boour A   | er Env             | 509/       | Desetter |          |
|                    |         |                             | E card                      |                                       |                           |           | . <u>EPV</u>       | -30%       | Pendler  | -EUIO    |
|                    |         |                             | I Enti                      | AV PA.(IE-                            | r. DV) I DAG              | Kurzfr. E | Besch. L Fall      | w. Besch.  | 1        | 0,00     |
|                    |         |                             | Alle                        | inverd/erzi                           | eher 🗌 IESG-Zuschlag      | WBF-Be    | itrag 🔽 <u>K-U</u> | mlage      | ÖGB Be   | eitrag   |
|                    |         |                             | Dier                        | istort Wien                           | NB-Beitrag                | SW-Beit   | rag 🗌 beg          | . Beh.     |          | 0,0      |
|                    |         |                             | DBI                         | befreit                               | DZ befreit                | C Kommst. | befr. 🗌 SO-        | Beitrag    | BR Uml   | 190      |
|                    |         |                             | Lan                         | d-/Forstarbe                          | eiter                     |           |                    |            |          | 0,00     |
|                    |         |                             | 🗌 🗆 Bau                     | arbeiter (BU                          | AG)                       | F /       | Auslandsbeschá     | iftigung   | Bet z    | Werky.   |
|                    |         |                             | - IV- PV-                   | Beitrag                               | 🗌 abführen ab Mo          | nat 2 N   | Ir. BV-Kasse       |            |          | 0,00     |
|                    |         |                             |                             |                                       |                           |           |                    |            |          |          |
|                    | Stand   | ard-Lohnarte                | en (diese wer               | den heim Ar                           | fügen einen ein           |           | omatisch überne    | mmen)      |          |          |
| Classification     | 1 1-9   | uppell ohna                 | art                         | den benn d                            |                           | Anzahl    | Wert/Anzahl        | ergibt:    |          | Mon      |
| anfügen            | 005     | 2 e-car                     | d Gehühr                    |                                       |                           | 1.00      | 11 35              |            | 11 35    | 11       |
| a.nogon            | 000     | 0 Geha                      | It                          |                                       |                           | 1,00      | 3000.00            |            | 3000.00  |          |
| Standardiohna      | t 090   | 0 Urlau                     | hezuschuse                  |                                       |                           | 1.00      | 3000.00            |            | 3000.00  | 06       |
| igschen            |         | 0 Weihr                     | achteremur                  | eration                               |                           | 1.00      | 3000,00            |            | 3000.00  | 12       |
|                    |         | I IVE                       | tota and Hilling            | C C C C C C C C C C C C C C C C C C C |                           | 1 1.00    | 3000,00            |            | 2000,000 | 14       |

DZ befreit Auswahl, ob der Arbeitgeber für diesen Arbeitnehmer vom DZ befreit ist.

**KommSt. befr.** Auswahl, ob der Arbeitgeber für diesen Arbeitnehmer von der Kommunalsteuer befreit ist. Die drei Felder "DB frei", "DZ frei" und "KSt frei" können angeklickt werden. Dann werden die entsprechenden Abgaben bei diesem Arbeitnehmer nicht berücksichtigt bzw berechnet.

**Land-/Forstarbeiter** Auswahl, ob der Mitarbeiter Land- oder Forstarbeiter ist. Ist der Mitarbeiter Land-/Forstarbeiter und kammerumlagepflichtig, ist das Kästchen **zusätzlich zur K-Umlage** zu aktivieren.

#### Bauarbeiter (BUAG)

SO-Beitrag Beitrag zum Sozial- und Weiterbildungsfonds bei gewerblicher Arbeitskräfteüberlassung.

BV-Beitrag Auswahl, ob der Mitarbeiter dem betrieblichen Vorsorgegesetz (Abfertigung neu) unterliegt.

Abführen ab Monat 2 Auswahl, wenn der BV-Beitrag ab dem 2. Beschäftigungsmonat abgeführt wird.

Nr. BV-Kasse Eingabe der Nummer der betrieblichen Vorsorgekasse.

Auslandsbeschäftigung ist bei vorübergehender Beschäftigung im Ausland anzuklicken (siehe Seite 53 und 66)

**Steuerfreibetrag** Eingabe des monatlichen Steuerfreibetrags.

Pendlerpausch. Eingabe der monatlichen Pendlerpauschale.

Pendler-Euro Eingabe des monatlichen Pendlereuros

ÖGB-Beitrag Eingabe des monatlichen Gewerkschaftsbeitrags.

BR-Umlage Eingabe der monatlichen Betriebsratsumlage.

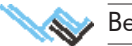

Beitr. z. Werkv. Eingabe des monatlichen Beitrags zum Werkverkehr, den der Mitarbeiter zahlt.

#### Dienstverhältnis wieder aufnehmen

Es kann sein, dass sich bei aufrechtem Dienstver hältnis ein relevante Parameter ändert, wie z.B. die Tarif-Gruppe eines Mitarbeiters, ein Wechsel Ausland/Inland etc. Dann muss man das Dienstverhältnis beenden und mit dem (folgenden) Tag wieder aufnehmen. (Sobald ein Beendigungsdatum eingegeben wurde, ist der Button aktiv!)

Damit können mehrere Dienstverhältnisse pro Jahr und Mitarbeiter(in) verwaltet werden. Es wird programmintern eine Kopie des Mitarbeiterdatensatzes durchgeführt, und die Daten des vorhergehenden Dienstverhältnisses werden übernommen. Der Schlüssel dieser Aktion ist die **Personalnummer**! Diese darf bei einem Folge-DV nur mehr geändert werden, wenn getrennte Lohnzettel ausgestellt werden müssen.

| PLV - Mitarbeiterstammdaten un<br>Daten Feld Extras ? | d Monatsabrechr                          | nung                                                              | C                                             | -                                        |                                                                      | <mark>- ×</mark>                             |
|-------------------------------------------------------|------------------------------------------|-------------------------------------------------------------------|-----------------------------------------------|------------------------------------------|----------------------------------------------------------------------|----------------------------------------------|
|                                                       | ~ <b>4</b>                               | P.                                                                |                                               |                                          |                                                                      |                                              |
| Personal allgemein                                    | pers                                     | önliche Daten                                                     | Ein-/Austritts                                | adaten                                   | Monat                                                                | tsabrechnung                                 |
| Musterfirma<br>Arbeitnehmer(in)                       | ✓ Alle DV                                | • Allgemeine Daten                                                |                                               |                                          | Dienstverhältnis v                                                   | vieder aufnehmen                             |
| Nr. Nachname<br>0001 Mustermann                       | Vorname<br>Max                           | Pers.Nr. 0001                                                     | Nachname<br>Mustermann                        | 72-1                                     |                                                                      | 15.11.2017                                   |
|                                                       |                                          | Abgerechnet bis                                                   | Max                                           | liter                                    |                                                                      |                                              |
|                                                       |                                          | Standard-Berechnu<br>Tarifgruppe<br>Wählen S<br>SV-Beitragsgruppe | ungsparameter<br>lie bitte eine Tarifgruppe   | aus>                                     | •                                                                    | Steuerfreibetrag     0,00     Pendlerpausch. |
|                                                       |                                          | D1 An                                                             | gestellte<br>)                                | Bonus-Altf.                              | PV -50%                                                              | 0,00 Pendler-Euro 0.00                       |
|                                                       |                                          | Alleinverd -/erzi                                                 | eher ESG-Zuschlag<br>NB-Beitrag<br>DZ befreit | WBF-Beitrag<br>SW-Beitrag<br>Kommst. bei | n.   FallW. Besi<br><u>K-Umlage</u><br>beg. Beh.<br>fr. □ SO-Beitrag | ÖGB Beitrag<br>0,00                          |
|                                                       |                                          | Land-/Forstarbe                                                   | iter                                          | E tra                                    | landsbeschäftigung                                                   | 0,00<br>Beitr. z. Werkv.                     |
|                                                       |                                          | IV DV-detrag                                                      | I aprunren ab Mon                             | aat∠ Nr. B                               | v-nasse                                                              | 0,00                                         |
| Standardiohna L-<br>anfügen 0                         | Gruppe Lohnart<br>052 e-card G           | (alese werden beimAn<br>Sebühr                                    | rugen eines Abrechnungs-                      | Anzahl We<br>1,00                        | ert/Anzahl ergibt<br>11,35                                           | Mon                                          |
| Standardiohnart 0<br>Iğschen 0                        | 100 Gehalt<br>900 Urlaubs<br>900 Weihnau | zuschuss<br>chtsremuneration                                      |                                               | 1,00<br>1,00<br>1,00                     | 3000,00<br>3000,00<br>3000,00                                        | 3000,00<br>3000,00 00<br>2000,00 12          |
| Eingabehilfe                                          |                                          |                                                                   |                                               |                                          |                                                                      |                                              |

Grundsätzlich sind 3 Fälle zu unterscheiden:

- 1. Der Arbeitnehmer hat nur ein Dienstverhältnis in diesem Jahr bei diesem Arbeitgeber, allerdings findet ein Wechsel der Tarif-Gruppe statt.
- 2. Der Arbeitnehmer hat mehrere Dienstverhältnisse eines Jahres beim selben Arbeitgeber, wobei diese nicht im selben oder im Folgemonat fortgesetzt werden. In diesen Fällen werden ebenso viele Lohnzettel ausgestellt, wie Dienstverhältnisse vorhanden waren.
- 3. Der Arbeitnehmer hat mehrere Dienstverhältnisse eines Jahres beim selben Arbeitgeber, wobei diese im selben Monat oder im Folgemonat fortgesetzt werden. In diesen Fällen sind einheitliche Lohnzettel auszustellen, wobei auch die Kombination mit Punkt 2 möglich ist.

Bei allen Fällen wird intern ein fiktiver Jahreslohnzettel erstellt und folgende Daten auf der 3. Seite (Ein-/Austrittsdaten) eingetragen.

Standard-Lohnarten (die hier angefügten werden in jede Monatsabrechnung des Mitarbeiters übernommen)

L-Gruppe Anzeige der Lohnartgruppennummer.

**Lohnart** Eingabe der Lohnart/en, die der Mitarbeiter regelmäßig jeden Monat als Entgelt erhalten soll. Die Eingabe erfolgt über eine Auswahl aller gespeicherten Lohnarten. Bei Auswahl mittels Mausklick auf "Standard-Iohnart anfügen" wird diese und die Lohnartgruppennummer übernommen.

Wählen Sie die Lohnarten aus, die der Mitarbeiter regelmäßig monatlich bekommt. Diese Lohnarten werden automatisch bei der Monatsabrechnung übernommen. Ebenso geben Sie in dieser Maske alle fixen Änderungen ein.

**Beispiel:** Der Lohn des Arbeitnehmers X beträgt € 1.800,–. Sie geben dies in der Maske "Personal allgemein" ein. Im August erhält X eine Lohnerhöhung und erhält ab nun € 1.900,– monatlich. Sie ändern in der Maske "Personal allgemein" den Betrag auf € 1.900,–; ab nun wird dieser Betrag in der Monatsabrechnung übernommen.

Nur fallweise vorkommende Lohnarten wie Sonderzahlungen oder Überstunden geben Sie dann in der Maske "Monatsabrechnung" ein.

Wichtig! Sonderzahlungen dürfen immer nur gemeinsam mit dem Lohn oder Gehalt abgerechnet werden! Dies ist für die richtige Ermittlung des Jahressechstels notwendig.

Anzahl Eingabe, wie oft der Mitarbeiter die Lohnart ausbezahlt bekommt.

1 Gehalt

Beispiel:

Schmutzzulage für 120 Stunden

Wert/Anzahl Eingabe, wie viel die Zahlung für eine Lohnart in Euro ausmacht.

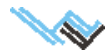

| Beispiel: | Gehalt <b>2.000,00</b> |
|-----------|------------------------|
|           | Schmutzzulage 2,00     |

ergibt: Anzeige des Gesamtwertes dieser Lohnart = Anzahl x Wert/Anzahl

Beispiel:

Gehalt: 1 x 2.000,00 = **2.000,00** Schmutzzulage: 120 x 2,00 = **240,00** 

#### Standardlohnart anfügen

Fügt dem aktuellen Mitarbeiter eine neue Zeile für die **Auswahl** einer Lohnart der Liste "Standardlohnarten" an.

#### Standardlohnart löschen

Löscht die ausgewählte Zeile aus den "Standardlohnarten" des aktuellen Mitarbeiters.

#### Eingabehilfe

Die Eingabehilfe ist nur bei bestimmten Lohnarten aktiv und stellt eine Hilfe beim Berechnen von Werten im Feld "Wert/Anzahl" dar. So können zB. Überstundensätze und Zuschläge in einem Hilfefenster berechnet und in das Eingabefeld übernommen werden.

Verwenden Sie bei Eingabe von Überstundengrundlohn und Überstundenzuschlag die Eingabehilfe!

# Maske: persönliche Daten

Aufruf: Hauptmaske "Mitarbeiterstammdaten und Monatsabrechnung"

Beschreibung: Die Maske dient der Pflege von Mitarbeiterstammdaten.

### Feldbeschreibung

**Arbeitsstätte / Standort** Bei einem Wechsel des Standortes Ist das DV zu beenden und dann mir neuem Standort wieder aufzunehmen.

PLZ, Ort, Straße Adresse des Mitarbeiters.

**KFZ** Internationales KFZ-Kennzeichen der Staatsbürgerschaft des Mitarbeiters.

Staatsbürgerschaft des Mitarbeiters.

Geb. Datum Geburtsdatum des Mitarbeiters.

Steuernummer wenn vorhanden (freie Dienstnehmer).

FA-Nr. wenn vorhanden (freie Dienstnehmer).

**SV-Nummer** Eingabe der Sozialversicherungsnummer des Mitarbeiters. Wenn keine vorhanden (z.B. ausländischer Arbeitnehmer) Eingabe 0000000000

**Gesundheitskassendaten** Die Kasse (oder mehrere) ist in den Firmenstammdaten anzulegen und zu bearbeiten. Bei den Mitarbeiterstammdaten wird diese dann den einzelnen Mitarbeiter zugeordnet.

Referenzwert der SV-Nummer Anforderung.

Name des Partners Name des Ehepartners.

SV-Nr. des Partn. Sozialversicherungsnummer des Ehepartners.

**Anzahl Kinder Anzahl der Kinder,** für die nach § 106 der Arbeitnehmer oder sein (Ehe-) Partner für mindestens 7 Monate im Kalenderjahr Familienbeihilfe bezogen hat.

#### Bankverbindung / IBAN

Familienstand Ledig, verheiratet, geschieden, verwitwet. Nur eine Auswahl ist möglich.

Geschlecht Weiblich oder männlich.

Beschäftigung Vollzeit oder Teilzeit. Nur eine Auswahl ist möglich.

#### Arbeiter / Angestellter

Urlaubsdaten

| Personal allgemein               | persönliche Daten                                | Ein-/Austrittsdaten              | Mo            | natsabrechnung                                                         |
|----------------------------------|--------------------------------------------------|----------------------------------|---------------|------------------------------------------------------------------------|
| stfirma                          | - Alle DV - 4                                    | #100   Bester Tes                | ster (0)      |                                                                        |
| sönliche Daten                   |                                                  | Arbeitsstätte s<br>Firmenadresse | Vien          |                                                                        |
| PLZ Ort<br>KFZ Staatsbürgersc    | haft Ge<br>undheitskasse (Nr.   Name   Dienstgeb | ekontonummer)                    | FA-Nr.        | Familienstand<br>Iedig<br>C verheiratet<br>C geschieden<br>C verwitwet |
| Referenzwert der SV-Nummer.      | Wiener Gebietskränkenkassej<<br>Anforderung      | DGKTONR>                         | Ig. BGL       | Geschlecht<br>C weiblich<br>C männlich<br>Beschäftigung<br>C Vollzeit  |
| Familienbonus: 0,00              | Kinderdetails AVAB/AE2                           | Z Ausland: 0,00 Anzahl Kinder    | 0             | C Teilzeit                                                             |
| Eintritt in die Firma: 01.07.202 | 20                                               | DC.                              |               | <ul> <li>freies Dienstv.</li> <li>Arb. C Angest.</li> </ul>            |
| aubsdaten                        |                                                  |                                  |               |                                                                        |
| rlaubsanspruch: 25 Tage zu       | 8,00 hh.mm                                       | Übertrag / Rest                  | urlaub:       | 0,00 hh.mm                                                             |
| tizen                            |                                                  | Daten der Kind                   | er (Name, SV- | Nummer)                                                                |

**Notizen** Wenn Text so: <D> Text<D> eingeben wird, erscheint dieser auf dem Lohnzettel.

**Daten der Kinder** Namen und SV-Nummer (oder Geburtsdatum) der Kinder, für die nach § 106 der Arbeitnehmer oder sein (Ehe-) Partner für mindestens 7 Monate im Kalenderjahr Familienbeihilfe bezogen hat.

# Maske: Ein-/Austrittsdaten

Aufruf: Hauptmaske "Mitarbeiterstammdaten und Monatsabrechnung"

Beschreibung: Die Eintrittsdaten sind nur relevant, wenn ein Mitarbeiter während des Kalenderjahres in die Firma eintritt und einen Lohnzettel des Vorarbeitgebers vorlegt. In diesem Fall können für die Sechstelberechnung der Sonderzahlungen die relevanten Daten bei "Daten vom Vordienstgeber" eingegeben werden;

#### **Spezialfunktion: Berechnen**

Berechnet auf Basis der gespeicherten Daten die laufenden Bezüge der letzten 12 Monate des Mitarbeiters. Ein manuell eingegebener Wert wird durch den berechneten überschrieben.

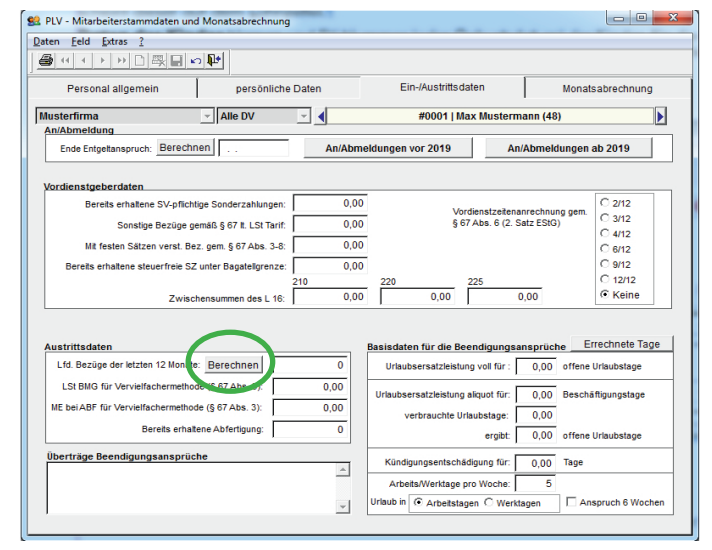

# Feldbeschreibung

#### Bereits erhaltene SV-pflichtige Sonderzahlungen

Eingabe bereits erhaltener Sonderzahlungen vom Vordienstgeber im laufenden Jahr.

#### Sonstige Bezüge gemäß § 67 lt. LSt Tarif

Eingabe der sonstigen Bezüge gemäß § 67 Abs. 10 vom Vordienstgeber im laufenden Jahr.

#### Mit festen Sätzen verst. Bez. gem. § 67 Abs. 3-8

Eingabe der mit festen Sätzen versteuerten Bezüge gemäß § 67 Abs. 3–8 vom Vordienstgeber im laufenden Jahr.

#### Bereits erhaltene steuerfreie SZ unter Bagatellgrenze

Zwischensumme 210 des L 16 Eingabe der Zwischensumme 210 des Jahreslohnzettels.

Zwischensumme 220 des L 16 Eingabe der Zwischensumme 220 des Jahreslohnzettels.

Zwischensumme 225 des L 16 Eingabe der Zwischensumme 225 des Jahreslohnzettels.

#### Laufende Bezüge der letzten 12 Monate

Eingabe der laufenden Bezüge der letzten 12 Monate bzw. automatische Berechnung durch Klicken auf den Button "Berechnen".

#### LSt BMG für Vervielfachermethode (§ 67 Abs. 3)

Eingabe der Lohnsteuerbemessungsgrundlage für Vervielfachermethode (Seite 45) gemäß § 67 Abs. 3.

#### ME bei ABF für Vervielfachermethode (§ 67 Abs. 3)

Monatsentgelt, das für die Berechnung der Abfertigung herangezogen wurde, wenn die Lohnsteuer nach der Vervielfachermethode <u>(Seite 45)</u> ermittelt werden soll.

#### Vordienstzeitenanrechnung gem. § 67 Abs 6 2. Satz EStG

Auswahl der Vordienstzeitenanrechnung gemäß § 67 2. Satz EStG. Zur Auswahl stehen: 2/12, 3/12,4/12,6/12,9/12,12/12 und keine. Es kann nur eine Auswahl getroffen werden.

#### Urlaubsersatzleistung voll (Tage)

Eingabe der Urlaubsersatzleistung (früher: Urlaubsentschädigung) in Tagen.

#### Urlaubsersatzleistung aliquot (Tage)

Eingabe der aliquoten Urlaubsersatzleistung (früher: Urlaubsabfindung) für die Anzahl der Tage, für die diese Leistung gebührt.

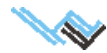

#### 2. Beschreibung der Hauptmenüpunkte und deren Masken

#### Beispiel: Zeitraum 01.01. bis 15.01., Eingabe: 15 Tage.

Der daraus resultierende offene Urlaub wird berechnet und bei "ergibt" eingetragen. Sie können dort aber auch direkt die noch offenen Urlaubstage eingeben.

#### verbrauchte Urlaubstage

Eingabe der bereits verbrauchten Urlaubstage. Diese Funktion wird nur unterstützt, wenn die Eingabehilfe zur Berechnung der Urlaubsabfindung benutzt wird.

Kündigungsentschädigung (Tage) Eingabe der Kündigungsentschädigung in Tagen.

#### Urlaub in ...

Auswahl der Art der Urlaubstage. Zur Auswahl stehen: Arbeitstage oder Werktage. Es kann nur 1 Auswahl getroffen werden. **Anspruch 6 Wochen** ist anzuklicken ab dem 26. Arbeitsjahr.

PLV - Firmenstammdaten und Abgaben

Firmenstammdaten Firmenabgaben

Musterfirma,Teststrasse 7,1200 Wien

Jahreslohnzettel FINANZ
 Mitteilung gem. §109a
 Adresse der Arbeitsstätte
 Schwerarbeitsmeldung
 Jahreslohnzettel FZ Ausland

Für Bezugs-Zeitraume au C Jahreslohnzettel SV C Beitragsnachweisung C Versichertenmeldungen

Name Heinz Müller

Strasse Teststrasse 7

Wien

ELDA-Übermittlerdaten für diese Meld

Nur für Bezugs-Zeiträume ab 2019 gültig Monatliche Beitragsgrundlagen-Meldung Versichertenmeldungen neu Meldung falw. Beschäftigte Meldung Adresse Denstnehmer Anforderung Versicherungsnummer

Elektronische Meldungen Betriebsstandorte Arbeitsstätten

Testmeldung (Übertragung mit Teststatus ohne Ko

Jahreslohnzettel FINANZ für 2019 erste

O Nur für beendete Dienstverhältnisse mit Monat Ende DV >=

nehmender Versichen

DVR-Nr.:

Seriennr.

Steuernr.: 1234561

FA-Nr.: 88

Storno erstel

ELDA-Online

1231231

1÷

Meldung ers

2019 -

KFZ A

PLZ 1200

Für alle Dienstverhältnisse

C Nur für aufrechte Dienstverhältnisse

Meldungsart

#### ELDA-An-/Abmeldungen bearbeiten; Versichertenmeldungen

Es können hier Versichertenmeldungen für die Datenübertragung aktiviert werden.

Da für diese Meldungen Daten benötigt werden, die ansonsten für die Lohnverrechnung nicht relevant sind, müssen diese Meldungen zuerst bearbeitet und aktiviert (Mitarbeiterstammdaten Ein-/Austrittsdaten) werden, bevor sie mittels ELDA gesendet werden können.

Nach dem **AKTIVIEREN** steht die Meldung in den Firmenstammdaten-Elektronische Meldungen unter Versichertenmeldungen zur Verfügung und ist sendebereit.

Alle Mussfelder (variieren von Meldung zu Mel-

dung) müssen ausgefüllt sein, damit die Meldung für die Übertragung aktiviert werden kann! Diese Felder werden farblich dargestellt.

Ort

Tel.Nr.:

Bei der Änderungsmeldung müssen zusätzlich die als geändert zu meldenden Felder (durch klicken auf die Bezeichnung) als solche gekennzeichnet werden (da wir die Daten nicht im System führen, wissen wir ja nicht was bisher gemeldet wurde).

Es gibt **2 Bearbeitungsmöglichkeiten** in der ELDA-Mitarbeiter-Anmeldedaten-Maske:

Sicherheitsmodus: Alles läuft so wie bisher

Freier Modus: Alle Felder sind bearbeitbar, man kann die Meldung auch mit teilweise leeren Feldern aktivieren. Der Grund dafür liegt in der Interpretation diverser Feld-Kombinationen vom ELDA-Prüfprogramm. Sie können hier dem Prüfprogramm geben, was es verlangt.

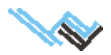

### Maske: Monatsabrechnung

Aufruf: Hauptmaske "Mitarbeiterstammdaten und Monatsabrechnung"

Beschreibung:

Die Maske dient der Eingabe von Berechnungsgrundlagen und der monatlichen Lohn-/Gehaltsabrechnung eines Mitarbeiters.

In der Systemwartung/Einstellungen kann für die Monatsabrechnung ein Sicherheitsmodus aktiviert werden: dann können die Daten nach der Abrechnung nur nach expliziter Freigabe wieder bearbeitet werden.

**Wichtig:** Eine einmal begonnene Reihe von Monatsabrechnungen für einen Mitarbeiter darf nicht unterbrochen werden!

| <b>• • • • •</b> 🗋                                                        | 💐 🖬 🗠 💵 🛛 Mārz 26                                                                                                 | 012 💌 < Anfü                              | igen           | Februar 2              | 012 abrechnen | Details             |
|---------------------------------------------------------------------------|----------------------------------------------------------------------------------------------------|-------------------------------------------|----------------|------------------------|---------------|---------------------|
| Personal allgemein                                                        | persönliche f                                                                                                    | Daten                                     | in (Austrittsd | aten                   | Mon           |                     |
| Austerfirma                                                               | Alle DV                                                                                                    | - Fr                                      | ebruar 2012    | #0001                  | Max Musterm   | ann                 |
|                                                                           | Berechnungsparamt                                                                                                 |                                           | s              | tandort  W             | en            |                     |
| Monat 2011-12                                                             | SV-Gruppe Bezeichnung<br>D1 V Angestellte                                                                         | 3                                         |                |                        |               | Steat streibetr.    |
| 2012-01                                                                   |                                                                                                    | Tätigkeit Ke                              | ine Schwerark  | eit                    |               | Pendlerpausch.      |
| 2012-02                                                                   | Alleinverd/erzieher                                                                                               | VBF-Beitrag                               | Anzai          | nl Kinder              | 3             | 0,00                |
|                                                                           | Land-/Forstarbeiter                                                                                               | K-Umlage                                  | SV-fi          | reie Tage              |               | ÖGB Beitrag         |
| <u> </u>                                                                  | Nachtschwerarbeitsentsc                                                                                           | ch. □ SW-Beitrag                          | U-Bahn abgai   | epfl. für              | 0 Wochen      | 0,00                |
|                                                                           | DB befreit DZ befre                                                                                               | i beg. Behinderter<br>eit ⊡ KommSt. befr. | NEUFÖG         | Erhöhte S              | V-BMG lfd.    | BR Umlage           |
|                                                                           | Brutto Hotto                                                                                                    | Abzüge                                    | Auszahlu       | ınasbetraa i           | und Datum     | Beitr z Werky       |
| · ·                                                                       | 3000,00 2                                                                                                    | 457,50 46.13                              | 30             | 110 1.00               | 9.02.2012     | 0,00                |
|                                                                           |                                                                                                    |                                           |                |                        |               |                     |
| letzt abgerechnet                                                         | Lohnarten                                                                                                    |                                           |                | 0 mm a la l            | \%(ert(Anzahi | eraiht:             |
| letzt abgerechnet<br>07.12.2011 16:53                                     | Lohnarten<br>L-Gruppe Lohn it                                                                                     |                                           |                | Anzani                 | THOTHING      | orgiot.             |
| letzt abgerechnet<br>07.12.2011 16:55                                     | Lohnarten<br>L-Gruppe Lohn rt<br>0100 Geha                                                                        |                                           |                | Anzani<br>1,00         | 3000,00       | 3000,00             |
| letzt abgerechnet<br>07.12.2011 16:53                                     | Lohnarten           L-Gruppe         Lohn yt           0100         Geha           0050         Aufrol ing 201112 | 2-201201                                  |                | Anzani<br>1,00<br>1,00 | 3000,00       | 3000,00<br>-1643,60 |
| letzt abgerechnet<br>07.12.2011 16:55                                     | Lohnarten<br>L-Gruppe Lohn yt<br>0100 Geha<br>0050 Aufrol ung 201112                                              | ?-201201                                  |                | Anzani<br>1,00<br>1,00 | 3000,00       | 3000,00<br>-1643,60 |
| letzt abgerechnet<br>07.12.2011 16:55<br>Lohnart anfüge<br>Lohant löschen | Lohnarten           L-Gruppe         Lohn rt           0100         Geha           0050         Aufrol ung 201112 | 2-201201                                  |                | 1,00<br>1,00           | 3000,00       | 3000,00<br>-1643,60 |

# Feldbeschreibung

Übersichtsliste Monat

Anzeige aller Abrechnungsmonate des Mitarbeiters.

#### **Aktuelle Monatsparameter**

Die Daten <u>werden von der Maske Personal allgemein übernommen</u> können aber hier für eine Monatsabrechnung geändert oder ergänzt werden.

#### Liste Lohnarten

In dieser Maske werden die in Personal allgemein eingegebenen Standardlohnarten übernommen.

Für Abweichungen in der Monatsabrechnung können Änderungen (Anfügen/Löschen von Lohnarten) vorgenommen werden, die keinen Einfluss auf die Stammdaten haben.

#### Rechenoperationen

#### Monat anfügen

Ein neuer Abrechnungsmonat wird angefügt. Ebenso wie bei der Standardfunktion "<u>Neu</u>" werden Sie gefragt, ob am Ende oder am Anfang der bestehenden Liste von Abrechnungsmonaten angefügt werden soll.

#### Monat aberechnen

Für den aktuellen Monat wird auf Basis der eingegebenen Daten die Lohnverrechnung durchgeführt und in der Maske "Details anzeigen" angezeigt.

#### Abrechnungsdetails

Die Maske "Details anzeigen" wird zum aktuellen Monat mit den zuletzt errechneten Werten dargestellt. Dabei kann man mittels Klick rechts oben die alte oder neue Art der Anzeige auswählen.

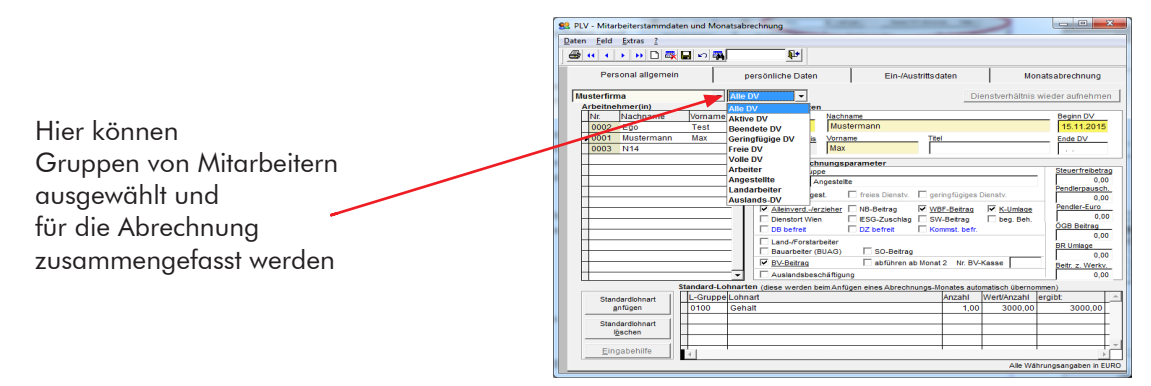

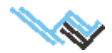

### Extras in der Maske Monatsabrechnung

#### **Gesamte Gruppe abrechnen**

In einer Gruppe zusammengefasste Mitarbeiter können gemeinsam abgerechnet werden.

#### Alle GFB aus Gruppe pauschal abrechnen

Geringfügig Beschäftigte können in einer Gruppe zusammengefasst auf einmal (bei Überschreiten der 1,5fachen Geringfügigkeitsgrenze) mit Pauschalabgabe abgerechnet werden.

#### Alle GFB aus Gruppe normal abrechnen

Geringfügig Beschäftigte können in einer Gruppe zusammengefasst (wieder) gemeinsam ohne Pauschalabgabe abgerechnet werden.

#### Protokoll letzte Gesamtabrechnung

#### Abrechnungs-Liste

#### Reisekostenabrechnung

Die Tagesgelder werden für Inland und gleichzeitig für bis zu maximal 3 Aufenthalten im Ausland bei einer einheitlichen Dienstreise berechnet. Es können die jeweiligen Sätze überschrieben werden, falls arbeitsrechtlich andere Ansprüche bestehen. Durch das Anklicken des Kästchens Kalendertagsabrechnung (wenn kollektivvertraglich vorgeschrieben) wird nach Kalendertagen abgerechnet. Die Nächtigungskosten werden bei Anklicken des entsprechenden Kästchens automatisch berechnet.

Zum Berechnen ist auf den entsprechenden Button zu klicken. Die Abrechnung kann nicht gespeichert, aber ausgedruckt werden. Durch Übernehmen und Beenden werden die Daten automatisch im entsprechenden Monat angefügt.

#### Achtung:

Es kann nur eine Reise, die innerhalb eines Kalendermonats liegt, abgerechnet werden. Geht sie über mehrere Kalendermonate, so ist sie für den jeweiligen Kalendermonat getrennt zu erstellen und unter Umständen zu korrigieren.

Genaue Beschreibung der Vorgangsweise siehe "Reisekostenabrechnung" auf Seite 42.

#### Jahreslohnkonto

Zum aktuellen Jahr wird ein Jahreslohnkonto erstellt, in dem für einen Mitarbeiter alle abgerechneten Monatslohnkonten dargestellt werden. Über die einzelnen Monate wird aufsummiert.

Sie können dieses Jahreslohnkonto mittels Standardfunktion "Drucken" ausdrucken.

#### Aufrollen zur Korrektur einer früheren Abrechnung

- 1. (Optional) Speichern der fehlerhaften Daten (damit eine Liste mit den Unterschieden zu der fehlerhaften Abrechnung erstellt werden kann)
- 2. Die fehlerhaften Monate korrigieren, aber NICHT neu abrechnen.
- 3. Einen neuen Monat anfügen, in den die Differenz zur falschen Abrechnung eingetragen werden soll. Wenn kein neuer Monat angefügt wird, dann wird die Differenz im letzten Abrechnungsmonat eingetragen.
- 4. Auf den ersten fehlerhaft abgerechneten Monat gehen, und aus dem Extras-Menü (ganz oben links) "Aufrollen" auswählen.
- 5. Nach einer kurzen Information werden alle fehlerhaften Monate neu abgerechnet, und die Differenz (die sich für den Dienstnehmer ergibt) wird im letzten Abrechnungsmonat als Lohnart 0050 eingefügt.
- 6. (Optional) Abgleichen der fehlerhaften Daten nebst Erstellung einer Differenzliste.
- 7. Storno und Neu-Erstellen der betreffenden Meldungen (Beitragsnachweisung, Jahreslohnzettel, ...)
- 8. Korrektur der Zahlungen (ÖGK, Finanz, Gemeinde) bei den nächsten Überweisungen anhand der Differenzliste.

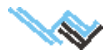

#### Achtung:

Aufrollen bedeutet eigentlich nur, dass PLV die Differenz zur falschen Abrechnung ermittelt, und gleich als Korrekturwert in die letzte Abrechnung einfügt. Da dabei die Monate neu abgerechnet werden, ist die Aufrollung nur 1x durchführbar!

Die gesamte Lohnsteuerdifferenz wird (wenn Sie wie oben beschrieben aufgerollt haben) im Firmenjahreslohnkonto ausgewiesen. Diese Differenz können Sie bei der nächsten Lohnsteuerüberweisung abziehen.

**Beispiel:** Im August bemerken Sie, dass Herr X ab Mai 2.100 Gehalt, anstatt der berechneten 2.000 Euro hätte erhalten müssen.

- 1. Firmenstammdaten.Drucke.Firmenjahreslohnkonto auswählen und den SPEICHERN-Knopf betätigen. Dieses Formular AUSDRUCKEN (Ausdruck aufheben)
- 2. In den Mitarbeiterstammdaten Richtigstellung der Monatsbezüge Mai bis Juli, (aber NICHT abrechnen!)
- 3. Anfügen des August in der Monatsabrechnung
- 4. Den Mai (= erster korrigierter Monat) aktivieren (markieren)
- 5. Im Extras-Menü (ganz oben links) AUFROLLEN auswählen (Im August wird nun die Abrechnungsdifferenz als Lohnart 0050 "Aufrollung 201105-201107" mit einem negativen Betrag eingefügt)
- Firmenstammdaten.Drucke.Firmenjahreslohnkonto auswählen und den DIFFERENZLISTE ERSTELLEN-Knopf betätigen. Den zuvor gespeicherten Eintrag (nach Datum) auswählen; die Differenzliste wird erstellt.
- 7. Beitragsnachweisungen stornieren und neu senden
- 8. Abgaben bei nächster Überweisung anhand der Differenzliste richtigstellen

### Mitarbeiterbezogene Ausdrucke

| \rm PLV | - Mita | arbei         | ters | tamr |
|---------|--------|---------------|------|------|
| Daten   | Feld   | Extr          | as   | ?    |
| 6       | •      | $\rightarrow$ | Ð    | D    |

Wenn Sie in einer der vier Masken des Formulars "Personaldaten" auf den **Druck-Button** klicken, erhalten Sie ein Druckmenü, in dem Sie die gewünschte Art des Ausdrucks wählen können und, wenn nötig, einschränkende Parameter eingeben müssen. Es ist per Druckvorgang jeweils nur 1 Formular druckbar.

Folgende Möglichkeiten der Ausgabe stehen zur Verfügung:

#### Drucken

Das Formular wird ausgedruckt. Über das Symbol daneben könnenSie einen anderen Drucker wählen.

#### Druckvorschau

Der Ausdruck wird zur Kontrolle zunächst am Bildschirm angezeigt und kann von dort aus an den Drucker gesendet werden.

#### **Daten speichern**

für einen späteren Abgleich (Differenzenliste).

#### Excel

Die Daten werden in EXCEL-Format abgespeichert (nur bei Listen verfügbar). Es erfolgt kein Ausdruck!

#### HTML

Die Daten werden im HTML-Format ausgegeben.

#### Differnzenliste erstellen

Die aktuellen Daten werden mit früher gespeicherten (Auswahl) abgeglichen. Der Ausdruck enthält genau die Differenz zwischen aktuellen und früheren Daten. Unter der Überschrift wird die Zeile "Differenzenliste" gedruckt. Unten am Ausdruck wird vermerkt, mit welchen Daten abgeglichen wurde.

#### Word

Ausgabe als Word-Datei.

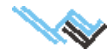

# Folgende druckbaren Formulare stehen zur Auswahl:

- Arbeitnehmerstammblatt
- Monatlicher Lohnzettel •
- Jahreslohnzettel Finanz und SV
- Jahreslohnkonto
- Mitarbeiterliste
- Mitteilung gem. § 109a EstG
- Zahlschein •
- Alle Zahlscheine
- Jahreslohnzettel Ausland
- Lohnbestätigung
- Abrechnungs-Liste

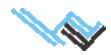

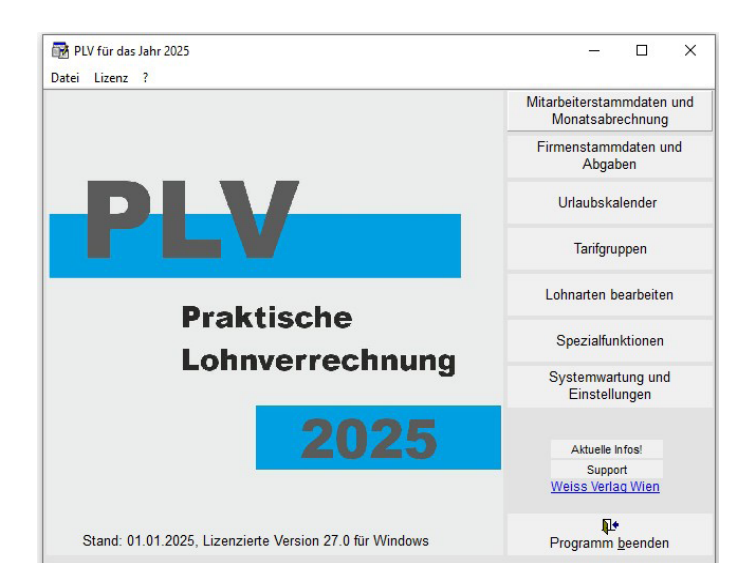

Firmenstammdaten

# und Abgaben

Dieser Programmpunkt umfasst 6 Masken:

- Firmenstammdaten (siehe unten)
- Firmenabgaben (Seite 25)
- Elektronische Meldungen (Seite 26)
- <u>Betriebsstandorte (Seite 27)</u>
- <u>Arbeitsstätten (Seite 27)</u>
- Gesundheits(Kranken)kasse (Seite 27)

Zur Durchführung einzelner Schritte siehe auch Seite 45 ff.

### **Maske: Firmenstammdaten**

Aufruf: Hauptmaske "Firmenstammdaten und Abgaben"

Beschreibung: Die Maske dient der Pflege von (beliebig vielen) einzelnen Firmenstammdaten.

# Feldbeschreibung

Übersichtsliste Firma:

Anzeige aller gespeicherten Firmen.

Im Suchfeld kann nach Firmen gesucht werden (Eingabe Buchstabe oder Name)

#### Firmenstammdaten:

Firmenbezeichnung

Firmenlogo für Lohnzettel

#### Name des Arbeitgebers

Titel

#### Plz – Gemeinde – Kennziffer – Straße

KFZ-Kz

KFZ-mäßige Abkürzung der Nationalität der Firma.

Folgende Angaben beziehen sich auf den Arbeitgeber und werden für die ELDA-Übertragung benötigt:

- **Steuernummer** 7-stellige Steuernummer.
- **FA-Nr** 2-stellige Finanzamts-Nummer.

Kommunalsteuernr. Nummer für die Kommunalsteuererklärung (wird seit 2006 nicht mehr verwendet!)

**DVR-Nummer** 7-stellige Nummer.

Diese oder die ELDA-Seriennummer wird benötigt für die elektronische Datenübermittlung an ELDA. Führende Nullen müssen eingegeben werden.

#### Seriennr. (ELDA) 7-stellige Nummer.

Diese wird nur benötigt, falls die DVR-Nummer nicht bekannt ist. Führende Nullen müssen eingegeben werden.

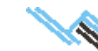

| 🗘 PLV - Firmenstammdaten und Abgabe | n                                            |                                       |
|-------------------------------------|----------------------------------------------|---------------------------------------|
| Daten Eeld Extras ?                 |                                              |                                       |
| <u> </u>                            | <u></u>                                      |                                       |
| Firmenstammdaten Firmenabgab        | en Elektronische Meldungen Betriebsstandorte | Arbeitsstätten Krankenkassen          |
|                                     | Geringfügig Beschäftigte wer                 | den bez. SV ung of monatlich gemeldet |
| Fina 🔤                              | im nezeichnung                               | Firmenlogo für Lohnzettel             |
| Musterfirma                         | Musterfirma                                  |                                       |
|                                     | ame des Arbeitgebers                         | Titel                                 |
|                                     | Heinz Muller                                 |                                       |
|                                     | 1200 Witen                                   | 92001 Gemeindedaten                   |
|                                     |                                              | KE7-K7                                |
|                                     | Testsing se 7                                | A WK-Miteland                         |
|                                     |                                              | 0.25% Bund 0.15%                      |
| H                                   | 123/ m1 88                                   | C in Kärnten                          |
|                                     | Nichard Katalan                              | C in Oberösterreich                   |
|                                     | 1231231                                      | C in Vorariberg                       |
|                                     | Versenunstetenenfisitis E Erhälte OV Dass II | Cim Burgenland                        |
|                                     | Kommonalstederprichtig                       | C in Tirol                            |
|                                     | -Bann-Abdabe phichtid O-Bann-Pauschale       | 0 C in der Steierman                  |
|                                     | Firmen reugründungsförderung ab              | C in Salzburg<br>C in wederösterreich |
| Tel.Nr. No                          | tizen                                        |                                       |
|                                     |                                              | <u>^</u>                              |
| Fax.Nr.                             |                                              |                                       |
| E-Mail                              |                                              |                                       |
| plv@chello.at                       |                                              | <b>*</b>                              |

#### Kommunalsteuerpflichtig

Besteht Kommunalsteuerpflicht?

#### Erhöhte SV-Bmg lfd. SZ-SV frei

Wird die erhöhte SV-Bemessungsgrundlage herangezogen?

#### **U-Bahn-Abgabe pflichtig**

Besteht U-Bahnabgabepflicht?

#### **U-Bahn-Pauschale**

Eingabe einer eventuellen U-Bahn-Pauschale in Euro.

#### Firmenneugründungsförderung ab .....

Das Datum, ab dem die Förderung in Anspruch genommen wird, ist hier einzugeben.

#### **WK-Mitglied**

Auswahl, ob der Arbeitgeber Mitglied der Wirtschaftskammer ist.

Wenn ja, dann erscheint darunter ein **Optionsfeld**, in dem man das entsprechende Bundesland anklickt.

Nur eine Möglichkeit kann gewählt werden.

#### Tel.Nr., Fax Nr., E-Mail

der Firma.

#### Notizen

Eingabe von zusätzlichen Informationen über die Firma.

| 🗘 PLV - Firmenstammda | iten und Abgaben |                         |                          |                    | _ 🗆 🗵                        |
|-----------------------|------------------|-------------------------|--------------------------|--------------------|------------------------------|
| Daten Eeld Extras ?   |                  |                         |                          |                    |                              |
|                       | 💐 🖬 🗠 🖓          | <u></u>                 |                          |                    |                              |
| Firmenstammdaten      | Firmenabgaben    | Elektronische Meldungen | Betriebsstandorte        | Arbeitsstätten     | Krankenkassen                |
|                       |                  | Gering                  | fügig Beschäftigte werde | n bez. SV und BV n | nonatlich gemeldet           |
| Firma                 | Firm             | enbezeichnung           |                          | Firmenlogo für Loh | nzettel                      |
| Musterfirma           | Mu               | sterfirma               |                          |                    |                              |
| -                     | Nam              | e des Arbeitgebers      |                          | Titel              |                              |
| -                     | <del> H</del> e  | inz Müller              |                          |                    |                              |
|                       | Piz              | Gemeinde                |                          | Kennziffer         |                              |
|                       | [12              | Ju Ivvien               |                          | 192001 <u>o</u>    | emeindestren                 |
|                       |                  | sse<br>stetracca 7      |                          | KFZ-RZ.            | <-Mitglied                   |
|                       |                  | 10840361                |                          |                    | 0,25% Qued 0,15%             |
| _                     | Ste              | uernummer FA-Nr.        | Kommunalsteuern          | y. 🕐 in            | Wien                         |
|                       |                  | 23/4561 88              |                          | Cin                | Kärnten                      |
| -                     | Ba               | nkleitzahl Konto-Nummer | DVR-Nummer Serien        | nr.(ELDA)          | Oberösterreich               |
| -                     |                  |                         | 1231231                  |                    | Vorariberg                   |
|                       | <b>N</b>         | Kommunalsteuerpflichtig | 🔲 Erhöhte SV-Bmg lfd.    | SZ-SV fre          | Tirol                        |
|                       | ম                | U-Bahn-Abgabe pflichtig | U-Bahn-Pauschale         | 0 C in             | der Steiermar                |
|                       |                  | Firmenneugründungsförde | rung ab                  | C in<br>C in       | Salzburg<br>Niederösterreich |
| Tel.Nr.               | Hotize           | n                       |                          |                    |                              |
|                       |                  |                         |                          |                    | <u>^</u>                     |
| Fax.Nr.               |                  |                         |                          |                    |                              |
| E-Mail                |                  |                         |                          |                    |                              |
| plv@chello.at         |                  |                         |                          |                    | <u>_</u>                     |

- Um aus PLV ELDA-Meldungen zu übertragen ist Voraussetzung, dass **alle gelben Felder ausgefüllt sind**, zusätzlich noch entweder die ELDA-Seriennummer oder die ELDA-DVR-Nummer.
- Bei Anfügen einer neuen Firma ist auf die **Kommunalsteuerpflicht**, **Mitgliedschaft zur Handelskammer und U-Bahn-Abgabepflicht** (nur in Wien) zu achten. Die entsprechenden Kästchen sind anzuklicken, damit diese Abgaben berechnet werden.
- Die **Gesundheitskasse** ist/sind in den Firmenstammdaten (Reiter Gesundheitskasse) anzulegen und zu bearbeiten. Bei den Mitarbeiterstammdaten kann diese dann den einzelnen Mitarbeitern zugeordnet werden.
- Die bereits vorhandene Musterfirma, die zu Testzwecken dient, kann man nicht löschen, die Daten können aber mit denen der eigenen Firma überschrieben werden.
- Über den Menüpunkt EXTRAS (in der obersten Zeile links) ist die Übernahme aller Mitarbeiter bei Firmenüber nahme bzw. Beendigung und Neubeginn möglich.

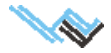

# Maske: Firmenabgaben

Aufruf: Hauptmaske "Firmenstammdaten und Abgaben"

Beschreibung:

Die Maske dient der Berechnung und Anzeige von monatlichen Firmenabgaben.

Zum gewählten Monat werden die Abgaben automatisch berechnet.

Basis dieser Berechnung sind einerseits Teile der <u>Firmenstammdaten</u>, wie zB. kommunalsteuerpflichtig oder Handelskammermitglied, und andererseits Werte aus den Monatsabrechnungen der Firmenmitarbeiter, wie zB. Lohnsummen und Bemessungsgrundlagen für Sozialversicherung und Lohnsteuer.

Daher ist es wichtig, die Firmenstammdaten gewissenhaft zu pflegen und vor der Abgabenberechnung für alle Mitarbeiter zum gewünschten Monat die <u>Monatsabrechnung durchzuführen</u>.

Fehlende Monatsabrechnungen von Mitarbeitern werden beim Auslösen der Berechnung angezeigt.

# Feldbeschreibung

Der Ausdruck der verschiedenen Firmenabgaben kann über das **Druckersymbol** ausgewählt werden.

Die Vorgehensweise ist die gleiche, wie sie auf Seite <u>21</u>erklärt ist.

#### Übersichtsliste Monat

Anzeige aller abgerechneten Monate.

Es sind alle Arbeitnehmer in diesem Monat abgerechnet: **Anzeige (ja/nein)**, ob den ausgewiesenen Daten die Abrechnungsdaten aller Firmenmitarbeiter zugrunde liegen.

Die dargestellten Felder sind reine Anzeigefelder, welche die oben genannten Rechenwerte ausweisen.

| Aufwand         Firmenbagaben         Elektronische Meldungen         Betriebsstandorte         Abeitsstätten         Krein enkasse           Nutserten         Kardwand         Elektronische Meldungen         Betriebsstandorte         Abeitsstätten         Krein enkasse           Nutserten         Kardwand         Elektronische Meldungen         Betriebsstandorte         Abeitsstätten         Krein enkasse           2008-11         Cesartdurt/wand         Gesartdurt/wand         4316.         Details           2009-11         Oesartdurt/wand         Gesartdurt/wand         Gesartdurt/wand         4316.         Details           2010-01         Details         Gesartdurt/wand         Gesartdurt/wand         Gesartdurt/wand         4316.         Details           2010-02         DB zum FLAF         270.00         Zuschlag zum DB         24.40         24.00           2010-03         Sume Lohnderer         Ge00.00         Kommunalsteuer         180.40         4316.         4340           2010-05         Bibli Kommunalsteuer         Ge00.00         Kommunalsteuer         180.40         4340           2010-10         Bud Sommunalsteuer         Ge00.00         Kommunalsteuer         180.40         4340           2010-11         Bud Sommunalsteuer         Ge00.00                                                                                                    | aten Fu'd Extras ? | aten und Abgaben     |                        |                            |                      |                         |
|----------------------------------------------------------------------------------------------------|--------------------|----------------------|------------------------|----------------------------|----------------------|-------------------------|
| Muset Netro         Metric Muler         Destination and section for the formation of the formation of the formation o |                    | Firmenabgaben        | Elektronische Meldunge | n Betriebsstandorte        | Arbeitsstätten       | Krar (enkasser          |
| Aufwand         Terr,60         Personalau/twand         Terr,60         Personalau/twand         Control           2009-11         Cesantau/twand         Terr,60         Personalau/twand         4316.         Details           2009-12         Diabetan af des Betriebstattenfinanzant         Betragsgrundlage DZ         6606,00         2484           2010-01         DB zun FLAF         270,00         Zuschlag zun DB         2484           2010-02         DB zun FLAF         270,00         Zuschlag zun DB         2484           2010-03         Sunne Lohnsterer         627,24         Gesant         91,24           2010-06         BMO Kommunalsteuer         600,00         Kommunalsteuer         180,40           2010-08         Auguben an die Gebreitskrankenkasse         Wochenbasis für UBA         0         U-Behn-Abgabe         0,40           2010-10         BMO SV Hd.         3000,00         Betragsgrundage BMVO         6606,00         55 V Hd. Arbetreitsmer         52,10         Mr/-Zusätzbetrag         0,40           2010-11         BMO SV Hd.         3000,00         Betragsgrundage BMVO         5600,00         57,80         57,84         52,40         57,80         54,80         54,80         54,80         54,80         55,80         55,80 <td< td=""><td>Mustering, Heinz M</td><td>Aüller</td><td>E</td><td>s sind alle Arbeitnehmer i</td><td>n diesem Monat abger</td><td>echn<mark>t: JA</mark></td></td<>                                                                                                    | Mustering, Heinz M | Aüller               | E                      | s sind alle Arbeitnehmer i | n diesem Monat abger | echn <mark>t: JA</mark> |
| Defails         7227.60         Personalaufwand         4316.5         Defails           2009-11         2009-12         Abgaben an das Betriebstätterifinanzamt         Betragsgrundlage DZ         6000.00           2010-01         Defragsgrundlage DB         6000.00         Zuschlag zun DB         24.00           2010-03         Dagaben an das Betriebstätterifinanzamt         Betragsgrundlage DZ         6000.00           2010-04         Sumn FLAF         270.00         Zuschlag zun DB         24.00           2010-05         Sumn FLAF         270.00         Suschlag zun DB         24.00           2010-06         BMG Kommunalsteuer         6200.00         Kommunalsteuer         180,00           2010-07         BMG Kommunalsteuer         6000.00         Kommunalsteuer         180,00           2010-08         2010-10         BMG Stramanisteuer         180,00         Abgaben an die Studtkase           2010-12         BMG SV SZ         3000.00         Betragsgrundlage BMVO         6000.00           BMG SV SZ         3000.00         Betragsgrundlage BMVO         6000           SV Hd. Arbetgeber         633,40         Mr-Zusätzbetrag         0,60           SV Hd. Arbetgeber         633,40         Mrakenscherigebür         0,60           SV S                                                                                                    | Monat              | Aufwand              |                        |                            |                      | $\sim$                  |
| 2009-12         Abgaben an das Betriebstattenfinanzant            2010-01         Betragsgrundige DB         600,00           2010-03         DB zum FLAF         270,00           2010-04         DB zum FLAF         270,00           2010-05         Sume Lohnsteur         600,00           2010-06         Bulk Somme Lohnsteur         600,00           2010-07         Abgaben an die Gemeinde         Bulk Somme Lohnsteur           2010-08         2010-07         Abgaben an die Stattkasse           2010-07         Abgaben an die Stattkasse         0           2010-07         Abgaben an die Stattkasse         0           2010-01         Bulk Sommunalisteur         600,00           2010-12         Biol Sommunalisteur         6000,00           Biol Sommunalisteur         0         U-Bitn-Abgabe           2010-12         Biol Sommunalisteur         600,00           SV Itd. Arbeitester 633,40         M*-Zustatzberlang         6,00           SV Itd. Arbeitgeber         633,40         M*-Zustatzberlang         0,40           SV SZ Arbeitgeber         623,40         M*rarkenschringebült         0,40           SV SZ Arbeitgeber         623,40         Krankenschringebült         0,40                                                                                                    | 2009-11            | Gesamtaufwand        | 7827,60                | Personalaufwand            | 4318,5               | Details                 |
| 2010-01         Betragsgrundlage DB         6000,00         Betragsgrundlage DZ         6000,00           2010-02         DB sum FLAF         270,00         Zuschlag zum DB         24,00           2010-03         Summe Lohnsteuer         627,24         Gesant         921,23           2010-06         Summe Lohnsteuer         6000,00         Gesant         921,24           2010-07         Abgaben an die Geneinde         2010-07         2010-07         2010-07           2010-08         Wochenbasis für UBA         0         U.Behru-Abgabe         0,00           2010-01         2010-01         BMG SV SZ         2000,00         Betragsgrundlage DMVG         6600,00           2010-12         BMG SV SZ         2000,00         Betragsgrundlage BMVG         91,80           2010-12         BMG SV SZ         2000,00         Betragsgrundlage BMVG         91,80           SV 161. Arbetgeber         633,40         MV-Zusztzehrag         0,60           SV 152. Arbetgeber         623,40         Krankenscherigebür         0,80           SV SZ Arbetgeber         623,40         Rundurgsdifferenz zu BN         0,60           SV SZ Arbetgeber         623,40         Gesartabgaben 1. BN         240,80                                                                                                    | 2009-12            | Abgaben an das Betri | ebstättenfinanzamt     |                            | · (                  |                         |
| 2010-02         DB zum PLAF         270.00         Zuschlög zum DB         24,00           2010-03         Summe Lohnsteur         €27,24         Gesant         921,24           2010-05         2010-06         Bb/0 Kommunaliteur         €000,00         Kommunaliteur         180,40           2010-07         Bb/0 Kommunaliteur         €000,00         Kommunaliteur         180,40           2010-08         2010-01         Bb/0 Kommunaliteur         600,00         Kommunaliteur         180,40           2010-01         2010-01         Bb/0 Kommunaliteur         600,00         Kommunaliteur         180,40           2010-10         2010-11         BM/0 Schwidzst für UBA         0         U-Bein-Abgabe         6,00           2010-12         BM/0 Schwidzst für UBA         0         U-Bein-Abgabe         6,00           2010-12         BM/0 Schwidzst für UBA         3000,00         Betragsgrundage BM/0         6600,00           SV 114. Arbetgeber         633,40         M/-Zusetzerlag         0,00         SV 114, Arbetgeber         633,40           SV 5Z Arbetgeber         623,40         Krankenschengebürr         0,00         80,00         80,00         80,00         80,00         80,00         80,00         80,00         80,00         80,00<                                                                                                    | 2010-01            | Beitragsgrundlage DB | 6000,00                | Beitragsgrundlage DZ       | 6000,00              |                         |
| 2010-0.4         2010-0.4           2010-0.4         2010-0.6           2010-0.6         Abgaben an die Gemeinde           2010-0.6         BMO Kommunalsteuer         1800,00           2010-0.6         BMO Kommunalsteuer         1800,00           2010-0.8         Abgaben an die Stadtfasse         1800,00           2010-0.8         Abgaben an die Stadtfasse         100,000           2010-10         BMO Kommunalsteuer         1800,00           2010-12         BMO SV III.         Boehragsgrundage BMVO         6000,00           Betragsgrundage BMVO         91,80         SV SZ         3000,00           SV III.         Abgaben an die Gebietskrankenkasse         0,00         Betragsgrundage BMVO         91,80           SV III.         Abgaben femmer         542,10         Surme Service-Entget         0,60           SV III.         Abgaben femmer         542,10         Surme Service-Entget         0,60           SV SZ Arbettrehmer         512,10         Rundungsdifferenz zu BN         0,60         0,60           SV SZ Arbettrehmer         512,10         Rundungsdifferenz zu BN         0,60         0,60           SV SZ Arbettrehmer         512,10         Rundungsdifferenz zu BN         0,60         0,60         10.10,60                                                                                                    | 2010-02            | DB zum FLAF          | 270,00                 | Zuschlag zum DB            | 24,00                |                         |
| 2010-05         Abgaben an die Gemeinde           2010-06         BMO Kommunätsteur         6000,00           2010-08         BMO Kommunätsteur         180,00           2010-08         Wolchenbaste für UEA         0         UBehn-Abgabe         0,00           2010-01         BMO Kommunätsteur         180,00         0,00         0,00           2010-02         Wolchenbaste für UEA         0         U-Behn-Abgabe         0,00           2010-10         BMO SV SZ         3000,00         Behragspundlage BMVO         6000,00           2010-12         BMO SV SZ         3000,00         Behrag BMVO         91,40           SV Hd. Arbetgeber         633,40         MY-Zustatzbehrag         0,00           SV Hd. Arbetgeber         633,40         MY-Zustatzbehrag         0,40           SV SZ Arbetgeber         623,40         Krankenschengebür         0,40           SV SZ Arbetgeber         623,40         Krankenschengebür         0,40           SV SZ Arbetgeber         623,40         Gesantabgsben I. BN         2407,80                                                                                                    | 2010-04            | Summe Lohnsteuer     | 627,24                 | Gesamt                     | 921,24               |                         |
| 2010-06         BBIG Kommunalitieuer         6000,00         Kommunalitieuer         180,60           2010-07         Abgaben an die Skitklasse         Wochenbasis für UBA         0         U-Bein-Abgabe         0,00           2010-07         Abgaben an die Skitklasse         0         U-Bein-Abgabe         0,00           2010-10         2010-11         BKG SV SZ         3000,00         Betragsgrundage BMVO         5000,00           2010-12         BKG SV SZ         3000,00         Betragsgrundage BMVO         5000,00           SV IIG. Arbetgeber         633,40         Surme Service-Erigst         0,00           SV SZ Arbetgeber         623,40         Krankenscheingebür         0,00           SV SZ Arbetgeber         623,40         Rundungsdifferenz zu BN         0,00           Rückverrechnung SV         0,00         Gesartsbigsden 1. BN         2400                                                                                                    | 2010-05            | Abgaben an die Geme  | inde                   |                            | ,                    |                         |
| 2010-07         Common Control Assisted         0000,00         Portman assisted         100,00           2010-08         2010-08         2010-08         0         U-Behn-Abgabe         0,00           2010-08         2010-01         Abgaben an die Statitkasse         0         U-Behn-Abgabe         0,00           2010-10         EMO S V III.         3000,00         Betragsgrundage BMVO         6000,00         91,80           2010-12         EMO S V III.         3000,00         Betragsgrundage BMVO         91,80           SV III.         3000,00         SV III.         300,00         Betragsgrundage BMVO         91,80           SV III.         3000,00         SV III.         300,00         Betragsgrundage BMVO         91,80           SV III.         Arbetgeber         633,40         M*-Zusidzbetrag         0,00           SV III.         Arbetgeber         623,40         M*orkenscheingebühr         0,60           SV SZ Arbetgeber         623,40         Krankunsgötfereruz zu BN         0,00         0,00         0           SV SZ Arbetgeber         512,10         Rundungsötfereruz zu BN         0,00         0,00         0         0         0         0         0         0         0         0         0 <td< td=""><td>2010-06</td><td>BMC Kommunalister an</td><td> C000.00</td><td>Kommunaletauar</td><td>480.00</td><td></td></td<>                                                                                                    | 2010-06            | BMC Kommunalister an | C000.00                | Kommunaletauar             | 480.00               |                         |
| 2010-08         Abgaben an die Statiktasse           2010-09         Wochenkassis für UBA         0         U-Behn-Abgabe         0,60           2010-10         2010-11         Bon Sy Vid.         3000,00         Betragsgrundage BMVO         6600,00           2010-12         BMO Sy Vid.         3000,00         Betragsgrundage BMVO         9,80           2010-13         BMO Sy Vid.         3000,00         Betragsgrundage BMVO         9,80           SV 141. Arbetgeber         633,40         MV-Zusidzehrag         0,60           SV 141. Arbetgeber         632,40         MV-Zusidzehrag         0,60           SV 152. Arbetgeber         622,40         Rundungsdifferenz zu IN         0,60           SV 52. Arbetgeber         512,40         Rundungsdifferenz zu IN         0,60           Rückverrechnung SV         0,00         Gesartabgsdon It. BN         24000000000000000000000000000000000000                                                                                                    | 2010-07            | Dimo Nominal alstead | 6000,00                | Rommu                      | 100,00               |                         |
| 2010-10         Wochenkasis für UBA         0         U.Bahn-Abgabe         0,60           2010-10         Abgaben an die Gebletskrankenkasse         Abgaben an die Gebletskrankenkasse         0           2010-11         BKO SV Hd.         3000,00         Betragsgrundage BMVO         6600,00           BKO SV SV Z         3000,00         Betragsgrundage BMVO         91,80           SV Hd. Arbetgeber         638,40         MV-Zusätzbetrag         0,60           SV Hd. Arbetgeber         632,40         Krarkenschengeklur         0,60           SV SZ Arbetgeber         623,40         Krarkenschengeklur         0,60           SV SZ Arbetgeber         612,10         Rundungsdifferenz zu BN         0,60           Rückverschrung SV         0,00         Cesartabgsden I. BN         20,60                                                                                                    | 2010-08            | Abgaben an die Stadt | lasse                  |                            |                      |                         |
| 2010-11         Abgaben an die Gebietskrankenkasse           2010-12         BNI SV Itd.         3000,00           Betragsgrundage BMVG         6000,00           SV Itd. Arbeitgeber         633,00           SV Itd. Arbeitgeber         633,00           SV Itd. Arbeitgeber         633,00           SV Itd. Arbeitgeber         633,00           SV Itd. Arbeitgeber         633,00           SV Itd. Arbeitgeber         633,00           SV Itd. Arbeitgeber         633,00           SV SZ Arbeitgeber         623,40           Krankenscheingebühr         0,60           SV SZ Arbeitgeber         623,40           Krankenscheingebühr         0,60           SV SZ Arbeitgeber         623,40           Krankenscheingebühr         0,60           SV SZ Arbeitgeber         623,40           Ründungsdifferenz zu BN         0,60           Rückverrechnung SV         0,60           Gesantabgsben It. BN         12400                                                                                                    | 2010-09            | Wochenbasis für UBA  | 0                      | U-Bahn-Abgabe              | 0,00                 |                         |
| 2010-11         EMO SV III.         3000,00         Betragsgrundage EMV/0         6000,00           BMO SV SZ         3000,00         Betragsgrundage EMV/0         511,80           SV III. Arbettrehmer         633,40         MV-Zusstzbetrag         0,60           SV III. Arbettrehmer         542,10         Surme Service-Ertiget         0,60           SV SZ Arbetgeber         623,40         Krenkenscheingebür         0,00           SV SZ Arbetgeber         623,40         Krenkenscheingebür         0,00           SV SZ Arbetgeber         623,40         Krenkenscheingebür         0,00           SV SZ Arbetgeber         623,40         Krenkenscheingebür         0,00           SV SZ Arbetgeber         623,40         Krenkenscheingebür         0,00           SV SZ Arbetgeber         623,40         Krenkenscheingebür         0,00           SV SZ Arbetgeber         623,40         Krenkenscheingebür         0,00           SV SZ Arbetgeber         623,40         Krenkenscheingebür         0,00           SV SZ Arbetgeber         623,40         Krenkenscheingebür         0,00           SV SZ Arbetgeber         623,40         Krenkenscheingebür         0,00                                                                                                    | 2010-10            | Abgaben an die Gebie | tskrankenkasse         |                            |                      |                         |
| AUTOP 12         BMG SV SZ         3000,00         Betrag BMVG         91,80           SV Ird. Arbetgeber         638,40         MV-Zusätzberrag         0,60           SV Ird. Arbetgeber         633,40         MV-Zusätzberrag         0,60           SV Ird. Arbetgeber         623,40         Krankenscheltigebür         0,60           SV SZ Arbetgeber         623,40         Krankenscheltigebür         0,60           SV SZ Arbetgeber         612,10         Rundungsdifferenz zu BN         0,60           Rückverrechnung SV         0,00         Gesantabgsben It. BN         2407,80                                                                                                    | 2010-11            | BMG SV Ifd.          | 3000,00                | Beitragsgrundlage BMVG     | 6000,00              |                         |
| SV IId. Arbetgeber         638,40         MV-Zusatzbetrag         0,60           SV IId. Arbetgeber         542,10         Summe Service-Entget         0,60           SV SZ Arbetgeber         623,40         Krankenschengebürr         0,60           SV SZ Arbetgeber         623,40         Rundungsdifferenz zu EN         0,60           SV SZ Arbetgeber         612,10         Rundungsdifferenz zu EN         0,60           Rückverrechnung SV         0,00         Gesantabgsben 1. EN         24040000000000000000000000000000000000                                                                                                    | 2010-12            | BMG SV SZ            | 3000,00                | Beitrag BMVG               | 91,80                |                         |
| SV IId. Arbeitnehmer         542,10         Summe Service-Entget         0,40           SV SZ Arbeitgeber         623,40         Krankenscheingebühr         0,60           SV SZ Arbeitgeber         622,140         Rundungsdifferenz zu IN         0,60           SV SZ Arbeitrehmer         512,10         Rundungsdifferenz zu IN         0,60           Rückverrechnung SV         0,60         Gesantabgeben 1. BN         2407,80                                                                                                    | /                  | SV lfd. Arbeitgeber  | 638,40                 | MV-Zusatzbetrag            | 0,00                 |                         |
| SV SZ Arbetgeber         623,40         Krankenscheingebühr         0,60           SV SZ Arbetnehmer         512,10         Rundungsdifferenz zu BN         0,60           Rückverrechnung SV         0,60         Gesantabgaben t. BN         2407,80                                                                                                    |                    | SV lfd. Arbeitnehmer | 542,10                 | Summe Service-Entgett      | 0,00                 |                         |
| SV SZ Arbetnehmer 512,10 Rundungsdifferenz zu BN 0,00<br>Ruickverechnung SV 0,00 Cesantabgaben t. BN 2407,80                                                                                                    |                    | SV SZ Arbeitgeber    | 623,40                 | Krankenscheingebühr        | 0,00                 |                         |
| Rückverrechnung SV 0,00 Gesantabgaben t. EN 2407,80                                                                                                    |                    | SV SZ Arbeitnehmer   | 512,10                 | Rundungsdifferenz zu BN    | 0,00                 |                         |
|                                                                                                    |                    | Rückverrechnung SV   | 0,00                   | Gesamtabgaben it. BN       | 2407,80              |                         |
| LIO ILIODAL DAGGOGODO D M                                                                                                    |                    |                      | I                      | -                          | I Allo Million       | pasapaphap in El        |

#### Spezialfunktion: **Details**

Über diese Funktion erhalten Sie zum ausgewählten Monat eine Liste mit Abrechnungsinformationen über sämtliche Mitarbeiter. So können Sie feststellen, ob ein bestimmter Mitarbeiter im betreffenden Monat bereits abgerechnet wurde und somit sein Anteil in den ausgewiesenen monatlichen Firmenabgaben enthalten ist.

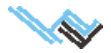

### Maske: Elektronische Meldungen

#### Aufruf: Hauptmaske

"Firmenstammdaten und Abgaben"

Die ELDA-Meldungen (Dateien) können in PLV erstellt und direkt aus PLV gesendet werden. ELDA muss aber korrekt installiert sein (www.elda.at), da PLV im Hintergrund darauf zugreift. Verbindung herstellen über den Button ELDA-Online

Dort sind auch alle gesendeten Meldungen detailliert einsehbar und kontrollierbar.

| PLV - Firmenstammdaten und Abgaben                                                                                                    |                                                                                                    |
|----------------------------------------------------------------------------------------------------|----------------------------------------------------------------------------------------------------|
| Daten Feld Extras ?                                                                                                    |                                                                                                    |
| <u>⊜≪∢→≫⊡⊂₽</u>                                                                                                    |                                                                                                    |
| Firmenstammdaten Firmenabgaben Elektroni                                                                                                    | ische Meldungen Betriebsstandorte Arbeitsstätten Krankenkassen                                                                                                    |
| Musterfirma,Teststrasse 7,1200 Wien                                                                                                    |                                                                                                    |
| Meldungsart                                                                                                    | Meldung erstellen                                                                                                    |
| Nur für Bezugs-Zeiträume ab 2019 gültig<br>Monatliche Beitragsgrundlagen-Meldung<br>Versichertenmeldungen neu<br>Meldung fallw Beschätigte<br>Meldung Adresse Densthehmer<br>Catorderung Versicherungsnummer<br>Für alle Bezugs-Zeiträume gültig<br>G Jahreslohnzettel FIMMXZ<br>Mitteilung gem §108a<br>Catoresse der Arbeitsstäte<br>Schwerarbeitsmeldung<br>Jahreslohnzettel FZ valsnd<br>Für Bezugs-Zeiträume ab 2019 nicht mehr gültig<br>C Jahreslohnzettel FZ | Jahresiohnzettel FINANZ für 2019 erstellen         □ Testmeldung (Übertragung mit Teststatus ohne Konsequenzen)         Jahr       Datenübernehmender Versicherungsträger         2019 ▼       ED - Oberösterreichische Gebietskrankenkasse - ▼ |
| C Beitragsnachweisung<br>C Versichertenmeldungen alt                                                                                                    | <u>ELDA-Online</u><br>Übertragungs-Journal                                                                                                    |
| ELDA-Übermittlerdaten für diese Meldung                                                                                                    | Dienstleisterdaten als Absender eintragen                                                                                                    |
| Name Heinz Müller                                                                                                    | DVR-Nr.: 1231231                                                                                                    |
| Strasse Teststrasse 7                                                                                                    | KFZ A Seriennr.:                                                                                                    |
| Ort Wien                                                                                                    | PLZ 1200 FA-Nr.: 88                                                                                                    |
| Tel.Nr.:                                                                                                    | Steuernn: 1234561                                                                                                    |

Monatliche Beitragsgrundlagen-Meldung

#### Um mit PLV Meldungen zu ELDA übertragen zu können sind nur folgende Schritte notwendig:

- 1. Anmeldung bzw. Registrierung bei ELDA (www.elda.at).
- 2. Download und Installation der Elda-Software (kostenlos erhältlich unter www.elda.at)
- 3. Ausführen der ELDA-Software nebst Eingabe des Registrierungsschlüssels und der Firmendaten
- 4. Die ELDA Seriennummer trägt man als Firma in den PLV-Firmenstammdaten (Elektronische Meldungen), oder als Dienstleister in den Dienstleisterdaten (Systemwartung unter ELDA) ein.

Jetzt sollte eine Datenübertragung von PLV zu ELDA bereits möglich sein. Um das zu überprüfen, muss man PLV starten und schauen, ob in der der Systemwartung unter ELDA der Pfad zur ELDA-Software korrekt eingetragen ist. Stimmt alles, dann kann die ELDA-Software testweise von dort gestartet werden.

#### Vorgangsweise bei der ELDA-Datenübertragung

- Meldungsart und Zeitraum auswählen (Achtung bei den Versichertenmeldungen!)
- Erstellen-Schaltfläche drücken
- Im Übertragungs-Fenster können nun die Daten überprüft und etwaige Dienstnehmer(innen) aus der Meldung entfernt werden.
- "Speichern und senden" drücken. Es wird automatisch eine Datei generiert (den Namen sieht man oben links), und zu Elda geschickt.
- Das Rückmeldungsprotokoll von ELDA kann direkt ausgedruckt und/oder gespeichert (im Übertragungsjournal einsehbar) werden.

#### Hinweis: Unter ELDA-Online sind alle übertragenen Daten zur Kontrolle detailliert einsehbar.

#### Wenn ELDA einen Fehler in der Meldung rückmeldet, dann sind 2 Fälle zu unterscheiden:

- ELDAübernimmtdie Meldung (Status P), bittetabereine Unklarheitzuüberprüfen, undfallseinwirklicher Fehler vorliegt, dann muss die Meldung storniert und neu gesendet werden (eine Ausnahme ist der Jahreslohnzettel Finanz, bei dem gibt es die zusätzlich die Möglichkeit einer Bestätigungs- oder einer Korrekturmeldung). Liegt nach Ihrer Kontrolle kein Fehler vor, ist nichts mehr zu tun – außer ELDA besteht auf einer Bestätigungsmeldung (nur Jahreslohnzettel Finanz).
- ELDA übernimmt die Meldung nicht (Status N). Das erfordert eine Fehlerkorrektur, dann Meldung stornieren und neu senden (Ausnahme Jahreslohnzettel Finanz (siehe Punkt 1), Storno und neu senden geht aber auch hier.

Siehe auch "ELDA-An-/Abmeldungen bearbeiten; Versichertenmeldungen" auf Seite 18

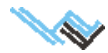

### Maske: Betriebsstandorte

Aufruf: Firmenstammdaten und Abgaben, "Betriebsstandorte"

Beschreibung: Verwaltung verschiedener Betriebsstandorte.

Es können mit PLV auch Firmen mit mehreren Betriebsstandorten abgerechnet werden.

Pro Standort müssen die Postleitzahl, der Gemeindename, die Gemeindekennziffer (erhältlich unter www.statistik.at ), das Bundesland und die U-Bahn Abgabepflichtigkeit (nur in Wien) angegeben werden.

Die Mitarbeiter können in den Personalstammdaten den entsprechenden Standorten zugeordnet werden. Der Standort beeinflusst nicht die monatliche Mitarbeiterabrechnung, wohl aber die Firmenabgaben, da der DZ in den Bundesländern unterschiedlich ist.

Auf der Kommunalsteuererklärung wird die Kommunalsteuer aller Standorte ausgewiesen.

### Maske: Arbeitsstätten

Aufruf: Firmenstammdaten und Abgaben, "Arbeitsstätten"

Zusätzlich zum Lohnzettel SV muss auch die Arbeitsstättenadresse gemeldet werden. Die Adressen können in den Firmenstammdaten unter Arbeitsstätten definiert werden und müssen dann den Arbeitnehmern auf der Seite "Personal allgemein" zugeordnet werden.

Standardmäßig ist jedem Arbeitnehmer die Firmenadresse zugeordnet.

Die elektronischen Meldungen umfassen den Punkt Adresse der Arbeitsstätte.

### Maske: Gesundheits-/Krankenkasse

Aufruf: Firmenstammdaten und Abgaben, "Gesundheits-/Krankenkasse"

Die Kasse (oder mehrere) ist in den Firmenstammdaten anzulegen (auszuwählen) und zu bearbeiten. Bei den Mitarbeiterstammdaten (Maske "Persönliche Daten") wird diese dann den einzelnen Mitarbeiter zugeordnet. Die zugeordneten Mitarbeiter sind für jede Kasse in den Firmenstammdaten sichtbar.

Ändert man eine bereits zugeordnete Kasse, dann wird diese Änderung bei allen zugeordneten Mitarbeitern sofort nachgezogen!

Die zugeordneten Mitarbeiter werden unten auf der Seite angezeigt.

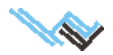

### Firmenbezogene Ausdrucke

Wenn Sie in einer der beiden Masken der Formulare "Firmenstammdaten" oder "Firmenabgaben" auf den **Druck-Button** klicken, erhalten Sie ein Druckmenü, in dem Sie die gewünschte Art des Ausdruckes wählen können und, wenn nötig, einschränkende Parameter eingeben müssen. Es ist nur die Auswahl eines Ausdruckes zulässig.

| Folgende . | Ausdrucke | stehen zu | ur Auswahl: |
|------------|-----------|-----------|-------------|
|------------|-----------|-----------|-------------|

- Sonderzahlungsmeldung an die Österreichische Gesundheitskasse
- Monatliche SV-Abgaben Detail
- Monatliche Firmenabgaben (zusätzlich mit Detailsummen, Personalaufwand und Gesamtaufwand)
- Jährliche Firmenabgaben
- Wichtige Zusatzmöglichkeit: "Daten speichern" und "Aufrollen"
- Nettolohnliste
- Beitragsnachweisung / mBGM
- Buchungsbeleg
- Jahreslohnliste
- Kommunalsteuererklärung (auch für FINANZ-Online)
- **Firmenjahreslohnkonto** die Einzeljahreslohnkonten aller Arbeitnehmer/innen werden aufsummiert und in Listenform dargestellt
- Firmenjahreslohnkonto detail
- Dienstgeberabgabe Wien
- Monatliche Zahlscheine
- Arbeitgeberstammblatt

Die SV-Daten jedoch werden in den Monaten dargestellt, in denen sie tatsächlich abgabepflichtig sind.

Die Einzeljahreslohnkonten werden daher monatlich nicht mit dem Firmenjahreslohnkonto übereinstimmen, wenn geringfügig Beschäftigte bei Ihnen arbeiten und in der Systemwartung "Geringfügig Beschäftigte bez. SV jährlich abrechnen" angekreuzt ist.

Wichtige Zusatzmöglichkeit: "Daten speichern" und "Aufrollen"

Jene Formulare, die für eine Steuerprüfung relevant sind, können im passenden Format für Steuerprüfungssoftware ausgegeben werden (im Druckmenü auszuwählen)

• Dienstgeberabgabe Wien Formular für die U-Bahn-Abgabe in Wien

Nach erfolgter Auswahl des gewünschten Drucks und Parametereingabe kann ein Ausdruck gemacht werden. Einige Formulare können im Druckausgabemenü in andere Datei-Formate umgewandelt werden.

| · • |
|-----|
|     |

💭 PLY - Firmenstammdaten und Abgaben

# Ausgabe

**Drucken** Der Ausdruck erfolgt direkt auf Ihrem Standarddrucker, den Sie in Ihren Systemeinstellungen des Betriebssystems definiert haben.

Mittels des Symbols rechts daneben können Sie den Drucker ändern.

**Druckvorschau** Der Ausdruck wird zunächst am Bildschirm angezeigt und kann von dort aus an den Drucker gesendet (mittels Standardbutton

"Drucken") oder verworfen werden ("Abbruch").

**Daten speichern** für einen späteren Abgleich (Differenzliste).

**Differenzliste erstellen** (siehe <u>Aufrollen in</u> <u>Differenzenliste</u>)

| ruckauswahi                                                                                                    |                                  |                             | tsstätten Krankenkassen                                                                                                    |
|----------------------------------------------------------------------------------------------------|----------------------------------|-----------------------------|----------------------------------------------------------------------------------------------------|
| C Sonderzahlungsmeidung<br>C Beitragsgrundiagennachweis<br>C Monatiche Firmenabgaben<br>G Jährliche Firmenabgaben<br>C Nettolohnliste<br>C Beitragsnachweisung<br>C Beitragsnachweisung<br>C Jahrestohnliste | anto<br>Jährliche Fir<br>Drucker | menabgaben<br>Druckgorschau | 5V und 5V monatien gemeehdet<br>viogo für Lohnzettel 20<br>vuiller<br>001 Gemeindedaton<br>4/2 IV WALMEDING<br>Land 0.25% Bund 0.150<br>IC in Wien<br>IC in Wien |
| C Firmenjahreslohnkonto                                                                                                    | Daten speichern                  | < Differenzliste erstellen  | A) C in Oberösterreich<br>C in Vorartberg                                                                                                    |
| C Firmenjahreslohnkonto Detail<br>C Dienstgeberabgabe Wien                                                                                                    | Finanz-Online                    | C Druckdetails              | C im Burgenland<br>Frei<br>C in Tirol<br>C in der Steiermark                                                                                                    |
| ļt, [                                                                                                    | Firmenneugründungsic             | moerung ab                  | C in Salzburg<br>C in Niederösterreich                                                                                                    |
| el Nr. Hoti                                                                                                    | zen                              |                             |                                                                                                    |

#### Excel

Die gewählten Daten werden in EXCEL-Format abgespeichert (nur bei Listen verfügbar). Es erfolgt kein Ausdruck!

#### **FINANZ-Online**

Anbindung an FINANZ-Online. Die Kommunalsteuererklärung kann im erforderlichen Format (XML) erstellt, und dann unter https://finanzonline.bmf.gv.at übertragen werden.

Folgende Schritte sind durchzuführen:

- FINANZ-Online anklicken (nun erscheint ein Fenster mit der weiteren Vorgangsweise)
- einloggen bei FINANZ-Online
- Menü Eingaben
- Menüpunkt Übermittlung
- Kommunalsteuer anklicken
- Dateinamen anklicken
- STRG und V gleichzeitig drücken (der Dateiname wurde ja im Zwischenspeicher abgelegt) oder den Dateinamen manuell auswählen.
- Absenden

Eine Rückmeldung (e-mail) von FINANZ-Online gibt es leider nur zeitversetzt (ca. ½ Tag) und nicht sofort. Diese wird dann in Ihrer FINANZ-Online-Databox gespeichert.

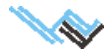

#### 2. Beschreibung der Hauptmenüpunkte und deren Masken

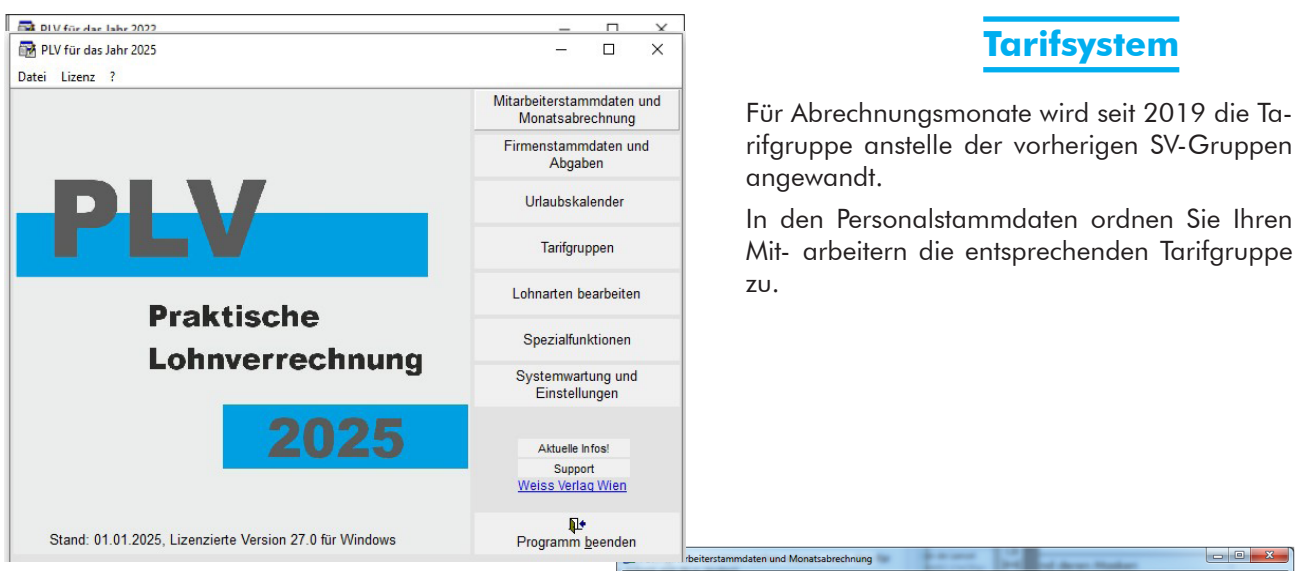

### Beschreibung

Die SV-Gruppen bleiben hier weiter erhalten, damit können auch ältere Abrechnungen immer noch nachbearbeitet werden. Auch die bisherigen Meldungen bleiben für Korrekturen erhalten.

Mit PLV können also nach wie vor alle Berechnungen seit der Euro-Umstellung 2002 durchgeführt werden.

|                       | nonacionicenne | ing                              |                           | d deven the    | and and a second second second second second second second second second second second second second second se |                                        |
|-----------------------|----------------|----------------------------------|---------------------------|----------------|----------------------------------------------------------------------------------------------------|----------------------------------------|
| Daten Feld Extras ?   |                |                                  |                           |                |                                                                                                    |                                        |
| 😂 « < > » 🗅 🐺 🖬 ю     |                | <b>P</b> +                       |                           |                |                                                                                                    |                                        |
| Personal allgemein    | persö          | nliche Daten                     | Ein-/Austritt             | sdaten         | Monatsa                                                                                                    | ibrechnung                             |
| Musterfirma           | - Alle DV      | •                                |                           |                | Dienstverhältnis wie                                                                                           | der aufnehmen                          |
| Arbeitnenmer(in)      |                | Allgemeine Daten                 | Nesheren                  |                |                                                                                                    | During D14                             |
| Nr. Nachname          | vorname        | Pers.Nr.                         | Mustermann                |                |                                                                                                    | 15 11 2017                             |
| Mustermann            | mdA            | Absorachast his                  | Vorname                   | Titel          |                                                                                                    | Fode DV/                               |
|                       |                | Abgerechnet bis                  | Max                       |                |                                                                                                    | Ende DV                                |
|                       |                |                                  |                           | 1              |                                                                                                    | 1                                      |
|                       |                | Standard-Berechnu<br>Tariforuppe | ngsparameter              |                |                                                                                                    | Steuerfreibetrag                       |
| -                     |                | Wählen S                         | ie bitte eine Tariforuppe | aus>           | 4 9                                                                                                    | 0,00                                   |
|                       |                | SV-Beitragsgruppe                |                           |                |                                                                                                    | Deadlessee                             |
|                       |                | D1 • Ang                         | jestellte                 |                |                                                                                                    | 0.00                                   |
|                       |                | Eatf UV (60 LD)                  | Entf AV/AIE DA            |                | DV 609/                                                                                                    | Deadles Free                           |
|                       |                |                                  |                           | E conda-Aki    |                                                                                                    | 0.00                                   |
|                       |                | Entit. AV PA.(IE-II              | DV) I DAG                 | Kurzfr. Bes    | sch. I Fallw. Besch.                                                                                           | 0,00                                   |
|                       |                | Alleinverd/erzie                 | ther I ESG-Zuschlag       | WBF-Beitra     | ag M K-Umlage                                                                                                  | OGB Beitrag                            |
|                       |                | Dienstort Wien                   | NB-Beitrag                | SW-Betrag      | beg. Beh.                                                                                                    | 0,00                                   |
|                       |                | Do berreit                       | DZ berreit                | I_ Kommist. De | err. I SU-beitrag                                                                                              | BR Umlage                              |
| -                     |                | Land-/Forstarbei                 | ter                       |                | -laadabaa ah 20iswaa                                                                                           | 0,00                                   |
|                       |                |                                  |                           | L Au           | siandsbeschangung                                                                                              | Bertr. Z. Werky.                       |
| LL                    | Ψ              | I♥ <u>BV-Betrag</u>              | I_ aptunren ap Mo         | nat 2 Nr. t    | SV-Kasse                                                                                                    | 1 0,00                                 |
|                       |                |                                  |                           |                |                                                                                                    |                                        |
| Standa                | rd-Lohnarten ( | diese werden beim An             | fügen eines Abrechnungs-  | Monates autom  | natisch übernommen)                                                                                            |                                        |
| Standardlohnart L-Gri | uppe Lohnart   |                                  |                           | Anzahl W       | /ert/Anzahl ergibt:                                                                                            | Mon 🔺                                  |
| anugen 0055           | 2 e-card Ge    | Pount                            |                           | 1,00           | 11,35                                                                                                    | 11,35 11                               |
| Standardiohnart 0100  | Genalt         | un oburon                        |                           | 1,00           | 3000,00                                                                                                    | 2000.00                                |
| löschen 090           | 0 Woihpact     | ascilluss                        |                           | 1,00           | 2000,00                                                                                                    | 2000.00 12                             |
| Eingabehilfe          |                | noremaneration                   |                           | 1,00           | 5000,00                                                                                                    | >>>>>>>>>>>>>>>>>>>>>>>>>>>>>>>>>>>>>> |

|   | B004                             | sezeicnnung<br>Pharmazeutische Fachkräfte oder Berufsanwärter der Wirtschaftstreuhänder                                                                                                    |
|---|----------------------------------|----------------------------------------------------------------------------------------------------|
| F | BG-Neu<br>B001                   | Angestellter 02-ANG Kammerzugehörigkeit.                                                                                                    |
|   | B001E01<br>B001E01E02<br>B001E02 | Fallweise Besch. möglich FRegelmäßige Besch. möglich ΓGeringfügige Beschäftigung<br>FKurzfristige Besch. möglich FBV möglich ΓFreies Beschäftigungsverhältnis                                                                                                    |
|   | B001E03<br>B002<br>B002E01       | Densigebergruppe(n)<br>NSSEL Normalbetriebe - Seltene Fälle                                                                                                    |
|   | B002E03<br>B002E09<br>B002E10    |                                                                                                    |
|   | B004<br>B005<br>B006             | Mogiche Zu/Asschäge         Mogiche SV-Gruppen at           Alo   Mind. AV 14         D1           Angesteilte         D1           Angesteilte         D2           Alo 3 Mind. AV 34         D3           D3 Mind. AV 34         D3                                                               |
|   | B007<br>B008<br>B008E11          | A07         Entf. WF (NeuRog)         →         D4u         Angestellte über 60 Jahre           A08         Entf. UV (NeuRog)         Y1         Angestellte in der Bonustufe 2           A09         Entf. UV (60. L3)         ✓         Y3u         Angestellte                                   |
|   | B010E12                          | SV Betragssätze DG % DN % Gütig ab:                                                                                                    |
|   | B010E12E13<br>B010E13<br>B012    | SZ         102         4/1/AV/1E/KV/PV/UV         20,880         17,120         20190101           AB         T01         41/AV/1E/KV/PV/UV/WF         21,380         17,620         20190101           UU         T03         124/AV/1E/KV/PV/UV/WF         21,380         17,620         20190101 |
|   | B013                             | BV         V01         28/BV         1,530         0,000         20180101           AB-Allgemeine Beitragsgrundlage         SZ-Sonderzahlung         UU-Unbezahlter Urlaub         BV-Betriebliche Vorsorge                                                                                         |

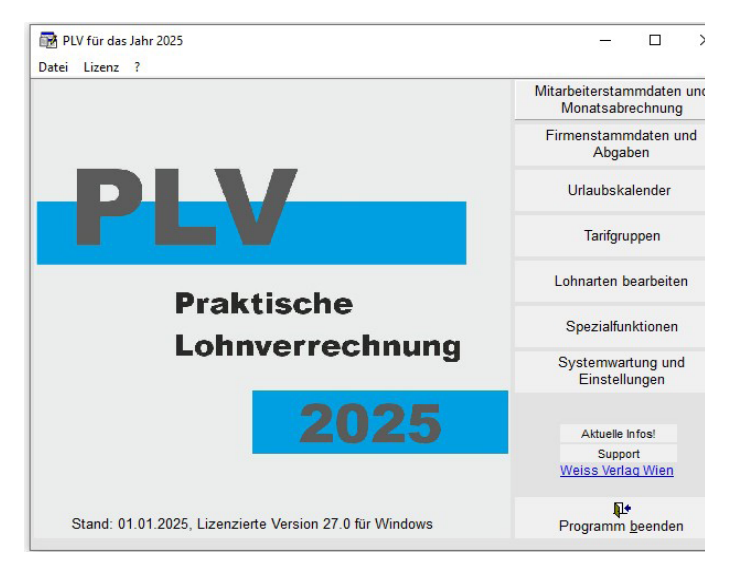

# Lohnarten bearbeiten

#### Beschreibung:

Die Maske dient der Anzeige der im Programm vorgegebenen Lohnarten und deren Status bezüglich Lohnsteuer, Sozialversicherung und Dienstgeber- abgaben. Darüber hinaus können zu bestehenden Lohnartengruppen neue Bezeichnungen durch den Anwender definiert werden.

#### Dazu siehe Seite <u>38</u>.

Sämtliche Zahlungen an einen Mitarbeiter, bzw. Entgelte, die er erhalten kann, werden in PLV über Lohnarten definiert. Eine Lohnart beschreibt die Art der Zahlung, wie zB. Gehalt, Prämie, Urlaubszuschuss, Nachtzulage, Abfertigung usw. Zusätzlich trägt die Lohnart sämtliche Informationen, die

zur Berechnung von Sozialversicherungsbeiträgen, Lohnsteuer und Dienstgeberabgaben nötig sind. Die Lohnarten sind im System hinterlegt und können nicht verändert werden.

Einer Lohnartgruppe sind eine oder mehrere unterschiedliche Bezeichnungen zugeordnet. Wenn Sie mit diesen Vorgaben nicht das Auslagen finden, haben Sie hier die Möglichkeit, in Ihrer Firma gebräuchliche Bezeichnungen für Lohnarten einzugeben und den existierenden Lohnarten einer Gruppe anzufügen.

Siehe auch "Lohnartbezeichnungen anpassen" auf Seite 48.

# Feldbeschreibung

Übersichtsliste **Lohnartgruppen:** Anzeige aller vorgegebenen Lohnartgruppen.

#### Übersichtsliste Lohnarten:

#### Bezeichnung

Eingabe einer selbst gewählten Lohnartbezeichnung zu einer Lohnartgruppe.

Bearbeitung nur möglich, wenn im Feld "Def" der Inhalt "A" aufscheint.

Das zeigt an, dass die Lohnartbezeichnung durch Anwender ("A") angefügt wurde. Nur dann kann die Bezeichnung umbenannt oder gelöscht werden.

**Haupt:** Als <u>Hauptlohnart</u> definiert. (Die Hauptlohnarten sind individuell veränderbar!)

#### Spezialfunktionen:

#### Anfügen

Fügt zur aktuellen Lohnartgruppe eine neue Bezeichnung in der Liste "Lohnarten" an, indem die oben ausgewählte Lohnart mit ihren Eigenschaften kopiert wird. Solche Datensätze sind im Feld "\*" mit "A" gekennzeichnet.

#### Löschen

Löscht den aktuellen Datensatz aus der Liste "Lohnarten". Kann nur bei Datensätzen angewendet werden, die mit "A" gekennzeichnet sind.

#### Suchen

Suchhilfe zum Auffinden von Lohnartbezeichnungen. Es erscheint eine alphabetische Liste aller Lohnartbezeichnungen, in der die gewünschte gesucht werden kann. Durch Eingabe von [RETURN] oder Doppelklick mit der Maus auf die gefundene Bezeichnung wird in der Maske die zugehörige Lohnartgruppe mit der gewählten Bezeichnung in der Liste "Lohnarten" angezeigt.

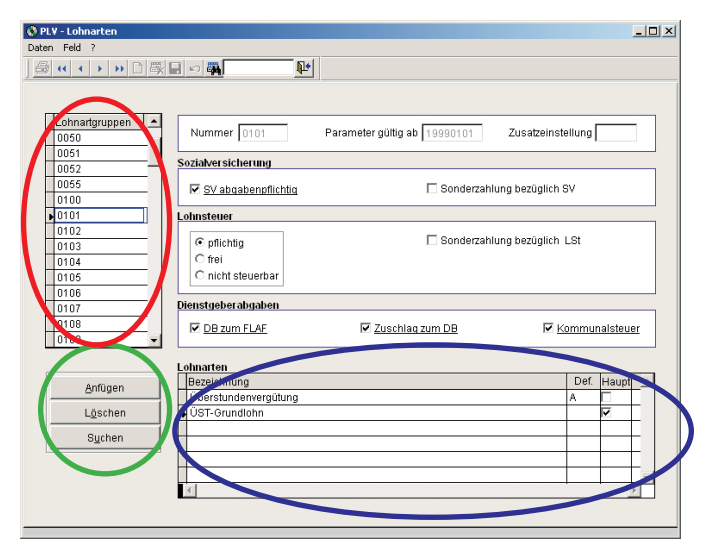

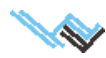

# Urlaubskalender

| 🕽 Urlaubskalender                     |          |      |       |       |           |      |      |                 |      |       |       |                             |                                       |                       |                           |           |                       |    |    |     |    |       |    |      |                              |                                           | •                                | ×   |
|---------------------------------------|----------|------|-------|-------|-----------|------|------|-----------------|------|-------|-------|-----------------------------|---------------------------------------|-----------------------|---------------------------|-----------|-----------------------|----|----|-----|----|-------|----|------|------------------------------|-------------------------------------------|----------------------------------|-----|
| ? Excel                               | Mu       | ster | firm  | a     |           |      |      |                 | _    |       |       | •                           |                                       |                       |                           |           |                       |    |    |     |    |       |    |      |                              |                                           |                                  |     |
| Monatsübersicht     O Jahresauswer    | ung      | O Be | earb  | eiter | n         |      |      | •               | An   | zeige | en    |                             | ĺ                                     |                       |                           |           |                       |    |    |     |    |       |    |      |                              |                                           |                                  |     |
| C Auswertung bis Monat C Urlaubskonto |          | 0    | )1-Ja | anua  | ır        | •    | 2    | 015             |      | •     | -     | ۶.                          |                                       |                       |                           |           |                       |    |    |     |    |       | F  | reit | ag (                         | 02.0                                      | 1.20                             | 015 |
| Name                                  | Gesamt   | 01   | 020   | 03 04 | 050       | 06 0 | 7 08 | 09 <sup>.</sup> | 10 1 | 1 12  | 13    | 14 1                        | 15 1                                  | 6 17                  | 18                        | 19        | 20                    | 21 | 22 | 23  | 24 | 25    | 26 | 27   | 82                           | 9 30                                      | 31                               | *   |
| Österreicher Max     Pendlereure Test | 25 00.00 |      |       | -     |           |      |      |                 |      | -     |       |                             | +                                     | +                     | -                         |           |                       |    |    |     |    |       |    | +    | +                            | -                                         |                                  | ┛╽  |
|                                       | 23 00.00 |      |       |       |           |      |      |                 |      |       |       |                             |                                       |                       |                           |           |                       |    |    |     |    |       |    |      |                              |                                           |                                  | -   |
|                                       |          |      |       |       |           |      |      |                 |      |       |       |                             |                                       |                       |                           |           |                       |    |    |     |    |       |    |      |                              |                                           |                                  |     |
|                                       |          |      |       | +     | $\square$ |      | +    |                 | -    | +     |       |                             | +                                     | +                     | +                         |           | _                     |    | _  | _   | _  | _     | _  | +    | +                            | +                                         |                                  | -   |
|                                       |          |      |       |       |           |      |      |                 |      |       |       |                             |                                       |                       |                           |           |                       |    |    |     |    |       |    |      |                              |                                           |                                  |     |
|                                       |          |      |       |       |           |      |      |                 |      | _     |       |                             | _                                     |                       |                           |           |                       |    |    |     |    |       |    | _    | _                            | _                                         |                                  | -   |
|                                       |          |      |       | -     |           |      |      |                 |      | +     |       |                             | +                                     |                       | -                         |           | _                     |    | _  |     | _  | _     |    | -    | +                            | +                                         |                                  | -   |
|                                       |          |      |       |       |           |      |      |                 |      |       |       |                             |                                       |                       |                           |           |                       |    |    |     |    |       |    |      |                              |                                           |                                  |     |
| Notizen zu Österreicher May / 201501  |          |      |       | _     |           |      |      |                 |      | _     | ۵     | hwo                         |                                       | hait                  | le ar                     | 1000      |                       | Da |    | (hł |    | (m)   |    | _    | 0.0                          | ande                                      |                                  | ~   |
|                                       |          |      |       |       |           |      |      |                 |      | -     | 00000 | Url<br>So<br>Sc<br>Ze<br>Kr | laub<br>onde<br>chule<br>itau<br>anke | erurl<br>e/Ki<br>sgle | aub<br>urs<br>eich<br>tan | unic<br>1 | U<br>O<br>S<br>Z<br>K |    |    | 8,0 | 00 | (III) |    | Ge   | Arb<br>Geb<br>S<br>S. F<br>K | eitst<br>urtst<br>onnt<br>eiert<br>(ein l | ag<br>ag<br>ag<br>ag<br>DV<br>be |     |

Im Urlaubskalender können Sie nun nicht nur Tage, sondern auch Stunden und Minuten eingeben (tt.hh.mm). Geben Sie dazu zuerst im Urlaubskalender unten die Dauer in Stunden und Minuten an, dann markieren Sie den entsprechenden Tag.

Durch einen Klick auf einen Tag (im Zeigemodus) sehen Sie oben rechts, wie viele Stunden diesem zugeordnet sind. Die genaue Stundenzuordnung ist auch in der Excel-Liste einsehbar.

Die Mitarbeiterstammdaten (persönliche Daten) wurden in Bezug auf den Urlaubskalender erweitert um das (blaue) Feld Urlaubsdaten

- Übertrag aus Vorjahr / Resturlaub (in Stunden und Minuten)
- Urlaubsanspruch ( in Tagen )
- Dauer eines Tages (in Stunden und Minuten )

Hinweis: Diese Daten können nur in dieser Maske geändert werden.

|                                                                                                 | 10+                                                                                                    |                                                                                                    |                                                                                                    |
|-------------------------------------------------------------------------------------------------|----------------------------------------------------------------------------------------------------|----------------------------------------------------------------------------------------------------|----------------------------------------------------------------------------------------------------|
| rsonal allgemein                                                                                | persönliche Daten                                                                                          | Ein-/Austrittsdaten                                                                                                    | Monatsabrechnung                                                                                                    |
| ma                                                                                              | - Alle DV - 4                                                                                              | #0003   Test Pendler                                                                                                    | auro                                                                                                    |
| inter Datas                                                                                     |                                                                                                    | Arbeitsstätte<br>Firmenadresse 💌                                                                                                    | Standort                                                                                                    |
| Z Ort<br>Z StavlabOrgens<br>Aurmer Kree<br>Marmer Stavlaborgens<br>SZ-Anspruch //<br>M<br>deten | han<br>Werkassendaten (Nr.   Name   Der<br> ODerösterreichlische Gebietr<br>  SZ. ohne allgemeine Beitrags | Sprank<br>Geb. Dahar Statemanner PA-by<br>Fr<br>Statemannerskassel (23222123<br>Sprankenkassel (2322123)<br>Sprankenkassel (2322123)<br>Sprankenkassel (232212)<br>Sprankenkassel (232212)<br>Sprankenka | Almétada     Almétada     C varheirada     C varheirada     C varnitivat     Ossolicit     C verbilch     C männich     Beschäfbana     C Voltzat     C Teitzet |
| ruch 2015: 25 Tage zu                                                                           | 8,00 hh.mm                                                                                                 | Übertrag von 2014:                                                                                                    | 0,00 hh.mm                                                                                                    |
| 07.2010 <t><br/>es ist ein Test<d></d></t>                                                      |                                                                                                    | Daten der Kinde                                                                                                    | (Nome, SV-Nummer)                                                                                                    |

#### Folgende Ausdrucke sind möglich:

- Jahresauswertung: Anspruch + Resturlaub, verbrauchter Urlaub, offener Urlaub, alle Fehlzeiten.
- Jahresauswertung bis Monat: Wie Jahresauswertung, nur bis zu einem bestimmten Monat ausgewertet.
- Monatsübersicht: Übersicht über die Urlaubsverteilung.

Der Urlaubskalender hat rechnungstechnisch keinerlei Relevanz; er dient einzig der Verwaltung der von Ihnen eingegebenen Daten.

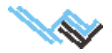

# Spezialfunktionen

Dieses Menü dient vor allem der Anpassung von Programmfunktionen an Ihre Bedürfnisse und der Verwaltung der Daten.

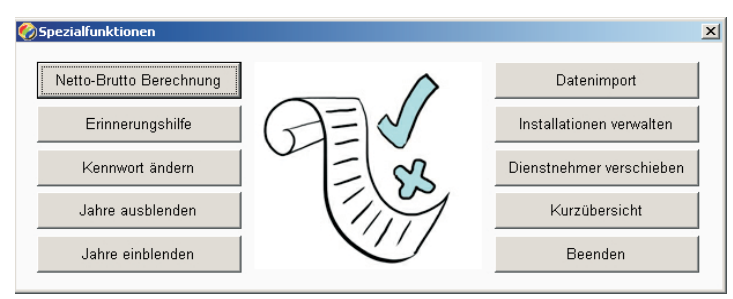

#### Netto-Brutto Berechnung

Bruttolohn aus der Nettoeingabe berechnen.

#### Erinnerungshilfe

Unter der Spezialfunktion Erinnerungshilfe kann man Erinnerungszeitpunkte festlegen.

Wird das entsprechende Datum erreicht, werden Sie beim Programmstart erinnert.

#### Kennwort ändern

Hier können Sie das PLV-Kennwort erstellen, bearbeiten oder löschen.

#### Jahre ausblenden

Um die Arbeit mit PLV übersichtlicher zu machen, können hier frühere abgerechnete Jahre ausgeblendet werden.

#### Jahre einblenden

Die früher ausgeblendeten Jahre werden wieder angezeigt.

#### Datenimport

Import aus einer anderen PLV-Version (z.B. von Demo-Version oder bei Portierung auf einen neuen Rechner von Datenträger).

#### Installationen verwalten

Der komplette Arbeitsplatz wird nach (früheren) PLV-Installationen durchsucht und diese danach aufgelistet. Es bestehen dann folgende Möglichkeiten:

- Kurzübersicht mit Importmöglichkeit (einzelne Mitarbeiter/ganze Firmen) der aktuelle Datenbestand bleibt erhalten!
- Daten reparieren defekte Daten früherer Installationen können gerettet werden.
- Daten importieren Achtung: Alle bestehenden Daten werden dabei überschrieben!
- Daten senden an den technischen Support (nur nach Rücksprache!)

#### Dienstnehmer verschieben

Nützlich zum entfernen bereits lange ausgeschiedener Dienstnehmer aus dem laufenden Betrieb. Der Vorgang ist umkehrbar – alle Daten bleiben natürlich erhalten.

#### Kurzübersicht

Mit dieser Funktion hat man die Möglichkeit einer Kurzübersicht über den gesamten Datenbestand. Zusätzlich kann man ganze Firmen oder einzelne Mitarbeiter kopieren oder löschen (auch wenn Abrechnungsdaten vorhanden sind). Das Kopieren eignet sich für Testberechnungen in der Beispielfirma, das Löschen beseitigt nicht mehr benötigte Daten direkt, sollte also nur sehr überlegt eingesetzt werden. Statt des Löschens eines Dienstnehmers empfiehlt sich das Verschieben (z.B. in eine Papierkorbfirma).

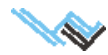

# Systemwartung und Einstellungen

#### Voraussetzung: keine

Zweck: Pflege der gespeicherten Daten und Bearbeitung von Systemeinstellungen.

Dieses Menü unterteilt sich in 4 Punkte:

#### Einstellungen

Persönliche Einstellungen für das optimale Programmhandling.

#### Internet (Seite 36)

Updates und Datenkontrolle durch den fachlichen bzw. technischen Support.

#### Sicherheit (Seite 37)

Manuelle und automatische Datensicherungen nebst Datenreorganisation.

#### ELDA (Seite 37)

Verknüpfung mit dem ELDA-Sendemodul, Eingabe von Dienstleisterdaten, Exportmöglichkeit zu ELDA für Windows.

| 🔑 PLY - Systemwartung und Einste                                                                                                    | lungen                                                                                             |                                                                                                    | x                                                                                                    |  |  |  |  |
|----------------------------------------------------------------------------------------------------|----------------------------------------------------------------------------------------------------|----------------------------------------------------------------------------------------------------|----------------------------------------------------------------------------------------------------|--|--|--|--|
| Einstellungen                                                                                                    | Internet                                                                                           | Sicherheit                                                                                                    | ELDA                                                                                                    |  |  |  |  |
| Allgemein                                                                                                    | Bea                                                                                                | arbeitung                                                                                                    |                                                                                                    |  |  |  |  |
| Beendete DV ausblenden vor GB bez. SV jährlich mit der KK a BV-Betrag auch Jährli Automatische monatliche Daten Automatisch auf Latest News pr                                                                                                    | 01.01.2004<br>brechnen<br>ch abrechnen<br>sicherung<br>üfen                                        | Wichtige Felder (hellgelb hinte<br>Sicherheitsmodus bei der Mor<br><u>Abrechnungsgeräusch</u><br><u>Anderungsgeräusch bei den K</u><br>Kalender für Datumseingabe v<br>SV-Nummer überprüfen (bei E | rlegt) sind Mussfelder<br>latsabrechnung<br><u>lickboxen</u><br>rerwenden<br>ingabe) <mark>!</mark>     |  |  |  |  |
| Ausdrucke                                                                                                    | Lo                                                                                                 | inarten                                                                                                    |                                                                                                    |  |  |  |  |
| Kein Datum am monatlichen Lo     Datum am monatlichen Lohnzel     Finanzamt- und Steuern: am U     Brutto ohne §26/§3-Ersätze am     Mitarbeiterliste über alle Firmen     Firmendaten am Jahresiohnzett     Druckdateinamen automatisch e     PDF Druckdateinamen generier | hnzettel<br>tel auf Ultimo<br>Z unterdrücken<br>Juchungsbeleg<br>el SV eintragen<br>erzeugen<br>en | Nur Hauptlohnarten in den Aus<br>Nummern in den Auswahlboxe<br>Anfügen Lohnart : Eingabe auf<br>Tausenderpunkt bei numerisc<br>Bei Lohnart Wert mit 3 Nachko                                       | wahlboxen anzeigen 👭<br>n auch anzeigen 🕌<br>Anzahl (sonst Wert)<br>her Anzeige<br>mmastellen (sonst 2) |  |  |  |  |
| ersion 14.0 installiert auf C:/PLV_14_TEST\<br>/Isual FoxPro 07.00.0000.9465 EXE-Unterstützungsbibliothek für Windows / Windov                                                                                                    |                                                                                                    |                                                                                                    |                                                                                                    |  |  |  |  |

Am Fuß aller 4 Masken sind Versionsnummer und Speicherort Ihrer PLV sichtbar!

# Maske: Einstellungen

Hier können Sie diverse Programmpunkte und Ausdrucke nach Ihren Erfordernissen festlegen:

#### **EINSTELLUNGEN ALLGEMEIN**

#### Beendete DV ausblenden vor <Datum>

Mitarbeiter die vor <Datum> ausgeschieden sind, werden in der Mitarbeitermaske nicht mehr mitgeführt. Diese können aber bei Bedarf jederzeit wieder sichtbar gemacht werden.

#### GfB bez. SV jährlich mit der ÖGK abrechnen

Die SV-Abgaben für geringfügig Beschäftigte werden erst am Jahresende/im Austrittsmonat fällig. BV-Beitrag (betriebliche Vorsorge) ebenfalls erst am Jahresende/im Austrittsmonat abrechnen

#### Automatische monatliche Datensicherung

Monatliche Sicherung in das Verzeichnis PLV-Unterverzeichnis BACK\AUTOSICHERUNG\_Datum. Unbedingt empfohlen!

#### Automatisch auf Updates prüfen

Unbedingt empfohlen, da wir PLV laufend warten!

#### Hauptmaskenhingtergrund hell

#### **EINSTELLUNG AUSDRUCKE**

Kein Datum am monatl. Lohnzettel

Datum am monatl. Lohnzettel auf Ultimo

#### Finanzamt- und Steuernr. am JLZ unterdrücken

#### Brutto ohne §26/§3-Ersätze am Buchungsbeleg

#### Mitarbeiterliste über alle Firmen

#### Firmendaten am Jahreslohnzettel SV eintragen

Automatische Übernahme der Dienstageberdaten in den Kasten am Ende des Lohnzettels.

#### Druckdateinamen automatisch erzeugen

Bei Ausdruck als HTML oder Word-Datei (RTF) wird automatisch der DG-Name als Dateiname genommen, eine händische Dateinamensvergabe ist nicht notwendig. Es können also zB. alle Lohnzettel mit einem Knopfdruck erstellt werden. Die Dateien werden im PLV-Unterverzeichnis PRIVAT\HTML bzw. PRIVAT\WORD abgelegt.

#### **PDF-Druckdateinamen generieren**

Bei Ausdruck auf einen virtuellen PDF-Drucker wird der DG-Name automatisch in die PDF-Datei eingebunden. Bei Verwendung eines PDF-Druckers mit Automatisch speichern-Modus (erzeugt alle PDF-Dateien ohne Dateinamenabfrage) können auch hier alle Lohnzettel mit einem einzigen Knopfdruck erzeugt werden.

#### **EINSTELLUNGEN BEARBEITUNG**

#### Wichtige Felder (hellgelb hinterlegt) sind Mussfelder

Sowohl bei den Firmen- als auch bei den Mitarbeiterstammdaten gibt es wichtige Felder, die für Formulare und die elektronischen Meldung benötigt werden. Damit kann gewährleistet werden, dass diese alle ausgefüllt sind.

#### Sicherheitsmodus bei der Monatsabrechnung

Die Abrechnungsdaten werden nach der Monatsabrechnung für Bearbeitung gesperrt, können aber auf Knopfdruck wieder freigegeben werden. Damit wird eine unabsichtliche nachträgliche Änderung der Abrechnungsdaten verhindert.

#### Abrechnungsgeräusch

Unterstreicht den Abrechnungsvorgang.

#### Änderungsgeräusch bei den Klickboxen

Um zu verhindern dass die Einstellungen der Klickboxen versehentlich geändert werden, wurden diese mit einem Änderungsgeräusch unterlegt.

Kalender für Datumseingabe verwenden

SV-Nummer überprüfen (bei Eingabe)

Kurze ELDA-Dateinamen

#### Firmenname auf Beitragsnachweisung

#### Nur numerische Personalnummer vorschlagen

#### **EINSTELLUNGEN LOHNARTEN**

#### Standardlohnarten aliquotieren

Dabei kann ausgewählt werden, ob nach tatsächlichen Arbeitstagen aliquotiert werden soll.

#### Nur Hauptlohnarten in Auswahlbox anzeigen

Es werden nur die Hauptlohnarten angezeigt

#### Lohnartnummern in Auswahlboxen anzeigen

Lohnartnummern werden angezeigt

#### Anfügen Lohnart: Eingabe auf Anzahl (sonst Wert)

Wenn aktiviert, dann springt der Eingabecursor nach dem Anfügen einer Lohnart auf das Feld Anzahl, ansonsten auf das Feld Wert.

#### Tausenderpunkt bei numerischer Anzeige

#### Bei Lohnart Wert 3 Nachkommastellen (sonst 2)

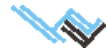

### **Maske: Internet**

#### Internetupdate automatisch (FTP)

Es wird überprüft, ob im Internet ein Update/Servicepack existiert. Ist dies der Fall, dann wird dieses auf dem Rechner gespeichert und beim nächsten Start von PLV automatisch installiert.

#### Update manuell installieren

Link zum Download von der Verlagshomepage.

#### Individuelles Update laden

Nur nach Rücksprache mit dem Support: neuerlicher Start eines bereits erfolgten Updates; bzw. kann der technische Support eine kundenspezifi-

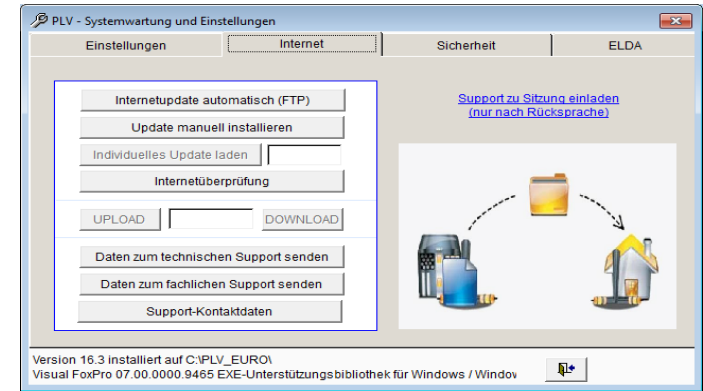

sche Änderung (etwa bei Sonderfällen) im Internet bereitstellen. Diese wird dann nach Eingabe des Kennwortes automatisch installiert.

#### Internetüberprüfung

Überprüfung der Internet- und Firewall-Einstellungen

#### UPLOAD - DOWNLOAD

Verwendung nur nach Rücksprache mit dem Technischen Support in speziellen Support (Not)Fällen

#### Daten zum technischen Support senden

Wenn durch Systemabstürze, Viren etc. die Daten beschädigt wurden, können auf diese Art die Daten zum fachlichen Support (per E-Mail) gesendet werden. Die Daten werden dort repariert und dann zurückgesandt. Auch hier werden die Daten natürlich streng vertraulich behandelt und nach der Reparatur sofort wieder gelöscht.

#### Daten zum fachlichen Support senden

Wenn Problemstellungen telefonisch nicht lösbar sind, können auf diese Art die Daten zum fachlichen Support (per E-Mail) gesendet werden. Die Daten werden streng vertraulich behandelt und nach der Problemlösung sofort wieder gelöscht.

#### Achtung: Für alle diese Funktionen werden die Support-Kundendaten benötigt!

#### SUPPORT-Kontaktdaten

Damit wir uns nach Anfragen, Datenübertragungen oder Fehlermeldungen einfacher mit Ihnen in Verbindung setzen können, ist es erforderlich, folgende Daten in der SUPPORT-Kundendatenmaske (Einstiegsbildschirm/?-Menü) einzutragen.

- PLV-Lizenznehmer/Firma
- Ansprechpartner/Kontaktperson
- Telefonnummer
- e-Mail
- Rechnungsnummer Weiss Verlag

Sind die Daten nicht eingetragen, dann erscheint die Eingabemaske vor jeder Kontaktaufnahme mit uns, nach der Eingabe kann man die Maske wegschalten.

# In der untersten Leiste der Maske sehen Sie, wo und welche Version von PLV auf Ihrem Rechner installiert ist!

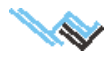

# **Maske: Sicherheit**

#### **Datenbestand sichern**

Empfohlen: machen Sie nach jeder Monatsabrechnung eine Datensicherung. Dies ist auch durch Eintrag in den <u>allgemeinen Einstellungen</u> fixierbar.

Zusätzlich regelmäßiges externes Abspeichern des PLV-Unterordners BACK.

#### Gesicherte Datenbestände

Gesicherte Datenbestände werden hier angezeigt.

PLV - Systemwartung und Einstellungen

 Einstellungen

 Internet

 Sich sollten jedesman hab ter version 90 konnen Sie das PLV auch
automatisch refordigen lassen (Einstellungen)

 Zusätzlich wird empfohlen, den Inhalt des PLV-Unterordners BACK regelmäßlig extern
absorpticken.

 Bei Angabe eines externen Sicherungsverzeichnisses wird dorthin überhaupt nach
 jeder Beendigung vor PLV gesichet.

 Externes Sicherungsverzeichnis

 Externes Sicherungsverzeichnis

 Aktuellen Datenbestand reorganisieren

Version 18.3 installiefe SKE-Iuferstützungsbibliothek für Windnyks (Winde)

Über die Kurzübersicht können einzelne Komponenten (Mitarbeiter bzw. ganze Firmen) aus der Sicherung in das aktuelle PLV übernommen werden OHNE die bestehenden Daten zu überschreiben!

#### Externes Sicherungsverzeichnis

Bei Angabe eines externen Sicherungsverzeichnisses wird dorthin nach jeder Beendigung von PLV der aktuelle Datenbestand in das Unterverzeichnis DATA\_JJJJMMTT gesichert. Es wird also für jeden Tag, an dem mit PLV gearbeitet wird, eine Sicherung angelegt.

#### **Aktuellen Datenbestand reorganisieren**

Der gesamte Datenbestand wird überprüft und zur Fehlerbehebung reorganisiert (z.B. nach einem Absturz, wenn PLV nicht mehr einwandfrei läuft).

Liegen Abrechnungsmonate außerhalb des Beschäftigungszeitraumes, dann kommt eine Abfrage, ob diese gelöscht werden sollen (bezieht sich immer nur auf ein Dienstverhältnis). Damit kann man irrtümlich sich am Anfang des Abrechnungszeitraumes befindliche Monate wegbringen. Wurden in dem betreffenden Monat Sonderzahlungen abgerechnet, dann müssen die restlichen Monate des betreffenden Jahres allerdings neu abgerechnet werden!

### Maske: ELDA

**Speicherpfad für ELDA-Meldungen** Standardmäßig ELDA unter dem PLV-Installationsverzeichnis, ist aber beliebig. Sinnvoll wäre auch das SENDEN-Verzeichnis unter GKKDFU (Elda für Windows)

#### **ELDA für Windows Installationsverzeichnis**

Das Verzeichnis, in dem Sie das ELDA für Windows Sendemodul (kostenlos erhältlich unter www.elda.at) installiert haben. Bei einer ordnungsgemäßen Installation auf dem PLV-Rechner sollte PLV dieses Verzeichnis (meist c:\gkkdfu) von selbst erkennen.

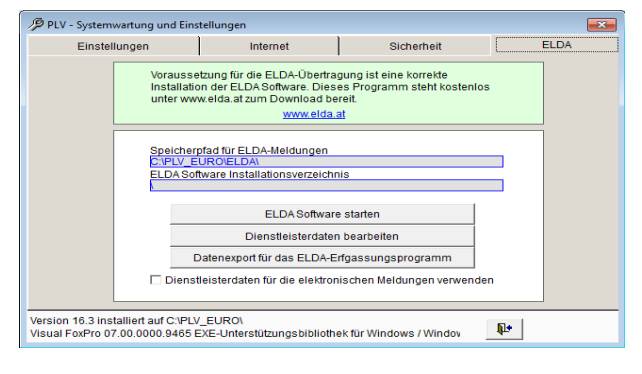

#### **ELDA Software starten**

Startet ELDA für Windows. Sinnvoll für nochmaliges Senden älterer Meldungen oder das einsehen von ELDA-Protokollen. Das ist nur ein Service für Sie – es besteht kein Unterschied zum normalen Aufruf unter <START/Elda für Windows/ Elda für Windows>.

#### Dienstleisterdaten bearbeiten

Hier können Dienstleister (zB. Wirtschaftstreuhänder oder Steuerberater, die mehrere Firmen abrechnen) ihre Daten, die für die elektronischen Meldungen benötigt werden, eingeben. Diese Daten werden dann anstelle der analogen Dienstgeberdaten in die Übertragungsdateien eingetragen. Entweder die DVR-Nummer oder die ELDA-Seriennummer müssen angeführt werden, und bis auf die Tel. Nr. sind auch die restlichen Felder Mussfelder. Eine Überprüfung wird allerdings erst bei der Meldungserstellung durchgeführt.

Die Daten können nach Abfrage auch in die Dienstgeberabgabe übernommen werden. Dazu muss das Feld aber angeklickt sein!

#### Datenexport für das ELDA-Erfassungsprogramm

Um in PLV bereits eingegebene Daten für externe Formulare mit ELDA online zu verwenden, sind diese Daten exportierbar und dann in ELDA abrufbar.

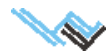

# 3. Allgemeine Programmbeschreibung und Vorgehensweise

PLV ist darauf ausgerichtet, für eine oder mehrere Firmen gleichzeitig eine beliebige Anzahl von Mitarbeitern und deren monatliche Abrechnungen zu verwalten. Firmen- und Personalstammdaten sowie die monatlichen Abrechnungen der Mitarbeiter werden permanent gespeichert. Die gespeicherten Daten sind jederzeit abrufbar und können teilweise wieder geändert werden. Bei den jährlichen Updates bleiben die Anwenderdaten erhalten.

Das Programm ist in mehrere Abteilungen unterteilt, die unterschiedliche Inhaltsschwerpunkte darstellen.

Nach dem Aufruf des Programms erscheint am Bildschirm die Hauptmaske. Von dieser aus verzweigen die unterschiedlichen Abteilungen. Ein Klick auf den entsprechenden Button führt Sie zum gewünschten Programmteil.

Sie können aus folgenden Menüs wählen:

- Mitarbeiterstammdaten und Monatsabrechnung
- Firmenstammdaten und Abgaben
- Urlaubskalender
- Tarifgruppen
- Lohnarten bearbeiten
- Spezialfunktionen
- Systemwartung und Einstellungen

# Mitarbeiterstammdaten und Monatsabrechnung

Maskenbeschreibung siehe Seite Seite 13.

Dies ist der zentrale Teil des Lohnverrechnungsprogramms. Hier werden Mitarbeiter angelegt, deren Stammdaten gepflegt und ihre monatlichen Abrechnungen durchgeführt.

Zu jeder dem System bekannten Firma können beliebig viele Mitarbeiter angelegt werden. Neben allgemeinen, personenbezogenen Daten werden hier auch solche Werte erfasst, die zur monatlichen Lohnverrechnung als Grundlage benötigt werden. Dazu zählen zB. Steuerfreibeträge, Pendlerpauschale, Alleinverdiener-/Alleinerzieherabsetzbetrag usw. Darüber hinaus können auch monatlich wiederkehrende Entgelte des Mitarbeiters definiert werden (zB. Gehalt oder Lohn). Diese Werte werden bei den monatlichen Abrechnungen automatisch in die Monatsabrechnung übernommen.

Über diese periodisch benötigten Rechenparameter und persönlichen Stammdaten hinaus können auf einer weiteren Maske ("Ein-/Austrittsdaten") einmalig benötigte Daten, die beim Eintritt bzw. beim Ausscheiden eines Mitarbeiters zum Tragen kommen, eingegeben werden.

Die Maske "Monatsabrechnung" eröffnet nun die Möglichkeit, für jeden Mitarbeiter, der in der Einstiegsmaske "Personal allgemein" ausgewählt wurde, eine Monatsabrechnung durchzuführen.

Die monatliche Lohnverrechnung basiert einerseits auf Daten aus dem Personalstamm und andererseits auf Werten, die sich im jeweiligen Monat ergeben. Dies sind zB. Urlaubszuschuss, Weihnachtsremuneration, Prämien usw. Es wird für jeden Mitarbeiter und für jeden Monat ein eigener Datensatz angelegt und gespeichert. Daraus ergibt sich das Lohnkonto, das auch zu einem späteren Zeitpunkt wieder abrufbar ist.

#### Achtung:

Eine einmal begonnene Reihe von Monatsabrechnungen für einen Mitarbeiter darf nicht unterbrochen werden!

Sollte der Fall eintreten, dass ein Mitarbeiter bei aufrechtem Dienstverhältnis für ein oder mehrere Monate hindurch keine Zahlungen erhält (zB. Karenz, Krankheit usw.), dann müssen für diese/n Monat/e Abrechnungen mit Entgeltsumme 0 angelegt werden. In der Praxis bedeutet dies: für jeden Monat, den ein Mitarbeiter beschäftigt ist, muss eine Monatsabrechnung existieren. Ist dies nicht der Fall, kann eine korrekte Lohnverrechnung in den Folgemonaten nicht gewährleistet werden. Diese Vorgaben gelten natürlich nur für jene Zeiträume, in denen das Lohnverrechnungsprogramm PLV zur Anwendung kam.

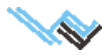

# Mitarbeiter anlegen

Voraussetzung: Es muss eine Firma existieren, welcher der neue Mitarbeiter zugeordnet werden kann.

Zweck: Anlegen eines oder mehrerer Mitarbeiter mit allen persönlichen Stammdaten und berechnungsrelevanten Basisdaten zur weiteren Erstellung von Monatsabrechnungen. Die Existenz eines Mitarbeiters ist Voraussetzung zur Durchführung von Monatsabrechnungen.

#### Vorgangsweise:

In der Hauptmaske klicken Sie auf den Button "Mitarbeiterstammdaten und Monatsabrechnung". Daraufhin erscheint das entsprechende Formular. Dieses besteht aus vier Masken, der "Personal allgemein", den "persönliche Daten", den "Ein-/Austrittsdaten" und der "Monatsabrechnung".

In der Datenübersicht der ersten Maske finden Sie eine Übersicht über alle bekannten Mitarbeiter, die der oberhalb angeführten Firma zugeordnet sind. Wenn Sie die Firma wechseln, dann werden in der Übersichtsliste die zu dieser gehörigen Mitarbeiter angezeigt. Beim Neuanlegen eines Mitarbeiters erfolgt eine Zuordnung zur aktuell gewählten Firma.

Um einen neuen Mitarbeiter anzulegen wählen Sie in der Maske "Personal allgemein" die Standardfunktion "Neu" oder diesen Befehl im Menü "Daten". Daraufhin erscheint eine leere Bildschirmmaske. Leer bedeutet in diesem Zusammenhang, dass die Datenfelder ohne Inhalt sind und nun von Ihnen ausgefüllt werden können (dies betrifft die Felder der Masken "Personal allgemein", "persönliche Daten" und "Ein-/Austrittsdaten"). Ist die Dateneingabe abgeschlossen, wird der Datensatz gespeichert, was mittels Standardbutton "Speichern" oder aus dem Menü "Daten" ausgeführt werden kann.

Achtung: Die gelb hinterlegten Felder müssen ausgefüllt werden!

# Mitarbeiterdaten bearbeiten

Voraussetzung: Es existiert zumindest ein Mitarbeiter.

Zweck: Änderung oder Ergänzung bestehender Mitarbeiterdaten.

#### Vorgangsweise:

In der Hauptmaske klicken Sie auf den Button "Mitarbeiterstammdaten und Monatsabrechnung". Daraufhin erscheint das entsprechende Formular. Dieses besteht aus vier Masken: "Personal allgemein", "persönliche Daten", den "Ein-/Austrittsdaten" und "Monatsabrechnung".

In der Datenübersicht der Maske "Personal allgemein" finden Sie eine Übersicht über alle Mitarbeiter, die der oberhalb angeführten Firma zugeordnet sind.

Um bestehende Mitarbeiterdaten zu bearbeiten, wählen Sie zunächst mit dem <u>Satzzeiger</u> die gewünschte Firma und anschließend aus der Übersichtsliste den gewünschten Mitarbeiter. Daraufhin können Sie in den ersten drei Bildschirmmasken die vorhandenen Dateninhalte der Felder ergänzen, überschreiben oder löschen (dies betrifft die Felder der Masken "Personal allgemein", "persönliche Daten" und "Ein-/Austrittsdaten"). Ist die Datenbearbeitung abgeschlossen, wird der Datensatz gespeichert, was mittels Standardbutton "Speichern" oder aus dem Menü "Daten" ausgeführt werden kann.

### Mitarbeiter verschieben

Um die Arbeit mit PLV übersichtlicher zu gestalten, gibt es die Möglichkeit, Dienstnehmer (komplett mit allen zugehörigen Abrechnungen) zu verschieben. Am einfachsten legt man sich eine Firma mit Namen "Frühere Dienstverhältnisse" o.ä. an und verschiebt alle gewünschten Dienstnehmer dorthin. Der Vorgang ist natürlich umkehrbar, es geht nichts verloren.

Vorgangsweise:

- 1. Maske Spezialfunktionen / Dienstnehmer verschieben
- 2. Auswahl der Quellfirma
- 3. Auswahl der Zielfirma
- 4. > Auswahl der Dienstnehmer, die verschoben werden sollen
- 5. >> Alles verschieben

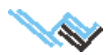

# Monatsabrechnung durchführen

Voraussetzung: Es sind die Personalstammdaten des abzurechnenden Mitarbeiters angelegt.

Zweck: Durchführen der monatlichen Lohn-/Gehaltsabrechnung für einen Mitarbeiter.

#### Vorgangsweise:

In der Hauptmaske klicken Sie auf den Button "Mitarbeiterstammdaten und Monatsabrechnung". Daraufhin er- scheint das entsprechende Formular. Dieses besteht aus vier Masken: "Personal allgemein", "persönliche Daten", "Ein-/Austrittsdaten" und "Monatsabrechnung".

In der Datenübersicht der ersten Maske finden Sie die Liste aller Mitarbeiter, die der oberhalb angeführten Firma zugeordnet sind.

Um für einen Mitarbeiter eine Monatsabrechnung durchzuführen, markieren Sie in der Übersichtsliste den gewünschten Mitarbeiter. Wechseln Sie nun zur Maske "Monatsabrechnung".

Mittels Standardfunktion "Neu" oder Zusatzbutton "Monat anfügen" legen Sie einen neuen Abrechnungsmonat an. Wenn es der erste Abrechnungsmonat für diesen Mitarbeiter ist, werden Sie nach dem Startmonat gefragt. Sonst ist üblicherweise ein neu angelegter Abrechnungsmonat der nächstfolgende in der Monatsliste. Sie erhalten daher eine Abfrage, in der der Folgemonat vorgeschlagen wird. Es besteht aber auch die Möglichkeit, vor Beginn der Abrechnungsmonate einen neuen Monat anzufügen.

Aus den Mitarbeiterstammdaten werden beim Anfügevorgang die rechenrelevanten Daten des Mitarbeiters übernommen. Diese können überschrieben und durch monatsabhängige Werte ergänzt werden. Im Wesentlichen gilt es, in diesem Fall alle Entgelte aufzulisten, die der Mitarbeiter erhalten soll. Die Entgelte werden über sogenannte Lohnarten definiert. Die Lohnarten beschreiben die Art der Zahlung (zB. Gehalt, Jubiläumsgeld, Prämie usw.) und tragen Informationen bezüglich der Berechnung von Sozialversicherung, Lohnsteuer und Kommunalabgaben. Sie sind im System hinterlegt, dh. der Benutzer kann aus den vorhandenen Lohnarten auswählen. Zur Lohnart gibt der Benutzer die Anzahl und den Wert (zB. Stundensatz / Anzahl Stunden) oder den Gesamtbetrag (zB. Höhe der Prä- mie) ein.

Pro Mitarbeiter und Monat können beliebig viele Lohnarten definiert werden.

| L-Gruppe | Lohnart           | Anzahl | Wert/Anzahl | ergibt:  |
|----------|-------------------|--------|-------------|----------|
| 0100     | Gehalt            | 1      | 2.000,00    | 2.000,00 |
| 0800     | Prämie            | 1      | 300,00      | 300,00   |
| 0101     | Schmutzzulage     | 100    | 1,00        | 100,00   |
| 1000     | Erschwerniszulage | 200    | 2,00        | 400,00   |

#### **Beispiel:**

Sind die Daten eingegeben, wird der Datensatz gespeichert. Die Erfassung der Daten kann sich auch über mehrere Sitzungen verteilen. Die eingegeben Daten können immer wieder korrigiert oder ergänzt werden.

Zum Durchführen der Monatsabrechnung mit den eingegebenen Daten schließlich auf "Berechnen" klicken; die Ergebnisse werden daraufhin in der Maske "Details anzeigen" ausgewiesen.

Ein Lohnzettel kann mittels Standardfunktion "Drucken" gedruckt werden.

#### Monatsabrechnung aktualisieren

Voraussetzung: Es existiert zu dem Mitarbeiter bereits eine Monatsabrechnung in dem zu aktualisierenden Monat.

Zweck: Ergänzung bzw. Änderung der monatlichen Lohnabrechnung für einen Mitarbeiter.

#### Vorgangsweise:

In der Hauptmaske klicken Sie auf den Button "Mitarbeiterstammdaten und Monatsabrechnung". Daraufhin erscheint das entsprechende Formular. Dieses besteht aus vier Masken: "Personal allgemein", "persönliche Daten", "Ein-/Austrittsdaten" und "Monatsabrechnung".

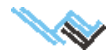

Wählen Sie den gewünschten Mitarbeiter in der Übersichtsliste der Maske "Personal allgemein" und gehen zur Maske "Monatsabrechnung". Dort wählen Sie in der Übersichtsliste den zu aktualisierenden Monat aus. Nun können Sie die gewünschte Korrektur durchführen.

#### Achtung:

Um richtige Berechnungswerte zu erhalten, müssen Sie nach erfolgter Datenänderung die Funktion "Monat berechnen" ausführen. Nur dadurch werden die Daten im monatlichen Lohnkonto (Maske "Details anzeigen") auf die geänderten Werte gesetzt.

Wird ein Monat neu berechnet, zu dem nachfolgende Abrechnungsmonate existieren, dann wird im Zug der Neuberechnung jeder Folgemonat ebenfalls neu berechnet. Dies kann Änderungen der Berechnungswerte nach sich ziehen. Berechnungsergebnisse werden in der Maske "Abrechnung Detail" angezeigt.

# Aufrollung von Bezügen

Der Arbeitgeber kann im laufenden Kalenderjahr durch Aufrollen der vergangenen Lohnzahlungszeiträume die Lohnsteuer neu berechnen. Dies kann zB. bei schwankender Lohnsteuerbemessungsgrundlage der laufenden Bezüge zu einer Änderung der einbehaltenen Lohnsteuer führen.

Achtung: Die Möglichkeit der Aufrollung gibt es nur bei der Lohnsteuer, nicht jedoch bei der SV-Abrechnung!

Voraussetzung: Es existiert zu dem Mitarbeiter mindestens eine Monatsabrechnung im laufenden Jahr.

Zweck: Richtigstellung der einbehaltenen Lohnsteuer eines Mitarbeiters.

#### Vorgangsweise:

In der Hauptmaske klicken Sie auf den Button "Mitarbeiterstammdaten und Monatsabrechnung". Daraufhin erscheint das entsprechende Formular. Dieses besteht aus vier Masken: "Personal allgemein", "persönliche Daten", "Ein-/Austrittsdaten" und "Monatsabrechnung".

Wählen Sie den gewünschten Mitarbeiter in der Übersichtsliste der Maske "Personal allgemein" und gehen zur Maske "Monatsabrechnung". Dort wählen Sie in der Übersichtsliste den zu aktualisierenden Monat aus.

Nun klicken Sie rechts oben auf "Details", worauf die Maske mit den detaillierten Abrechnungswerten des betreffenden Monats erscheint.

Rechts oben in der Maske kann man die Art der Maskendarstellung (alt oder neu) auswählen,

|                             |                    | 🗌 Ich möchte mit der alter        | Detailmaske a  | arbei  |
|-----------------------------|--------------------|-----------------------------------|----------------|--------|
| Dezember 2010 #0001   N     | lax Mustermann     |                                   |                |        |
| Gesamt                      |                    | Abrechnungsdetails                |                |        |
| Doubte                      | blatta             | SV pflichtiger Zeitraum: 30 Tage  |                | -      |
| Brullo                      | 1010 50            | Pflichtig lfd.Brutto              | 3000,00        |        |
| 6000,00                     | 4318,58            | Benessungsgrundlage 1fd.          | 3000,00        |        |
| BMG MVG                     | Sonstige Abzüge    | Sozialversicherung lfd.           | 542,10         |        |
| 6000,00                     | 0,00               | Benessungsgrundlage SZ            | 3000,00        |        |
|                             | Auszahlungsbetrag  | Sozialversicherung SZ             | 512,10         |        |
|                             | 4318,58            | LSt pflichtiger Zeitraum: 30 Tage |                |        |
|                             |                    | LSt pflichtig                     | 3000,00        |        |
| St Aufrollung Ifd Rezilge   | DURCHFÜHREN        | + Überläufer                      | 0,00           |        |
| St Admonding Int. Dezuge    |                    | + Quasiläufer                     | 0,00           |        |
| BMG Jannich                 | on oor derolit     | - Sonst. Umlagen                  | 0,00           |        |
| 29.740,59                   | 0,00               | - Serviceentgelt                  | 0,00           |        |
| LSt bei Aufrollung          | bezahlte LSt       | - SV-Sonderzahlung                | 0,00           |        |
| 5.841,64                    | 5.841,62           | - SV-Laufend                      | 542,10         |        |
|                             | Differenz I St Ifd | - sonstige Abzüge                 | 0,00           |        |
|                             | 0.00               | Benessungsgrundlage 1fd.          | 2457,90        |        |
|                             | 0,00               | Lohnsteuer 1fd.                   | 477,95         |        |
|                             | pupquriiupru       | Benessungsgrundlage SZ            | 2487,90        |        |
| St Aufrollung Sonderzahlung | enDURGHFUHREN      | Lohnsteuer SZ                     | 149,27         |        |
| 201012                      | bisher gerollt     | Freibetrag LSt SZ 1/6             | 0,00           |        |
| 6.050,00                    | 0,00               | 1/6 Überhang zu LSt 1fd.          | 0,00           |        |
|                             | Differenz LSt SZ   | SZ < 1/6 Grenze                   | 3000.00        |        |
|                             | 0.00               | LSt Freibetrag gem. § 68          | 0,00           |        |
|                             | 1                  | LSt Freihetrag gem. § 26/§ 3      | 0.00           | •      |
|                             |                    | Alle We                           | ibrungsangaben | in ELI |

Durch Klick auf den Button "**Durchführen**" in einer der Rubriken "LSt Aufrollung Ifd. Bezüge" oder "LSt Aufrollung Sonderzahlungen" (nur bei Auszahlung der letzen Sonderzahlung im Kalenderjahr erlaubt) wird eine Aufrollung entweder der laufenden Bezüge oder der Sonderzahlungen des laufenden Jahres durchgeführt. Alle Lohnsteuerberechnungen vom Jänner bis zum aktuellen Monat werden neu durchgeführt und das Ergebnis als Differenzbetrag zum aktuellen Monatswert angezeigt. Die Durchführung einer Aufrollung wird im System festgehalten. Mittels Button "Rückgängig" kann eine erfolgte Aufrollung rückgängig gemacht werden.

Eine andere Art der rückwirkenden Aufrollung (wenn Sie bemerken, dass Sie einen oder mehrere Monat(e) falsch abgerechnet haben).

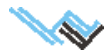

# Extras: Jahreslohnkonto eines Mitarbeiters

Voraussetzung: Es existiert zu dem Mitarbeiter mindestens eine Monatsabrechnung im laufenden Jahr.

Zweck: Darstellung aller Entgelte und lohnverrechnungsrelevanten Daten eines Mitarbeiters.

#### Vorgangsweise:

In der Hauptmaske klicken Sie auf den Button "Mitarbeiterstammdaten und Monatsabrechnung". Daraufhin erscheint das entsprechende Formular. Dieses besteht aus vier Masken: "Personal allgemein", "persönliche Daten", "Ein-/Austrittsdaten" und "Monatsabrechnung".

Wählen Sie den gewünschten Mitarbeiter in der Übersichtsliste der Maske "Personal allgemein" und gehen zu Maske "Monatsabrechnung". Dort wählen Sie in der Übersichtsliste einen beliebigen Monat des gewünschten Jahres aus und klicken auf "Extras / Jahreslohnkonto". In dieser Liste werden alle Entgelte, die der Mitarbeiter erhalten hat (in Form von Lohnarten) sowie die entsprechenden Bemessungsgrundlagen und die darauf entfallenden Abgaben angeführt.

Diese Liste kann auch mittels Standardfunktion "Drucken" ausgedruckt werden.

# Extras: Reisekostenabrechnung eines Mitarbeiters

Voraussetzung: Es existiert zu dem Mitarbeiter mindestens eine Monatsabrechnung im laufenden Jahr, da die Reisekostenabrechnung monatsbezogen ist.

Zweck: Berechnung der Tagessätze, Nächtigungsgelder und Diäten, die sich im Rahmen einer Dienstreise für den Mitarbeiter ergeben. Es handelt sich um eine reine Eingabehilfe. Die Daten werden nicht gespeichert, können aber ausgedruckt werden!

#### Vorgangsweise:

In der Maske "Monatsabrechnung" klicken Sie auf "Extras / Reisekostenabrechnung". Daraufhin erscheint die Maske "Reisekostenabrechnung".

Geben Sie die Gesamtdauer der Dienstreise in den Feldern "Abreise" und "Rückankunft" an. Handelt es sich um eine reine Inlandsdienstreise, so können Sie nun den Tagessatz (EUR 26,40) verändern: falls Ihre Firma höhere oder niedrigere Tagessätze zahlt, so geben Sie diese ein. Dasselbe gilt natürlich auch für den pauschalen Nächtigungssatz (EUR 15,00) im Inland.

Fahrtkosten bzw. Kilometergeld oder uU. die tatsächlichen Kosten der Nächtigung können ebenfalls eingeben werden. Durch Drücken auf den Butten **"Berechnen"** wird Ihnen der steuerpflichtige bzw. steuerfreie Teil der Diäten angezeigt. Die entsprechenden Werte können von Ihnen auch überschrieben werden.

# **Wichtig:** Die Daten werden nicht gespeichert, Sie können diese jedoch jetzt ausdrucken.

🕮 🗐 🔊 📭 📇 (i ) -Januar 2011 0001 Max Mustermann Grund d Dauer (Std.) 0,00 Rückankunft Montag, 31. Januar 2011; 18:00:00 stag, 29. Januar 2011; 08:00:00 Einreise Nächt Gelc . Tagsatz 0,00 Ausland 2 usreise Nächt.Gelo 0,00 inreise aqsatz 0,00 -1-1 Ausland 3 Ausreise Nächt.Gelc Kalendert abrechnung 🔽 Nächtigungskosten berechn inland gef. Kilometer 0,00 Anz. Esser Km-Geld 0,420 Nächt.Gelt 15,00 Dauer (Std.) Tags./12 0,00 0 Tagsatz 26,40 sonst. Reisekoste 0.00 Nächtigungskosten 0.00 Ausland Diäten pfl. Dauer (Std.) Tags /12 Diäten frei 0,00 nzahl volle Ess Mittag-und Aben 0 Berechnen Me Währungs - 🗆 × 🎒 📢 🔸 🕨 🗅 🧱 🗐 😒 🕸 📔 Anfügen Berechnen Details anzeigen Jahreslohnkonto Reisekostenabrechung Aufrolien Personal allgemein persönliche Daten Ein-/Austrittsdaten Monatsabrechnung Musterfirma Ŧ • #0001 | Ma Standort Wier sparamte Pe Bezeichnung Angestellte SV-Gru D1 0.00 Art der Tätigkeit gem. S rordnung Keine Pendle Alleinverd.-/erzieher VBF-Beitrag Anzahl Kinder 3 Land-/Forstarbeite Erhöhte SV-E itrag 0,00 Nachtschwerarbeitsentsch. SW-Beitrag U-Bahn abgabepfl. für ESG-Zuschlad beg. Behi DB befreit DZ befreit KommSt. befr. SV-freie Tage 0 0.00 3000,00 Netto Sonstige Abzüge Auszahlungsbetrag Bettr. z. Werkv. Auszahlungsdatum 31.01.2011 Oruppe Lohnart Anzahl Wert/Anzah 3000,01 01.06.2011 14:13 Nächtigungsgeld frei Taggeld frei 90,6 144,4 Anfügen L<u>ö</u>schen

Mit dem Button "Übernehmen und Beenden" wird die Maske Reisekostenabrechnung geschlossen; bei der monatlichen Lohnabrechnung werden automatisch die entsprechenden Lohnarten mit den errechneten Beträgen angefügt.

Sie können diese Werte in der monatlichen Lohnabrechnung überschreiben.

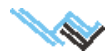

### 3. Allgemeine Programmbeschreibung und Vorgehensweise

Wird jetzt abermals auf den Button "Reisekostenabrechnung" gedrückt, erscheint wieder die Maske, allerdings sind die eingegebenen Werte nicht mehr vorhanden, da sie nicht gespeichert werden.

Wenn Sie die ursprüngliche Abrechnung korrigieren wollen, so löschen Sie zuerst die **automatisch angefügte Lohnart-Zeile** und geben erneut die entsprechenden Werte in der Maske "Reisekostenabrechnung" ein.

Sie können mehrere Dienstreisen pro Monat mit dieser Hilfsfunktion berechnen, da jedesmal, wenn Sie nach Eingabe der Daten auf den Button "Berechnen" und dann "Übernehmen und Beenden" drücken, die entsprechenden Lohnarten mit den errechneten Werten angefügt werden.

Sie können diese Werte in der monatlichen Lohnabrechnung löschen oder überschreiben.

Bei einer **Auslandsdienstreise** gehen Sie genauso vor. Sie müssen allerdings die **Einreise und Ausreise** eingeben. Es besteht die Möglichkeit von bis zu 4 Grenzübertritten – d.h. Reise in maximal 3 verschiedene Länder – innerhalb einer einzigen Dienstreise abzurechnen.

Sie können auch hier das Ergebnis durch Überschreiben ändern.

Die Anzahl der vom Arbeitgeber bezahlten Essen ist anzuführen, da diese zu einer Kürzung des steuerfreien Diätenanteils führen. Das Programm errechnet automatisch den sozialversicherungs- und steuerpflichtigen Teil.

Wichtig: Vor dem Übernehmen der Reisekostenabrechnung in die monatliche Lohnabrechnung muss berechnet werden (mittels Button "Berechnen").

Die Reisekostenabrechnung kann mittels Standardfunktion "**Drucken**" ausgedruckt werden. Die Daten werden **nicht gespeichert!** 

Mit dem Button "Übernehmen und Beenden" wird die Maske Reisekostenabrechnung geschlossen; in der monatlichen Lohnabrechnung werden automatisch die entsprechenden Lohnarten mit den errechneten Beträgen angefügt.

| Grund der Reise                              |               |                                                |
|----------------------------------------------|---------------|------------------------------------------------|
| Montage                                      |               |                                                |
| Abreise                                      | 95.00         | Rückankunft<br>Montag 24 Januar 2011: 14:00:00 |
|                                              |               | [montag, 24. odnadi 2011, 14.00.00             |
| Ausland 1                                    | Doppersta     | a 20 Japuar 2011: 15:00:00 35 30               |
| Deutschland                                  | Ausreise      | 9,20. olinital 2011, 15.00.00 Nächt Gel        |
|                                              | Freitag, 21.  | . Januar 2011; 10:00:00 27,90                  |
| Auctional 2                                  | Einreise      | Tagsatz                                        |
| Austanu 2                                    | Freitag, 21.  | . Januar 2011; 20:00:00                        |
| Andrien                                      | Montag. 24    | L Japuar 2011: 14:00:00                        |
|                                              | Einreise      | Tagsatz                                        |
| Ausland 3                                    |               | 0,00                                           |
|                                              | - Ausreise    | Nächt.Gel                                      |
|                                              | <b>—</b> ] :: | 0,00                                           |
| Inland                                       | 🔽 Kalenderta  | gesabrechnung 🔽 Nächtigungskosten berech       |
| Douar (Std.) Tone (1.2 Tone of A Nigebt Gale | Ant Eccon     | gef. Kilometer Km-Geld                         |
| 10.00 -2 26.40 15.00                         | 0             | 0,00 0,420                                     |
|                                              |               | sonst, Reisekosten Nächtigungskoster           |
| Ausland                                      |               | 0,00 90,60                                     |
| Dauer (Std.) Tags./12 Anzahl volle Essen     |               | Diäten frei Diäten nfl                         |
| 85.00 59 0.00                                | . 0           | Diaterright.                                   |

Sie können diese Werte in der monatlichen Lohnabrechnung löschen oder überschreiben.

**Reisekostenerlass 2008:** Seit 2008 kann die Reisekostenabrechnung als §26- oder als §3-Taggeld in die Monatsabrechnung übernommen werden.

#### Netto ->Brutto-Berechnung

Aufruf: Spezialfunktionen "Netto-Brutto Berechnung"

Beschreibung: Berechnung von Bruttolohn/-gehalt auf Basis eines eingegebenen Nettolohns/-gehalts.

#### Feldbeschreibung:

Monat Gewünschter Abrechnungsmonat.

**Tarifgruppe** Muss-Eingabe jener Tarifgruppe, welcher der Mitarbeiter angehört. Eingabe er- folgt über Auswahl aller Tarifgruppen. Die Bezeichnung wird mitübernommen.

Alleinverdiener/-erzieher Auswahl, ob Mitarbeiter Alleinverdiener bzw. Alleinerzieher ist.

K-Umlage Auswahl, ob Mitarbeiter AK-Umlagepflichtig ist.

SW-Beitrag Auswahl, ob Schlechtwetterentschädigungsbeitrag zu bezahlen ist.

WBF-Beitrag Auswahl, ob der Wohnbauförderungsbeitrag abzuführen ist.

Land-/Forstarbeiter Auswahl, ob Mitarbeiter Land- oder Forstarbeiter ist.

Steuerfreibetrag Eingabe des monatlichen Steuerfreibetrags des Mitarbeiters.

Pendlerpauschale Eingabe der monatlichen Pendlerpauschale des Mitarbeiters.

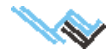

ÖGB-Beitrag Eingabe des monatlichen Gewerkschaftsbetrags des Mitarbeiters.

**BR-Umlage** Eingabe der monatlichen Betriebsratsumlage des Mitarbeiters.

Beitr. z. Werkv. Eingabe des monatlichen Beitrags zum Werkverkehr, den der Mitarbeiter zahlt.

Netto Betrag Eingabe des gewünschten Nettolohns/-gehalts des Mitarbeiters.

Brutto Betrag Anzeige des errechneten Bruttolohns/-gehalts

<u>Spezialfunktionen</u>: **Berechnen**: Berechnet auf Basis der eingegebenen Werte den entsprechenden Bruttolohn/-gehalt und zeigt diesen Wert im Feld "Brutto Betrag" an.

Beenden: Schließt die Maske "Netto ->Brutto" und kehrt zur Hauptmaske zurück.

Es werden keine Daten gespeichert.

### Beendigung des Dienstverhältnisses

Voraussetzung: Die Monate, in denen der Mitarbeiter beschäftigt war, sind ordnungsgemäß abgerechnet. Zweck: Feststellung der Beendigungsansprüche des Mitarbeiters und Endabrechnung.

#### Vorgangsweise:

Geben Sie in der Maske "Personal allgemein" das Ende des Dienstverhältnisses ein. Dann gehen Sie zur Maske "Monatsabrechnung" und wählen "Monat anfügen". Geben Sie nun das entsprechende Monatsgehalt (den Lohn) ein.

#### Wichtig:

Bevor Sie die Beendigungsansprüche eingeben, gehen Sie zur Maske "Ein-/Austrittsdaten". Drücken Sie nun den Button "Berechnen" für die Ermittlung der "Viertelbegünstigung" (§ 67 Abs 6 EStG). Das Programm errechnet nun die laufenden Bezüge der letzten zwölf Monate (den automatisch errechneten Betrag können Sie ändern).

Geben Sie dann die notwendigen Daten ein, wie

- Anzahl der Tage f
  ür Urlaubsersatzleistung
- Zeitraum (Anzahl der Tage) für die Urlaubsersatzleistung
- bereits verbrauchte Urlaubstage bei Erhalt einer aliquoten Urlaubsersatzleistung
- Urlaub in Werk- oder Arbeitstagen
- Anzahl der Tage, für welche Kündigungsentschädigung gewährt wird usw

Wird eine **volle Urlaubsersatzleistung** (UE voll) für Urlaub aus abgelaufenen Kalenderjahren gewährt, so sind die offenen Urlaubstage einzugeben.

Wird eine **aliquote Urlaubsersatzleistung** (UE aliquot) gewährt, so können Sie entweder die offenen Urlaubstage eingeben oder den Zeitraum, für den die Leistung gebührt.

#### Beispiel: Urlaubsersatzleistung aliquot für den Zeitraum von 1.1. bis 31.5.

Sie können entweder den Zeitraum der Urlaubsersatzleistung (151 Kalendertage) oder alternativ den Urlaubsanspruch 12,41 eingeben.

Gehen Sie nun zurück zur Maske "Monatsabrechnung" und fügen Sie die entsprechenden Lohnarten an. Hier können Sie sich dann mit der Eingabehilfe die entsprechenden Beträge automatisch ermitteln lassen.

#### Beispiel: Zahlung einer vollen Urlaubsersatzleistung für 35 Werktage.

Sie geben zuerst (Maske "Ein-/Austrittsdaten") die Tage (35) ein, dann klicken Sie auf "Urlaub in Werktagen". Dann gehen Sie zur Maske "Monatsabrechnung" und fügen an: "Urlaubsersatzleistung Ifd voll", dann "Anzahl" und drücken auf den Button "Eingabehilfe". Es wird Ihnen im geöffneten Hilfefenster nun ein Wert (monatlicher Ausgangswert) vorgeschlagen, den Sie übernehmen oder ändern können. Dann fügen Sie "Urlaubsersatzleistung SZ" an, wo Ihnen bei Verwenden der Eingabehilfe die jährlichen Sonderzahlungswerte vorgeschlagen werden (diese sind veränderbar). Das Programm rechnet dann automatisch diese Werte entsprechend um.

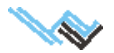

**Wichtig:** Wenn die Eingabehilfe nicht verwendet wird, dann müssen Sie beispielsweise bei der Urlaubsabfindung – sofern Urlaubstage schon vorher verbraucht wurden – den entsprechenden Abzug selbst vornehmen.

**Hinweis:** Bei der Abrechnung von Beendigungsansprüchen kann es sein, dass SV- und BV-Beiträge zuordnungsmäßig in Folgemonate oder sogar Folgejahre fallen. PLV teilt alle Beträge dem aktuellen Abrechnungsmonat zu, berücksichtigt diese aber bei der Beitragsnachweisung (seit 2012) und dem Jahreslohnzettel SV im wirklich entsprechenden Monat. Auf allen anderen Ausdrucken werden sie aber, wie bisher, dem aktuellen Monat (in dem sie eben abgezogen wurden) zugeordnet.

### Berechnung der Abfertigung nach dem alten System (mit Vervielfachermethode)

Voraussetzung: Der Mitarbeiter unterliegt dem alten Abfertigungssystem.

Zweck: Feststellung der Abfertigungsansprüche des Mitarbeiters.

#### Vorgangsweise:

Gesetzliche oder kollektivvertragliche Abfertigungen werden im Regelfall mit 6% versteuert. Es gibt jedoch eine Ausnahme, die sogenannte "Vervielfachermethode" (siehe auch Buch "Praktische Lohnverrechnung"). In diesem Fall müssen Sie in der Maske Ein-/Austrittsdaten bei den Austrittsdaten im Feld "LSt BMG für Vervielfachermethode § 67 Abs. 3" die Lohnsteuerbemessungsgrundlage des monatlichen Lohnes oder Gehaltes eingeben.

Im Feld "ME bei ABF für Vervielfachermethode" ist der Quotient anzugeben, der sich ergibt, wenn man die Gesamtabfertigung durch den laufenden Bezug (ohne Sonderzahlungsanteile), der für die Berechnung der Abfertigung herangezogen wurde, dividiert.

# Firmenstammdaten und Abgaben

Maskenbeschreibung siehe Seite 23.

Grundinformationen über eine Firma werden erfasst. Es können beliebig viele Firmen angefügt werden, was zur Folge hat, dass für mehrere Firmen parallel die Lohnverrechnung mittels PLV durchgeführt werden kann.

Zusätzlich werden zur Firma Daten erfasst, die als Berechnungsgrundlage für diverse Abgaben dienen. Diese monatlichen Abgaben an Finanzamt, Gemeinde und Sozialversicherung werden berechnet und in übersichtlicher Form dargestellt.

Sämtliche Daten, die den Themenkomplex Firmenstammdaten und Abrechnungen betreffen, werden vom Benutzer angelegt und gepflegt. Es sind keine Daten vorgegeben.

# Neue Firma anlegen

Voraussetzungen: Keine.

Zweck: Anlegen einer oder mehrerer Firmen mit allen berechnungsrelevanten Daten. Die Existenz einer Firma ist Voraussetzung zum Anlegen von Mitarbeitern.

#### Vorgangsweise:

In der Hauptmaske klicken Sie auf den Button "Firmenstammdaten und Abgaben". Daraufhin erscheint das entsprechende Formular. Dieses besteht aus sechs Masken: den "Firmenstammdaten", "Firmenabgaben,"

"Elektronische Meldungen", "Betriebsstandorte", "Arbeitsstätten" und "Gesundheitskassen".

Im Datenstamm der ersten Maske finden Sie eine Übersicht über alle vorhandenen Firmen.

Um eine neue Firma anzulegen, wählen Sie entweder die Standardfunktion "Neu" oder klicken Sie diesen Befehl im Menü "Daten" an. Daraufhin erscheint eine leere Bildschirmmaske. Leer bedeutet in diesem Zusammenhang, dass die Datenfelder ohne Inhalt sind und nun von Ihnen ausgefüllt werden können (dies betrifft nur die Felder der Maske "Firmenstammdaten"). Nach der Dateneingabe ist der Datensatz mittels Standardbutton "Speichern" oder aus dem Menü "Daten" zu speichern.

# Firmendaten bearbeiten

Voraussetzung: Es existiert zumindest eine Firma.

Zweck: Änderung oder Ergänzung bestehender Firmendaten.

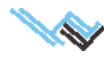

#### Vorgangsweise:

In der Hauptmaske klicken Sie auf den Button "Firmenstammdaten und Abgaben". Daraufhin erscheint das entsprechende Formular. Dieses besteht aus sechs Masken: den "Firmenstammdaten", "Firmenabgaben"

"Elektronische Meldungen", "Betriebsstandorte", "Arbeitsstätten" und "Gesundheitskassen".

In der Datenübersicht der ersten Maske finden Sie eine Übersicht aller vorhandenen Firmen.

Um bestehende Firmendaten zu bearbeiten, wählen Sie mit dem Satzzeiger aus der Übersichtsliste die gewünschte Firma. Daraufhin können Sie in der Bildschirmmaske die vorhandenen Dateninhalte der Felder ergänzen, überschreiben oder löschen (dies betrifft nur die Felder der Maske "Firmenstammdaten"). Nach der Dateneingabe ist der Datensatz mittels Standardbutton "Speichern" oder aus dem Menü "Daten" zu speichern.

Siehe auch Firmenabgaben berechnen.

#### Firmenabgaben berechnen

Voraussetzung: Für sämtliche Mitarbeiter der gewählten Firma muss im gewünschten Monat eine Monatsabrechnung durchgeführt worden sein.

Zweck: Erstellung einer Liste der monatlichen Abgaben einer Firma.

#### Vorgangsweise:

In der Hauptmaske klicken Sie auf den Button "Firmenstammdaten und Abgaben". Daraufhin erscheint das entsprechende Formular. Dieses besteht aus sechs Masken: den "Firmenstammdaten", "Firmenabgaben",

"Elektronische Meldungen", "Betriebsstandorte", "Arbeitsstätten" und "Gesundheitskassen".

In der Datenübersicht der ersten Maske finden Sie eine Übersicht über alle vorhandenen Firmen.

Um Firmenabgaben zu berechnen, wählen Sie aus der Übersichtsliste mit dem Satzzeiger die gewünschte Firma. Nun wechseln Sie zur Maske "Firmenabgaben". Hier finden Sie eine Übersichtsliste aller Monate, für welche die monatliche Abgabenberechnung bereits durchgeführt wurde.

Zu bereits bestehenden Monaten erhalten Sie sofort das Ergebnis am Bildschirm angezeigt. Bei jedem Monatswechsel (skip – mittels Cursortasten auf/ab bewegen in der Übersichtsliste) werden die angezeigten Daten aktualisiert (neu berechnet!). Ob die Monatsabrechnungen sämtlicher Firmenmitarbeiter Grundlage dieser Berechnung sind, wird ebenfalls am Bildschirm angezeigt.

#### Achtung:

Die abzuführenden Abgaben können nur dann den richtigen Wert haben, wenn für alle Firmenmitarbeiter die entsprechende Monatsabrechnung durchgeführt wurde!

Die zugehörigen Abgaben werden automatisch berechnet und in der Bildschirmmaske angezeigt.

Über den Button "Detail" können nähere Informationen sichtbar gemacht werden. Zum aktuellen Monat wird ausgewiesen, ob die jeweiligen Mitarbeiter bereits abgerechnet wurden und damit in die Berechnung der Firmenabgaben miteinbezogen sind.

### Firma kopieren

Unter Spezialfunktionen – "Kurzübersicht" können Mitarbeiter und auch ganze Firmen kopiert oder (irreversibel!) gelöscht werden.

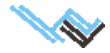

Wenn Sie in der Maske "Firmenstammdaten" oder "Firmenabgaben" auf den **Druck-Button** klicken, öffnet sich die Liste der druckbaren Formulare, aus der Sie den gewünschten Ausdruck wählen können.

Es ist per Druckvorgang jeweils nur 1 Formular druckbar.

Nach Auswahl des gewünschten Formulars – und wenn nötig Jahr / Monat – stehen folgende Möglichkeiten zur Verfügung:

Drucken Das Formular wird zum Standarddrucker geschickt. Wenn Druck-

details aktiviert ist, dann erscheint jetzt das "Druckeigenschaftsfenster". Sie können z.B. einen anderen Drucker wählen (durch klick auf den Drucker) oder aber auch mehrere Kopien des Formulars erstellen.

**Daten speichern** Die Daten werden für eine spätere Aufrollung gespeichert. Danach wird der Druck normal durchgeführt. Der Speicherort (für eine spätere Aufrollung) wird unten am Ausdruck vermerkt.

Excel Die Daten werden im EXCEL-Format abgespeichert (nur bei Listen verfügbar). Es erfolgt kein Ausdruck!

**FINANZ-Online** Gilt nur für die Kommunalsteuererklärung. Diese wird im XML-Format gespeichert und kann so bei FINANZ-Online direkt übernommen werden.

**Druckvorschau** Der Ausdruck wird zur Kontrolle zunächst am Bildschirm angezeigt und kann von dort aus an den Drucker gesendet werden.

**Differenzenliste erstellen** Die aktuellen Daten werden mit früher gespeicherten (Auswahl) abgeglichen. Der Ausdruck enthält genau die Differenz zwischen aktuellen und früheren Daten. Unter der Überschrift wird die Zeile "Differenzenliste" gedruckt. Unten am Ausdruck wird vermerkt, mit welchen Daten abgeglichen wurde.

Abbruch Schließt die Maske

Druckdetails Öffnet beim Drucken die Druckauswahl (für z.B. mehrere Exemplare des Formulars)

Folgende Ausdrucke stehen zur Auswahl:

- Sonderzahlungsmeldung an die ÖGK
- Monstliche SV-Abgaben Detail
- Monatliche Firmenabgaben mit Detailsummen, Personalaufwand und Gesamtaufwand
- Jährliche Firmenabgaben mit Detailsummen, Personalaufwand und Gesamtaufwand
- Nettolohnliste
- Beitragsnachweisung / mBGM
- Buchungsbeleg
- Jahreslohnliste
- Kommunalsteuererklärung auch über FINANZ-Online zu übermitteln
- **Firmenjahreslohnkonto** Die Einzeljahreslohnkonten aller Arbeitnehmer/innen werden aufsummiert und in Listenform dargestellt. Die SV-Daten jedoch werden in den Monaten dargestellt, in denen sie tatsächlich abgabepflichtig sind.
- Firmenjahreslohnkonto Detail
- Dienstgeberabgabe Wien

Wichtige Zusatzmöglichkeit: "Daten speichern" und "Aufrollen"

- **Firmenjahreslohnkonto Detail** Firmenjahreslohnkonto mit detaillierter Mitarbeiterzuordnung. Als Excel-Export im passenden Format für Steuerprüfungssoftware.
- Dienstgeberabgabe Wien
- Monatliche Zahlscheine
- Arbeitgeberstammblatt

# Urlaubskalender

Auf vielfachen Wunsch wurde ein Urlaubskalender in PLV implementiert, er ist ein reines Zusatz-Tool und daher nicht direkt mit der Lohnverrechnung verknüpft. Er wurde nach den Vorstellungen eines unserer Kunden erstellt, wir sind aber für Erweiterungen in alle Richtungen offen. Bitte einfach Ihre Vorstellungen dem technischen Support übermitteln.

Siehe dazu auch "Maske: Urlaubskalender" auf Seite 32.

| Daten Feld Extras ?            |    |
|--------------------------------|----|
|                                |    |
| Firmenstammdaten Firmenabgaben |    |
|                                |    |
| Firma Firmenb                  | e2 |

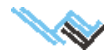

# Lohnarten bearbeiten

Maskenbeschreibung siehe SeiteSeite 31

Sämtliche Zahlungen an einen Mitarbeiter, bzw. umgekehrt alle Entgelte, die er erhalten kann, werden in PLV über Lohnarten definiert. Eine Lohnart beschreibt die Art der Zahlung, wie zB. Gehalt, Prämie, Urlaubszuschuss, Nachtzulage, Abfertigung usw. Zusätzlich trägt die Lohnart sämtliche Informationen, die zur Berechnung von Sozialversicherungsbeiträgen, Lohnsteuer und Dienstgeberabgaben nötig sind. Die Lohnarten sind im System hinterlegt und können nicht verändert werden. Neue Lohnarten können durch den Anwender nicht angefügt werden. Lediglich deren Bezeichnung kann an den individuellen Bedarf angepasst werden.

Einer Lohnartgruppe sind eine oder mehrere unterschiedliche Bezeichnungen zugeordnet. Wenn Sie mit diesen Vorgaben nicht das Auslangen finden, haben Sie hier die Möglichkeit, in Ihrer Firma gebräuchliche Bezeichnungen für Lohnarten zu definieren und den existierenden Lohnarten zuzuordnen.

#### Lohnartbezeichnungen anpassen

Zweck: Anpassen von Bezeichnungen bestehender Lohnartgruppen an benutzerspezifische Bedürfnisse.

#### Vorgangsweise:

In der Hauptmaske klicken Sie auf den Button "Lohnarten bearbeiten". Daraufhin erscheint die "Übersichtsliste Lohnartgruppen". Rechts im Maskenfelde wird für die jeweils markierte Lohnart angezeigt, ob sie bezüglich Sozialversicherung, Lohnsteuer und kommunalen Abgaben pflichtig/frei ist.

Lohnarten, die nur <mark>bis zu gewissen Grenzen</mark> steuer- oder sozialversicherungsfrei sind, werden als pflichtig dargestellt, da diese Grenzen bereits eingearbeitet sind.

Die Lohnart Mankogeld wird zB. automatisch bis zur aktuellen Freigrenze als sozialversicherungsfrei abgerechnet.

In dieser Maske können keinerlei Daten manipuliert werden.

In der untergeordneten Liste werden eine oder mehrere Bezeichnungen der markierten Lohnart angezeigt. Das System wird mit vorgegebenen Lohnarten und Bezeichnungen ausgeliefert. Die vorgegebenen Lohnartbezeichnungen können vom Benutzer weder bearbeitet noch gelöscht werden.

Wenn Sie in dieser Liste nicht die in Ihrem Betrieb gebräuchlichen Bezeichnungen vorfinden, so besteht aber hier die Möglichkeit, eigene Namen zu definieren.

#### Sie gehen dabei folgendermaßen vor:

Sie suchen sich eine Lohnart mit den Eigenschaften, die Sie benötigen, und stellen den <u>Satzzeiger</u> vor diese. Mittels Button "Anfügen" wird die entsprechende Lohnart kopiert und es wird in der Liste ein neuer Satz (blaue Zeile) angefügt, wobei im Feld "\*" ein "A" gesetzt wird. Sie können nun eine eigene Bezeichnung für diese Lohnart in das Feld schreiben. Jede weitere Aktion, wie zB. verlassen des Satzes oder Auswahl einer anderen Lohnart in der Übersichtsliste, speichert die neue Bezeichnung. Sie können so beliebig viele Lohnarten anfügen, die Ihnen bei der Monatsabrechnung dann als Lohnarten in der Auswahlliste zur Verfügung stehen.

| Datensatzfunktionen Feldfunkt | tionen ?                                   |                 |                              |
|-------------------------------|--------------------------------------------|-----------------|------------------------------|
|                               |                                            |                 |                              |
| Lohnartgruppen                | Sozialversicherung                         | Einste          | ilungen gültig ab 01.01.1999 |
| 0051                          | SV abgabenpflichtig                        | 🗌 Sonderzahlur  | ng bezüglich SV              |
| 0101 0102                     | Lohnsteuer                                 |                 |                              |
| 0103<br>0105<br>0106<br>0110  | € pflichtig<br>C frei<br>C nicht steuerbar | 🗌 Sonderzahlur  | ng bezüglich LSt             |
| 0120                          | Dienstgeberabgaben                         |                 |                              |
| 0141                          | DB zum FLAF                                | Zuschlag zum DB | Kommunalsteuer               |
|                               | Lohnarten                                  |                 |                              |
| Anfügen                       | Bezeichnung                                |                 |                              |
| Löschen                       | UST-Zuschläge § 68 Abs 2 pf                | L               |                              |
| Sychen                        | Zulage pfl.                                |                 |                              |
|                               |                                            |                 |                              |
|                               |                                            |                 | ·                            |

Selbst angefügte Lohnartbezeichnungen sind je-

derzeit bearbeitbar und können auch wieder gelöscht werden (mittels Button "Löschen").

In diesem Beispiel wurde die selbst angefügte Lohnart "Ersatzzulage"durch Kopieren der **Lohnartgruppe 0120** erstellt, hat daher die selben Eigenschaften bezüglich SV, LSt und Dienstgeberabgaben.

Sie ist durch ein **"A"** als selbst definierte erkennbar. Weil die Lohnarten alphabetisch gereiht sind, steht sie hier an erster Position der Lohnartenliste.

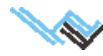

(alphabetisch geordnet)

# Abfertigung neu

Die Beiträge zu den Mitarbeitervorsorgekassen, die für alle ab 1.1.2003 neu eingetretenen Arbeitnehmer bzw für Arbeitnehmer, die in das neue System wechseln, zu entrichten sind, sind wir folgt abzurechnen: Sie müssen dazu in der Maske "Personal allgemein" das Kästchen BV-Beitrag anklicken. Dann wird der aktuelle Beitrag jeden Monat von der Sozialversicherungsbemessungsgrundlage errechnet.

lst für den 1. Monat des Dienstverhältnisses noch kein BV-Beitrag zu entrichten, dann ist das Kästchen "Abführen ab Beschäftigungsmonat 2" anzuklicken.

Einen Sonderfall stellt das Teilentgelt dar, da der BV-Beitrag trotzdem geleistet werden muss.

#### Beispiel

#### Ein Mitarbeiter erhält wegen Krankheit nur Teilentgelt vom Arbeitgeber

Volles Gehalt ist EUR 3.000,-

Variante 1: Der Mitarbeiter erhält nur EUR 2.000,- vom Arbeitgeber.

Lohnart Bemessungsgrundlage Beitrag BV anfügen und den Betrag von EUR 1.000,– (die Differenz zum Normalgehalt) eingeben. Der Beitrag wird nun korrekt von EUR 3.000,– berechnet (das Programm zählt das Gehalt und Bemessungsgrundlage Beitrag BV zusammen).

Variante 2: Der Mitarbeiter enthält überhaupt kein Entgelt vom Arbeitgeber

In diesem Fall ist der Betrag von EUR 3.000,– unter der Lohnart "Bemessungsgrundlage Beitrag BV" einzugeben.

# Altersteilzeit

Beispiel für eine Abrechnung von Altersteilzeit:

Jemand arbeitet und verdient 3.000,– EUR. Er geht in Altersteilzeit. Sein Gehalt beträgt nun 2.000,– EUR. Die Sozialversicherungsabgaben sind aber von seinem ursprünglichen Gehalt von 3.000,– EUR zu bezahlen. Bei der Abrechnung ist daher Gehalt/Lohn ganz "normal" mit Lohnart 100 in Höhe von 2.000,– EUR einzugeben. Die Differenz von 1.000,– EUR (auf die ursprünglichen 3.000,– EUR) zur Berechnung der Sozialversicherung bzw. Dienstgeberabgaben ist unter "Gehalt Altersteilzeit" einzugeben. Bei den Sonderzahlungen ist analog vorzugehen ("Weihnachtsremuneration" 2.000,–, "Sonderzahlung Altersteilzeit" 1.000,–).

# Arbeitslosenversicherungsbeitrag für geringer Verdienende

Für Arbeitnehmer, die wegen eines geringen Einkommens einen verminderten AlV-Beitrag bezahlen, wird dies automatisch vorgenommen.

# Aufrollen – automatische Aufrollung in Differenzenliste durchführen

Die aktuellen Daten werden mit früher gespeicherten (Auswahl) abgeglichen. Der Ausdruck enthält genau die Differenz zwischen aktuellen und früheren Daten. Unter der Überschrift wird die Zeile "Differenzenliste" gedruckt. Unten am Ausdruck wird vermerkt, mit welchen Daten abgeglichen wurde.

Eine frühere Abrechnung muss korrigiert werden – alle Differenzen sollen übersichtlich in einer Liste dargestellt werden:

- 1. Auswahl des gewünschten Formulars (Firmenjahreslohnkonto oder jährliche Firmenabgaben)
- 2. Betätigung des Buttons "Speichern"
- 3. Die entsprechenden Daten werden gespeichert und das Formular wird in der Druckvorschau angezeigt. Auf dem Formular wird vermerkt, dass es gespeichert wurde und auch unter welchem Namen (am unteren Rand des Formulars).

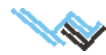

- 4. Das Formular aus der Druckvorschau drucken.
- 5. Falls mehrere Differenzenlisten gewünscht sind zurück zu Punkt 1.
- 6. Korrektur der Abrechnungsdaten nebst Neuabrechnung.
- 7. Auswahl des gewünschten Formulars
- 8. Betätigung des Buttons "Aufrollen"
- 9. Es wird eine Liste aller gespeicherter Daten angezeigt nach der Auswahl wird eine Differenzenliste erstellt und in der Druckvorschau angezeigt. In dieser Liste sind die gespeicherten von den aktuellen Daten abgezogen. Eine z.B. positive Lohnsteuer bedeutet, dass man etwas nachzahlen muss.
- 10. Das Formular aus der Druckvorschau drucken.
- 11. Falls mehrere Differenzenlisten gewünscht sind: zurück zu Punkt 6.
- 12. Alles archivieren.

# Auslandsmontage, teilweise steuerfreie

Bauausführung und Montagetätigkeit im Ausland ist, sofern die Tätigkeit ununterbrochen länger als einen Monat (Näheres siehe Buch "Praktische Lohnverrechnung") dauert, teilweise von der Lohnsteuer befreit. Diese Auslandstätigkeit können Sie mit dem Programm abrechnen.

Dabei gehen Sie folgendermaßen vor:

Wird der Arbeitnehmer ins Ausland entsandt, müssen Sie das Dienstverhältnis beenden und wieder aufnehmen (mit Beginn der steuerfreien Auslandstätigkeit). Für den Zeitraum der Auslandstätigkeit ist in der Maske "Personal allgemein" das Kästchen "Beschäftigung im Ausland" anzuklicken.

Sie fügen in der Monatsabrechnung wie bei einer "normalen" Inlandstätigkeit die entsprechenden Lohnarten an. Diese werden dann vom Programm lohnsteuerfrei berechnet. Der (zweite) Jahreslohnzettel für die Auslandstätigkeit wird vom Programm automatisch erstellt.

Wird die Auslandstätigkeit beendet, so ist das Dienstverhältnis wieder zu beenden, das Kästchen "Beschäftigung im Ausland" zu deaktivieren und das Dienstverhältnis wieder aufzunehmen.

Wichtig: Beachten Sie dabei, dass es im Kalenderjahr 2012 zwei verschiedene Abrechnungsarten gibt.

- Die Bezüge sind zu 67% steuerfrei, wenn es sich um eine Auslandsmontage handelt und der Ort der Leistung nicht mehr als 400 Kilometer von der österreichischen Staatsgrenze entfernt liegt (Übergangsregelung für 2012).
- Liegen die Voraussetzungen f
  ür eine beg
  ünstigte Auslandst
  ätigkeit vor ua Entfernung von mehr als 400 Kilometer zur 
  österreichischen Staatsgrenze – so sind die laufenden Bez
  üge zu 60% steuerfrei, begrenzt mit der laufenden monatlichen H
  öchstbeitragsgrundlage nach dem ASVG (Dauerrecht ab 01.01.2012). In diesem Fall m
  üssen Sie unbedingt ein zweites H
  äkchen bei "2012 wie 2013" abrechnen setzen.

# Beendigung des Dienstverhältnisses, Vorgehensweise

Geben Sie in der Maske "Personal allgemein" das Ende des Dienstverhältnisses ein. Dann gehen Sie zur Maske "Monatsabrechnung" und wählen "Monat anfügen". Geben Sie nun das entsprechende Monatsgehalt (den Lohn) des letzten Abrechnungsmonates ein.

#### Wichtig:

Bevor Sie die Beendigungsansprüche eingeben, gehen Sie zur Maske "Ein-/Austrittsdaten". Drücken Sie nun den Button "Berechnen" für die Ermittlung der "Viertelbegünstigung" (§ 67 Abs 6 EStG).

Das Programm errechnet nun die laufenden Bezüge der letzten zwölf Monate (den automatisch errechneten Betrag können Sie ändern).

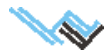

Geben Sie dann die notwendigen Daten ein, wie

- Anzahl der Tage für Urlaubsersatzleistung
- Zeitraum (Anzahl der Tage) für die Urlaubsersatzleistung
- bereits verbrauchte Urlaubstage bei Erhalt einer aliquoten
- Urlaubsersatzleistung
- Urlaub in Werk- oder Arbeitstagen und den Urlaubsanspruch. Standardmäßig sind 5 Wochen eingestellt. Hat der Arbeitnehmer 6 Wochen Urlaubsanspruch, so aktivieren Sie das Kästchen.
- Anzahl der Tage, für welche Kündigungsentschädigung gewährt wird usw.

Wird eine volle Urlaubsersatzleistung (UE voll) für Urlaub aus abgelaufenen Kalenderjahren gewährt, so sind die offenen Urlaubstage einzugeben.

Wird eine aliquote Urlaubsersatzleistung (UE aliquot) gewährt, so können Sie entweder die offenen Urlaubstage eingeben oder den Zeitraum, für den die Leistung gebührt.

#### Beispiel

Urlaubsersatzleistung aliquot für den Zeitraum von 1.1. bis 31.5.

Sie können entweder den Zeitraum der Urlaubsersatzleistung (151 Kalendertage) oder alternativ den Urlaubsanspruch 12,41 eingeben.

Gehen Sie nun zurück zur Maske "Monatsabrechnung" und fügen Sie die entsprechenden Lohnarten an. Hier können Sie sich dann mit der Eingabehilfe die entsprechenden Beträge automatisch ermitteln lassen.

#### **Beispiel**

Zahlung einer vollen Urlaubsersatzleistung für 35 Werktage.

Sie geben zuerst (Maske "Ein-/Austrittsdaten") die Tage (35) ein, dann klicken Sie auf "Urlaub in Werktagen". Dann gehen Sie zur Maske "Monatsabrechnung" und fügen an: "Urlaubsersatzleistung Ifd voll", dann "Anzahl" und drücken auf den Button "Eingabehilfe". Es wird Ihnen im geöffneten Hilfefenster nun ein Wert (monatlicher Ausgangswert) vorgeschlagen, den Sie übernehmen oder ändern können. Dann fügen Sie "Urlaubsersatzleistung SZ" an, wo Ihnen bei Verwenden der Eingabehilfe die jährlichen Sonderzahlungswerte vorgeschlagen werden (diese sind veränderbar). Das Programm rechnet dann automatisch diese Werte entsprechend um.

**Wichtig:** Wenn die Eingabehilfe nicht verwendet wird, dann müssen Sie beispielsweise bei der Urlaubsabfindung – sofern Urlaubstage schon vorher verbraucht wurden – den entsprechenden Abzug selbst vornehmen.

# Beitragsnachweisung / mBGM

Wenn auf der Beitragsnachweisung zur Sozialversicherung nicht alle Mitarbeiter vorhanden sind, überprüfen Sie bitte, ob die Kassa in der Maske persönliche Daten bei allen Mitarbeitern gleich ist!

#### Achtung:

Wenn die Summe der SV-Abgaben auf dem Buchungsbeleg gegenüber der Summe auf der Beitragsnachweisung differiert, beachten Sie bitte, dass auf der Beitragsnachweisung zum Schluss noch der BV-Beitrag und Summe Service Entgelt zur SV-Gesamtsumme addiert wird.

# Beitragspflichtiges Teilentgelt

Die Lohnart "Beitragspflichtiges Teilentgelt" ist am Beitragsgrundlagennachweis zu vermerken. Weiters ist im ent- sprechenden Monat darauf zu achten, dass sowohl hinsichtlich des beitragspflichtigen Teilentgeltes als auch hinsichtlich eines eventuell gezahlten Lohnes die Höchstbeitragsgrundlage nicht überschritten wird. Damit das Programm dies alles erkennt und richtig zuordnet, gibt es die Lohnart 102 "Beitragspflichtiges Teilentgelt".

#### Vorgehensweise:

Es sind bei der monatlichen Lohnabrechnung bei "Anzahl" die Tage mit beitragspflichtigem Teilentgelt einzugeben und bei "Wert/Anzahl" der tägliche Wert. Das Programm zieht nun diese Tage (Anzahl) entsprechend bei den SV-Tagen für den Monat ab um zu prüfen, ob der Restlohn bzw. wie weit das Teilentgelt über der Höchstbeitragsgrundlage liegt. Daher weist Ihnen das Programm, wenn Sie bei der Anzahl 1 eingegeben haben, 29 SV-Tage (bezüglich des Lohnes) aus.

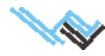

#### **Beispiel:**

Ein Arbeiter erhält für 5 Tage insgesamt beitragspflichtiges Teilentgelt von 250,– EUR. Sein Lohn für diesen Monat (ohne Teilentgelt) beträgt 1.500,– EUR. Bei der Monatsabrechnung sind folgende Daten einzugeben.

| L-Gruppe | Lohnart                  | Anzahl | Wert/Anzahl | ergibt:  |
|----------|--------------------------|--------|-------------|----------|
| 0100     | Monatslohn               | 1      | 1.500,00    | 1.500,00 |
| 0102     | beitragspfl. Teilentgelt | 5      | 50,00       | 250,00   |

Es werden nun 25 SV-Tage (für den Lohn) angezeigt werden. Die restlichen 5 Tage (auf die 30 SV-Tage) betreffen das Teilentgelt und werden nicht angezeigt.

#### Achtung:

Wenn man bei der Abrechnung beitragspflichtiges Teilentgelt für mehrere Tage eingibt, aber bei "Anzahl" nur 1, überprüft das Programm, ob die Höchstbeitragsgrundlage für einen Tag überschritten ist (was dann wahrscheinlich der Fall ist), und zieht für das Teilentgelt zur Bemessung der Sozialversicherungsbeiträge nur die Höchstbeitragsgrundlage für einen Tag heran. Dann ist das Ergebnis natürlich nicht korrekt.

# **Bezugsfreie Zeiten**

Wenn ein Mitarbeiter bei aufrechtem Dienstverhältnis für ein oder mehrere Monate hindurch keine Zahlungen erhält (zB. Karenz, Krankheit usw), dann müssen für diese/n Monat/e Abrechnungen mit Entgeltsumme 0 angelegt werden. In der Praxis bedeutet dies: für jeden Monat, den ein Mitarbeiter beschäftigt ist, muss eine Monatsabrechnung existieren.

Ist der BV-Beitrag abzuführen, dann fügen Sie die Lohnart Bemessungsgrundlage Beitrag BV an und geben bei Wert den Betrag ein, von dem dieser zu berechnen ist.

# BUAK siehe Urlaubskasse der Bauarbeiter

# Datenexport für das ELDA-Erfassungsprogramm

Da mit PLV nur die Lohnverrechnungsrelevanten elektronischen Meldungen durchgeführt werden können, wurde nun der Export zum ELDA-Erfassungsprogramm implementiert. Damit können nun alle elektronischen Meldungen durchgeführt werden, ohne die Stammdaten ein zweites Mal eingeben zu müssen.

#### Vorgangsweise:

- 1. In der Maske "Systemwartung/ELDA" den Button "Datenexport für das ELDA-Erfassungsprogramm**" betäti**gen
- 2. Firma auswählen
- 3. Mitarbeiter, die exportiert werden sollen, auswählen
- 4. Button "Exportieren" betätigen nun wird angezeigt, unter welchen Namen und wohin (ELDA-Verzeichnis) die Daten gespeichert wurden.
- 5. ELDA-Software starten
- 6. Menü Datei/Dienstnehmer importieren/Exportieren
- 7. Firma und den Dateinamen von Punkt 4 wählen
- 8. Import

Nach dem Export stehen alle in PLV fehlenden Formulare (Arbeitsbescheinigung, An- und Abmeldung, Arbeitsund Entgeltbestätigung etc..) sowohl für die ELDA-Übertragung als auch zum Ausdrucken zur Verfügung.

Hinweis: Es werden nur die Stamm-, aber keine Abrechnungsdaten exportiert.

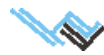

# **Datensicherheit**

Um 100% sicher vor irgendwelchen negativen Einflüssen zu sein, muss man den PLV-Unterordner DATA regelmäßig auf einen Stick und/oder eine externe Festplatte kopieren (am besten mit dem Datum im Dateinamen). Wer auch alle internen Sicherungen schützen will, der macht dasselbe mit dem Unterordner BACK.

**Hinweis:** Einen gesicherten Datenbestand kann man jederzeit mittels Maske Spezialfunktionen/Datenimport wieder aktivieren.

# Diäten

Steuerfreie Diäten sind unter der Lohnart 0600 erfasst. Beträge, die über der Grenze für die Lohnsteuer liegen, sind über die Lohnart 0100 abzurechnen.

# **Dienstnehmer verschieben**

Um die Arbeit mit PLV übersichtlicher zu gestalten, gibt es die Möglichkeit, Dienstnehmer (komplett mit allen zugehörigen Abrechnungen) zu verschieben. Am einfachsten legt man sich eine Firma mit Namen "Frühere Dienstverhältnisse" o.ä. an und verschiebt alle gewünschten Dienstnehmer dorthin. Der Vorgang ist natürlich umkehrbar, es geht nichts verloren.

#### Vorgangsweise:

- 1. Maske Spezialfunktionen / Dienstnehmer verschieben
- 2. Auswahl der Quellfirma
- 3. Auswahl der Zielfirma
- 4. Auswahl der Dienstnehmer, die verschoben werden sollen
- 5. Alles verschieben

# Dienstverhältnis wieder aufnehmen

Für die Fortsetzung eines bereits vorhandenen, vorübergehend beendeten Dienstverhältnisses benützen Sie unbedingt immer die Funktion "Dienstverhältnis wieder aufnehmen", die bei Beendigung aktiviert wird!

Auf keinen Fall das Dienstverhältnis beenden und ein ganz neues mit derselben Personalnummer anlegen!

Wenn man versehentlich auf diese Art ein DV fortgesetzt hat, dann werden die Sonderzahlungen nicht korrekt abgerechnet, weil die Eintrittsdaten nicht errechnet werden.

Um diesen Fehler zu korrigieren, muss man:

- 1. Die Personalnummer des neuen DV kurzfristig ändern.
- 2. Einen Jahreslohnzettel des alten DV ausdrucken.
- 3. Die Daten des Jahreslohnzettels auf das neue DV übertragen (Ein-/Austrittsdaten)
- 4. Die Personalnummer des neuen DV wieder rücksetzen.
- 5. Das neue DV ab dem 1. Monat neu aufrollen oder neu abrechnen (je nachdem, wie viele Monate betroffen sind).

# **DV-Gruppen**

Diese Auswahlmöglichkeit soll (bei vielen Dienstnehmern) die Arbeit mit PLV übersichtlicher gestalten. Die Auswahl einer DV-Gruppe bezieht sich auf folgende Vorgänge:

- Drucke für alle Mitarbeiter (einer Gruppe)
- Abrechnung aller Mitarbeiter (einer Gruppe)
- Abrechnung aller GfB normal (einer Gruppe)
- Abrechnung aller GfB pauschal (einer Gruppe)

Die Einschränkung Ausblenden aller ausgeschiedenen Mitarbeiter vor <Datum> im Menü Einstellungen gilt nach wie vor und ist das Hauptkriterium.

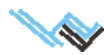

# Eingabehilfe

Die Eingabehilfe ist nur bei bestimmten Lohnarten aktiv und stellt eine Hilfe beim Berechnen von Werten im Feld "Wert/Anzahl" dar. So können zB. Überstundensätze und Zuschläge in einem Hilfefenster berechnet und in das Eingabefeld übernommen werden.

# ELDA-Meldungen, Beitragsnachweisung

Bei der BK-Nr. sind vorne – wenn Leerstellen bleiben – diese mit Nullen aufzufüllen.

# **ELDA-Meldungen, Voraussetzungen**

Um mit PLV Meldungen zu ELDA übertragen zu können sind folgende Schritte notwendig:

- 1. Anmeldung bzw. Registrierung bei ELDA (www.elda.at).
- 2. Download und Installation der Elda-Software (kostenlos erhältlich unter www.elda.at)
- 3. Ausführen der ELDA-Software nebst Eingabe des Registrierungsschlüssels und der Firmendaten
- 4. Die ELDA-Seriennummer trägt man als Firma in den PLV-Firmenstammdaten/Elektronische Meldungen oder als Dienstleister in den Dienstleisterdaten) ein.

Jetzt sollte eine Datenübertragung von PLV zu ELDA bereits möglich sein. Um das zu überprüfen, muss man PLV starten und schauen, ob in der der Systemwartung unter ELDA der Pfad zur ELDA-Software korrekt eingetragen ist. Stimmt alles, dann kann die ELDA-Software testweise von dort gestartet werden.

#### Übertragung einleiten

Man wählt einfach die Art der Meldung, den Zeitraum und die Art der Dienstverhältnisse: alle, nur beendete (bei unterjährigen Meldungen) oder nur aufrechte – und drückt den Meldungs-Button.

Jetzt sollte eine Datenübertragung von PLV zu ELDA bereits möglich sein. Um das zu überprüfen, muss man PLV starten und schauen, ob in der der Systemwartung unter ELDA der Pfad zur ELDA-Software korrekt eingetragen ist. Stimmt alles, dann kann die ELDA-Software testweise von dort gestartet werden.

#### Vorgangsweise bei der ELDA-Datenübertragung

- 1. Firmenstammdaten-Elektronische Meldungen (Details)
- 2. Meldung (Achtung bei den Versichertenmeldungen) und Zeitraum auswählen
- 3. Erstellen-Schaltfläche drücken
- 4. Im Übertragungs-Fenster können nun die Daten überprüft und etwaige Dienstnehmer(innen) aus der Meldung entfernt werden.
- 5. "Speichern und senden" drücken. Es wird automatisch eine Datei generiert (den Namen sieht man oben links), und zu Elda geschickt.
- 6. Das Rückmeldungsprotokoll von ELDA kann direkt ausgedruckt und/oder gespeichert (im Übertragungsjournal einsehbar) werden.

Hinweis: Unter ELDA-Online sind alle übertragenen Daten zur Kontrolle detailliert einsehbar.

Wenn ELDA einen Fehler in der Meldung rückmeldet, dann sind 2 Fälle zu unterscheiden:

 ELDA übernimmt die Meldung (Status P), bittet aber eine Unklarheit zu überprüfen, und falls ein wirklicher Fehler vorliegt, dann muss die Meldung storniert und neu gesendet werden (eine Ausnahme ist der Jahreslohnzettel Finanz, bei dem gibt es die zusätzlich die Möglichkeit einer Bestätigungs- oder einer Korrekturmeldung).

Liegt nach Ihrer Kontrolle kein Fehler vor, ist nichts mehr zu tun – außer ELDA besteht auf einer Bestätigungsmeldung (nur Jahreslohnzettel Finanz).

 ELDA übernimmt die Meldung nicht (Status N). Das erfordert eine Fehlerkorrektur, dann Meldung stornieren und neu senden (Ausnahme Jahreslohnzettel Finanz (siehe Punkt 1), Storno und neu senden geht aber auch hier.

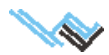

# **Entgeltfreier Zeitraum**

Ergibt sich bei einem Mitarbeiter (wegen Krankheit, Truppenübung, etc.) ein entgeltfreier Zeitraum und er erhält nicht den vollen Monatslohn, ist der verminderte Betrag wie üblich abzurechnen. Dabei kann es vorkommen, dass in einem Monat keine Lohnsteuer fällig wird, da als Lohnzahlungszeitraum der Monat zu nehmen ist. Die tageweise Berechnung darf nur bei Ein- oder Austritt angewendet werden.

# Erinnerungshilfe

Menü Spezialfunktionen, Untermenü Erinnerungshilfe

Zweck: Anlegen von Erinnerungszeitpunkten.

#### Vorgangsweise:

- 1. Anfügen oder Kopieren
- 2. Datum und Erinnerungstext eintragen
- 3. Ist das entsprechende Datum erreicht, werden Sie beim Programmstart erinnert

# Erstattung von Urlaubsgeld

Die Erstattung von Urlaubsgeld ist wie eine Rückzahlung von Arbeitslohn zu berücksichtigen.

# Fehlermeldungen in PLV

Alle bis jetzt bekannten Fehlermeldungen können mittels Klick auf Internetupdate in der Systemwartung beseitigt werden oder durch Datenreorganisation (Systemwartung / Sicherheit / Aktuellen Datenbestend reorganisieren). Versuchen Sie das also. Wenn "Ihr" Fehler dadurch nicht behoben wurde, kontaktieren Sie bitte den technischen Support.

Cursor kann nicht aktualisiert werden: Sie haben vermutlich Ihre Daten auf CD gesichert und diese nun auf Ihre Festplatte zurückkopiert. Daten auf CD werden schreibgeschützt gespeichert. Heben Sie den Schreibschutz auf.

# Fehlermeldungen bei der ELDA-Übermittlung

- ELDA übernimmt die Meldung (Status P), bittet aber eine Unklarheit zu überprüfen, und falls ein wirklicher Fehler vorliegt, dann muss die Meldung storniert und neu gesendet werden (eine Ausnahme ist der Jahreslohnzettel Finanz, bei dem gibt es die zusätzlich die Möglichkeit einer Bestätigungs- oder einer Korrekturmeldung). Liegt nach Ihrer Kontrolle kein Fehler vor, ist nichts mehr zu tun – außer ELDA besteht auf einer Bestätigungsmeldung (nur Jahreslohnzettel Finanz).
- 2. ELDA übernimmt die Meldung nicht (Status N). Das erfordert eine Fehlerkorrektur, dann Meldung stornieren und neu senden (Ausnahme Jahreslohnzettel Finanz (siehe Punkt 1), Storno und neu senden geht aber auch hier.
- Fehlermeldung bei Sonderzahlungsabrechnung: Das Feld Sonderzahlungsanspruch (Mittarbeiterstammdaten / persönliche Daten muss angeklickt sein, wenn der Arbeitnehmer einer Sonderzahlung erhält.

Wenn keiner dieser Fälle: Wenden Sie sich an den technischen Support (über Startmaske, Leiste unten "Fragen, Probleme ?").

# Feiertagsentgelt

Feiertagsentgelt ist wie Lohn oder Gehalt abzurechnen. Sie können sich unter der entsprechenden Lohnartengruppe eine <u>neue Lohnart</u>erfassen.

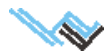

# Firmenabgaben

Werden DB und/oder DZ nicht ausgewiesen, überprüfen Sie, ob in den Firmenstammdaten die Handelskammermitgliedschaft angeklickt ist.

Der Ausdruck der verschiedenen Firmenabgaben erfolgt in den Firmenstammdaten unter dem Reiter Firmenabgaben. Wenn Sie hier das Druckersymbol anwählen, erhalten Sie eine Auswahl der diversen Ausdrucke

# Firmen-Logo auf Lohnzettelausdruck

- 1. Ein Logo (Format BMP oder JPG) ca. 3x7 cm erstellen.
- 2. Logo in den PLV-Unterordner PRIVAT\BILDER kopieren.
- 3. Logo in den Firmenstammdaten/Seite 1 auswählen.

Dann wird auf dem monatlichen Lohnzettel statt der Firmenadresse das Firmenlogo ausgedruckt.

# **Freie Dienstnehmer**

Für freie Dienstnehmer gibt es nun eine jährliche Mitteilungspflicht gemäß § 109 (ähnlich dem Jahreslohnzettel bei den anderen Arbeitnehmern). Dieses Mitteilungsblatt wird bei einem freien Dienstnehmer anstelle des Jahreslohnzettels ausgedruckt.

Freie Dienstnehmer werden mit "Gehalt Freie Dienstnehmer" (Lohnart 0143) abgerechnet. Wenn die Umsatzsteuer in Rechnung gestellt wird, so ist diese mit der Lohnart "Umsatzsteuer für Freie Mitarbeiter" (Lohnart 8000) abzurechnen.

# Geringfügig Beschäftigte

- Wenn Sie bei der Abrechnung geringfügig Beschäftigter nicht brutto = netto erhalten, überprüfen Sie, ob Sie die richtige Tarifruppe gewählt haben und weder Kammerumlage noch WBF angeklickt ist.
- Da die Unfallversicherung geringfügig Beschäftigter zur Gänze vom Dienstgeber zu tragen ist, ist sie nur auf der Beitragsnachweisung ausgewiesen, und nicht auf dem Lohnzettel.

#### Abrechnung mit Dienstgeberpauschale (1,5fache Geringfügigkkeitgrenze wird überschritten)

Wenn Sie unregelmäßig Geringfügige abrechnen, fassen Sie die geringfügig Beschäftigten in der Gruppe "Geringfügige DV" zusammen. Über das Extras-Menü der Monatsabrechnung können Sie dann alle geringfügig beschäftigten Mitarbeiter entweder pauschal oder normal abrechnen.

# Geschäftsführer

Es gibt mehrere Möglichkeiten, Geschäftsführer abzurechnen:

- 1. Geschäftsführer, die lohnsteuerpflichtige Einkünfte beziehen, sind wie Angestellte abzurechnen. Sie unterliegen dem ASVG.
- 2. Geschäftsführer, die unter das ASVG fallen, jedoch nicht lohnsteuerpflichtig sind. Diese sind in die entsprechende Beitragsgruppe (im Regelfall D1) einzureihen. Sie sind nicht lohnsteuerpflichtig, und ihre Bezüge sind unter den Lohnarten Gehalt Geschäftsführer ASVG (0145) bzw. wenn es sich um eine Sonderzahlung handelt, unter der Lohnart Sonderzahlung Geschäftsführer ASVG (0146) abzurechnen. Es werden dann die entsprechenden Sozialversicherungsbeiträge berechnet, allerdings keine Lohnsteuer. Es wird auch kein Lohnzettel für die Finanz erstellt, sondern nur der Lohnzettel SV (Beitragsgrundlagennachweis).
- 3. Geschäftsführer, die weder lohnsteuerpflichtig sind noch dem ASVG unterliegen. Diese sind unter die Beitragsgruppe G1 einzureihen. Bezüge dieser Geschäftsführer sind mit der Lohnart Gehalt Geschäftsführer (0142) abzurechen. Es wird weder Lohnsteuer noch Sozialversicherung berechnet.

Die Entlohnung kann kommunalsteuerpflichtig sein bzw. es kann der Dienstgeberbeitrag (DB) und der Dienstgeberzuschlag (DZ) zu entrichten sein. In den Personalstammdaten bzw. der Monatsabrechnung kann durch Anklicken der Kästchen (KSt frei; DB frei; DZ frei) die Abgabepflicht ausgeschaltet werden.

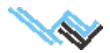

Geschäftsführer scheinen bei der ELDA-Übertragung Jahreslohnzettel FINANZ auf, sie müssen im Bedarfsfall händisch entfernt werden.

# Grenzgänger

Die Abrechnung von Grenzgängern erfolgt mit den Lohnarten

- 0165 Gehalt Grenzgänger
- 0166 Sonderzahlung Grenzgänger

# Hauptlohnarten definieren (Maske Lohnarten bearbeiten)

Da in PLV sehr viele Lohnarten in Verwendung sind, wurde diese Möglichkeit geschaffen, um das Arbeiten einfacher zu gestalten.

In der Lohnarten-Maske rechts unten kann man jeder Lohnartbezeichnung den Status Hauptlohnart geben und auch wieder nehmen. Wenn man dann "Nur Hauptlohnarten in Auswahlbox anzeigen" (Systemwartung oder Monatsabrechnung unter der Lohnarten-Liste) aktiviert, dann werden eben nur die Hauptlohnarten angezeigt.

**Hinweis: Ma**n kann in der Systemwartung/Einstellungen auch "Lohnartnummern in Auswahlboxen anzeigen" aktivieren, dann wird in den Auswahlboxen rechts neben der Lohnartbezeichnung auch die Nummer angezeigt.

# IBAN-Eingabe für Zahlscheindruck/Firmenabgaben

In der Maske Firmenstammdaten können Sie Im Menü "Extras" die IBAN-Daten für Überweisungen eingeben.

# Individueller Monatslohnzettel

Alles, was in den Notizen zwischen zwei <D> eingetragen wird, wird am monatlichen Lohnzettel rechts oben gedruckt.

# **Insolvenz-Ausfallsgeld**

Zahlungen in einem Konkursverfahren (Insolvenzausfallgeld), wo die Ansprüche der Arbeitnehmer durch den Insolvenz-Ausfallgeld-Fonds bezahlt werden, können mit dem Programm nicht abgerechnet werden, da hier andere Regelungen (Rechenoperationen) anzuwenden sind.

### Installation der Servicepacks

#### Möglichkeit 1

Speichern Sie das Servicepack von www.weissverlag.com auf Ihrem Rechner (am besten in das PLV-Unterverzeichnis TEMP).

Starten Sie dann das Servicepack und wählen Sie beim Installationspfad Ihr PLV-Verzeichnis, aber achten Sie bitte darauf (wichtig!), dass PLV während der Installation nicht gestartet ist.

#### Möglichkeit 2

Gehen Sie in die PLV-Systemwartung und starten Sie "Internetupdate automatisch". Wird ein Update gefunden, dann wird es beim nächsten Start von PLV automatisch installiert. Für diesen Vorgang benötigen Sie eine Internetverbindung.

# Installation von PLV auf einem anderen Rechner

- 1. Kopieren der PLV-Unterordner DATA und BACK auf einen Stick oder eine externe Festplatte, CD geht auch.
- 2. Installation von PLV auf dem neuen Rechner.

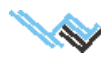

- 3. Starten von PLV auf dem neuen Rechner und Installation aller Updates (Hauptmaske-Systemwartung-Internet-Internetupdate automatisch).
- 4. Neustart von PLV auf dem neuen Rechner und den Datenimport vom Stick durchführen (Hauptmaske-Spezialfunktionen-Datenimport).
- 5. (optional): Kopieren des BACK-Ordners vom Stick in das neue PLV (damit stehen direkt in PLV alle früheren Sicherungen wieder zur Verfügung).

**Hinweis:** Schritt 5 ist nicht unbedingt notwendig, da man ja in Hauptmaske-Systemwartung-Internet-Sicherheit unter gesicherte Datenbestände das Verzeichnis wechseln und dann sowieso jeden beliebigen Datenbestand einsehen kann.

# **Jahreslohnzettel**

Den Jahreslohnzettel finden Sie bei den Mitarbeiterstammdaten. Durch Anklicken des Druckersymbols erhalten Sie das Druckmenü. Bei Mitarbeitern, die das Unternehmen verlassen haben, muss das Austrittsdatum nicht unbedingt mit dem Bis-Datum auf dem JLZ übereinstimmen. Das hängt mit offenem Urlaubsanspruch und den Lohnsteuertagen zusammen.

Ein Blanko-Formular erhalten Sie unter http://www.bmf.gv.at unter Formulare.

Jahreslohnzettel Finanz und Jahreslohnzettel SV werden im ELDA-Format erstellt. Um Daten zu ELDA übertragen zu können, muss man dort angemeldet sein. Das geht einfach übers Inter- net bei www.elda.at (es gibt auch bei den Firmenstammdaten einen Link dorthin).

Ist man angemeldet, muss man sich das ELDA-Sendemodul herunterladen und installieren. Danach braucht man nur mehr mit PLV die entsprechenden Dateien erzeugen und dann mittels Sendemodul zu ELDA schicken. Man erhält sofort (Internet) ein Protokoll darüber, was übertragen wurde und ob alles geklappt hat. Wichtig ist, dass Sie die Hilfe lesen (Taste F1), damit alle notwendigen Daten richtig eingegeben sind.

# **Jahressechstel**

Die Sechstelgrenze wird automatisch berücksichtigt. Sollten Ihnen die Daten auf dem Jahreslohnzettel unrichtig vorkommen, so kann es daran liegen, dass Sie es mit einer Überschreitung der Sechstelgrenze zu tun haben.

# Karenz

Wenn ein Mitarbeiter bei aufrechtem Dienstverhältnis für ein oder mehrere Monate hindurch keine Zahlungen erhält (zB. Karenz, Krankheit usw), dann müssen für diese/n Monat/e Abrechnungen mit Entgeltsumme 0 angelegt werden. In der Praxis bedeutet dies: für jeden Monat, den ein Mitarbeiter beschäftigt ist, muss eine Monatsabrechnung existieren.

Ist der BV-Beitrag abzuführen, dann fügen Sie die Lohnart Bemessungsgrundlage Beitrag BV an und geben bei Wert den Betrag ein, von dem dieser zu berechnen ist.

# **Kaspersky-Internet-Security**

Wenn Sie Kaspersky-Internet-Security verwenden, dann müssen Sie den PLV-Ordner von der Überprüfung ausnehmen. Da Kaspersky den normalen PLV-Programmlauf stören kann, sind ansonsten PLV-Fehlermeldungen möglich.

### Kommunalsteuererklärung

Auf Ihrer Kommunalsteuererklärung fehlt in der Seitenansicht der Dezember: Sie arbeiten mit einem Drucker, der dieses Dokument nur zweiseitig drucken kann, was aber auf der Seitenansicht nicht ersichtlich ist.

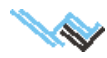

# Kurzarbeit

Für die Abrechnung der Kurzarbeit stehen folgende Lohnarten zur Verfügung:

- 1. 0107 Gehalt Kurzarbeit
- 2. 0108 Differenz SV-BMG Kurzarbeit
- 3. 0109 Kurzarbeitsunterstützung

### **Beispiel:**

Ein Dienstnehmer mit 2000,– Gehalt/Lohn geht in Kurzarbeit. Sie geben folgende Lohnarten ein:

| L-Gruppe | Lohnart                     | Anzahl | Wert/Anzahl | ergibt:  |
|----------|-----------------------------|--------|-------------|----------|
| 0107     | Gehalt Kurzarbeit           | 1      | 1.000,00    | 1.000,00 |
| 0109     | Kurzarbeitsunterstützung    | 1      | 500,00      | 500,00   |
| 0108     | Differenz SV-BMG Kurzarbeit | 1      | 500,00      | 500,00   |

# Lohnzettel drucken

Lohnzettel können Sie drucken, indem Sie beim Mitarbeiter das kleine Druckersymbol links oben anklicken. Sie erhalten dann einen Dialog, in dem verschiedene Formulare zur Auswahl stehen.

# Lizenzschlüssel eingeben

Startmaske: Lizenz -> PLV aktivieren -> Lizenschlüssel (18-stellig) eingeben.

# Maske Personal allgemein – Personalnummer ist rot unterlegt

Die Pflichtfelder der Maske Persönliche Daten sind nicht (vollständig) ausgefüllt.

# Mehrdienstzulage

Eine Mehrdienstzulage ist wie Lohn oder Gehalt abzurechnen. Erfassen Sie diese also in den entsprechenden Lohnartgruppe als neue Lohnart.

# Mehrstunden, Abrechnung bei unterschiedlichem Grundlohn

Bei Berechnung des Überstundengrundlohnes (Lohnart 0101) und der Zuschläge (Lohnart 1000) fügen Sie bitte die Zuschläge unmittelbar nach dem Grundlohn an. Sie können auch mehrere Zuschläge (sofern diese unterschiedlich hoch sind) anfügen.

Die Lohnart Überstundengrundlohn 2 (Lohnart 0104) benötigen Sie dann, wenn Sie Überstunden/Mehrstunden mit unterschiedlichem Grundlohn abrechnen müssen. Beachten Sie, dass Sie immer nach dem Grundlohn die entsprechenden Zuschläge anfügen.

#### **Beispiel:**

Es werden bezahlt:

6 Mehrstunden (Grundlohn € 10, Zuschlag 30%) und 8 Überstunden (Grundlohn € 12, Zuschlag 50%). Sie können die Daten folgendermaßen eingeben:

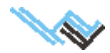

| L-Gruppe | Lohnart               | Anzahl | Wert/Anzahl | ergibt: |
|----------|-----------------------|--------|-------------|---------|
| 0101     | Überstundengrundlohn  | 6      | 10,00       | 60,00   |
| 1000     | Überstundenzuschlag   | 6      |             | 18,00   |
| 0104     | Überstundengrundlohnt | 8      | 12,00       | 96,00   |
| 1000     | Überstundenzuschlag   | 8      | 5,00        | 40,00   |

#### 1. Möglichkeit

#### 2. Möglichkeit

| L-Gruppe | Lohnart               | Anzahl | Wert/Anzahl | ergibt: |
|----------|-----------------------|--------|-------------|---------|
| 0101     | Überstundengrundlohn  | 8      | 12,00       | 96,00   |
| 1000     | Überstundenzuschlag   | 8      | 5,00        | 40,00   |
| 0104     | Überstundengrundlohnt | 6      | 10,00       | 60,00   |
| 1000     | Überstundenzuschlag   | 6      | 3,00        | 18,00   |

Wichtig ist nur, dass Sie nach dem jeweiligen Grundlohn die entsprechenden dazugehörigen Zuschläge **unmittelbar** anfügen. Die Reihenfolge istegal.

# Nachzahlung lfd. / Nachzahlung SZ

Die Lohnarten "Nachzahlung Ifd" und "Nachzahlung SZ" betreffen nur Nachzahlungen aus vergangenen Kalenderjahren, nicht hingegen Nachzahlungen im laufenden Kalenderjahr.

# Nachzahlung für ein abgelaufenes Kalenderjahr

In diesem Fall ist für das abgelaufene Kalenderjahr die Sozialversicherung neu zu berechnen sowie die Lohnsteuer für den Monat der Auszahlung.

#### **Beispiel:**

Sie haben im November letzten Jahres einem Arbeiter um 1.000€zuwenig bezahlt.

- 1. Drucken Sie die Beitragsnachweisung aus.
- 2. Sie stornieren die Beitragsnachweisung für diesen Monat und den Jahreslohnzettel SV für diesen Mitarbeiter.
- Sie fügen die Lohnart 6001 "SV-Übertrag Ifd (BMG) von anderem Zeitraum" an bei Sonderzahlungen die Lohnart 6002 – und geben als Wert 1.000 ein. Nun berechnen Sie den Monat neu. Damit werden die Beitragsnachweisung und der Jahreslohnzettel SV entsprechend korrigiert.
- 4. Sie fügen im aktuellen Monat im laufenden Jahr die Lohnart 7030 "Nachzahlung lfd. SV frei" an und geben den Wert 1.000 ein. Den Dienstnehmerbeitrag zur Sozialversicherung von den 182 € (18,2% von 1.000) teilen Sie 80 : 20 (ergibt 145,60 zu 36,40). Sie fügen nun die Lohnart 6003 "SV-Abzug lfd" an und geben die 145,60 ein. Dann fügen Sie die Lohnart 6004 "SV-Abzug SZ" an und geben die 36,40 ein. Dann berechnen Sie den Monat.
- 5. Die Differenz der SV-Beiträge vom Vorjahr führen Sie mit der nächsten Abrechnung an die ÖGK ab.

# NEUFÖG (Firmenneugründungsförderung)

Damit in PLV die Abzüge gemäß NEUFÖG berücksichtigt werden, muss man in der Maske Firmenstammdaten im Feld "Firmenneugründungsförderung ab" ein Datum eingeben. Danach wird automatisch bei den monatlichen Abrechnungen (Startmonat plus die nächsten 11 Monate) der Rückerstattungsbetrag berechnet und auf den jeweiligen Formularen (Beitragsnachweisung, Buchungsbeleg etc.) ausgewiesen.

Achtung: Nach Änderungen an diesem Datumsfeld sind alle davon betroffenen Monate neu abzurechnen.

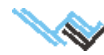

# Notariatsgehilfen

Notariatsgehilfen, die nicht dem Angestelltengesetz unterliegen, können mit der PLV nicht abgerechnet werden.

# Notizen zum Mitarbeiter

Für Text, der auf dem Lohnzettel erscheinen soll, diesen im Notizfeld folgendermaßen eingeben: <D> Text<D>.

# Parkplatzüberlassung

Wenn Firmen ihre Parkplätze Mitarbeitern überlassen, wird dafür die LSt-Bemessungsgrundlage um EUR 14,53 erhöht. Sie bekommen aber nichts zusätzlich ausbezahlt, sondern zahlen nur mehr Lohnsteuer. Es handelt sich dabei um einen Sachbezug Ifd. (Lohnart 0140).

# Pauschale Dienstgeberabgabe

Die Gesamtsumme der BMG SV lfd. für geringfügig Beschäftigte wird in der Maske "Abrechnung Detail" oben rechts angezeigt. Liegt die Gesamtsumme unter der Pauschalgrenze (= das 1,5fache der jährlichen Geringfügigkeitsgrenze) wird die Summe grün angezeigt, ansonsten rot.

Im Extras-Menü der Monatsabrechnung können Sie alle geringfügig beschäftigten Mitarbeiter entweder mit pauschaler DG-Abgabe (ob N72 oder N74 erkennt PLV bei Änderung selbständig) oder ohne abrechnen. Man kann natürlich auch jeden Mitarbeiter einzeln abrechnen, dann muss man aber das Pauschal-Kästchen selbst setzen.

Wenn die Bruttogesamtsumme aller geringfügig Beschäftigten in einem Monat die Pauschalgrenze überschreitet, dann müssen alle GfB in diesem Monat als N72 oder N74 (mit Pauschalabgabe) abgerechnet werden. Das geht in PLV ganz einfach, nämlich mit einem einzigen Knopfdruck für alle geringfügig beschäftigten Mitarbeiter.

# PDF-Dateien für alle Mitarbeiter erstellen

Es ist möglich, im Drukmenü die HTML bzw. WORD-Dateinamen und auch die PDF Druckdateinamen automatisch zu vergeben, um alle Lohnzetteln im gewünschten Dateiformat auf einen Knopfdruck zu erstellen. Die Dateien werden im PLV-Unterordner PRIVAT\HTML bzw. PRIVAT\WORD abgelegt (dieser wird dann automatisch erstellt).

Voraussetzung für den PDF-Druck ist die Installation eines virtuellen PDF-Druckers, der über die Möglichkeit des automatisch-Speichern-Modus (erzeugt alle PDF-Dateien ohne Dateinamenabfrage) verfügt (zB. PDF-Creator).

#### **Beispiel**

Ausdruck der monatlichen Lohnzettel für alle Mitarbeiter mit dem PDF-Creator:

- 1. Einstellungen auswählen (PDF-Creator)
- 2. Automatisch speichern aktivieren
- 3. Bei Dateiname <Title> auswählen
- 4. Speicherverzeichnis z.B.: c:\Alle\_Lohnzettel\April\_20XX
- 5. In PLV als Drucker den PDF-Creator wählen
- 6. Alle Lohnzetteln drucken

# Personalnummer ist rot unterlegt (Maske Personal allgemein)

Die Pflichtfelder der Maske Persönliche Daten sind nicht (vollständig) ausgefüllt.

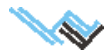

# Portierung von PLV auf einen anderen Rechner

- 1. Kopieren der PLV-Unterordner DATA und BACK auf einen Stick oder eine externe Festplatte, CD geht auch.
- 2. Installation von PLV auf dem neuen Rechner.
- 3. Starten von PLV auf dem neuen Rechner und Installation aller Updates (Hauptmaske-Systemwartung-Internet-Internetupdate automatisch).
- 4. Neustart von PLV auf dem neuen Rechner und den Datenimport vom Stick durchführen (Hauptmaske-Spezialfunktionen-Datenimport).
- 5. (optional): Kopieren des BACK-Ordners vom Stick in das neue PLV (damit stehen direkt in PLV alle früheren Sicherungen wieder zur Verfügung).

**Hinweis:** Schritt 5 ist nicht unbedingt notwendig, da man ja in Hauptmaske-Systemwartung-Internet-Sicherheit unter gesicherte Datenbestände das Verzeichnis wechseln und dann sowieso jeden beliebigen Datenbestand einsehen kann.

# Rechtsanwaltsanwärter, die dem AngG unterliegen

Diesen ist die SV-Gruppe N21r zuzuweisen. Unter der Lohnart 8110 (Pflichtbeitrag / Umlage) oder 8111 (Pflichtbeitrag / Umlage DG) ist der vorgeschriebene Pflichtbeitrag einzugeben – je nachdem, ob diesen der Dienstnehmer oder der Dienstgeber zu bezahlen hat.

# Rückverrechnung von zu viel bezahlten Bezügen

#### **Beispiel:**

Monatsgehalt 2.500,– EUR, im Januar wurden irrtümlich 3.000,– EUR (500,– EUR zu viel) abgerechnet.

Es gibt zwei Möglichkeiten einer Rückverrechnung:

#### Variante 1

Es werden im Februar nicht die zustehenden 2.500 EUR abgerechnet, sondern nur 2.000 EUR.

Pferdefuß bzw. Schönheitsfehler dieser Variante: Man kann nur laufendes Gehalt gegen laufendes Gehalt verrechnen und Sonderzahlung gegen Sonderzahlung. Weiters ist zu beachten, dass bei Überschreiten der Höchstbeitragsgrundlage nicht so abgerechnet werden darf, da dies zu falschen Ergebnissen führen würde. Außerdem kann der Arbeitnehmer auf dem Lohnzettel die Rückverrechnung nicht ersehen.

#### Variante 2

Es wird Monat Januar gelöscht (vorher die Lohnabrechnung, Firmenabgaben etc. ausdrucken). Dann wird Monat Januar in richtiger Höhe abgerechnet.

Monat Februar ist ebenfalls in richtiger Höhe abzurechnen und die Nettodifferenz des Vormonats als à conto (Lohnart 0050) einzugeben.

Beide Varianten sind nicht ideal. Eine Minusberechnung ist im Programm nicht vorgesehen.

# Rückwirkende Lohnerhöhung

Bekommt ein Mitarbeiter eine rückwirkende Lohnerhöhung, rechnen Sie den entsprechenden Monat nochmals ab. Dabei können Sie den bereits ausgezahlten Betrag als à conto eingeben.

# Sachbezug

In Kombination mit einem Sachbezug kann auch eine SV-freie Lohnart die SV verändern, da in diesem Fall eine komplizierte Ausgleichsrechnung mit Grenzen aktiviert wird.

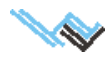

# Saisoniers

Wenn Saisoniers mehrmals im Jahr ein- und austreten, kann das Dienstverhältnis wieder aufgenommen werden. Tritt ein ausgetretener Mitarbeiter gleich im nächsten Monat wieder ein, erscheint das Arbeitsverhältnis auf dem Jahreslohnzettel als durchgehend. Ist es länger unterbrochen, ist das auch auf dem Jahreslohnzettel ersichtlich.

# Schmutzzulage

Bei einer Schmutzzulage, die zur Gänze LSt-frei, aber nur teilweise SV-frei ist, geben Sie den freien Teil als Lohnart 1011 "Schmutzzulage § 68 Abs 1 frei" ein und den SV-pflichtigen Teil als Lohnart 1010. Diese können Sie sich als neue Lohnart zB. "Schmutzzulage SV-pflichtig" anlegen.

# Servicepack Installieren

Gehen Sie in die Systemwartung / Internet und starten Sie "Internetupdate automatisch". Wird ein Update gefunden, dann wird es heruntergeladen und nach Neustart von PLV automatisch installiert. Ist kein neues Servicepack vorhanden, bekommen Sie die Meldung: "Ihre PLV ist auf dem aktuellen Stand". Für diesen Vorgang benötigen Sie eine Internetverbindung.

# Sonderzahlungen

Bei Sonderzahlungen wird der Freibetrag von EUR 620,– automatisch berücksichtigt. Er ist nicht gesondert einzugeben. Wurde der Freibetrag bereits bei einem Vordienstgeber berücksichtigt, so sind diese Daten in der Maske Ein-/Austrittsdaten zu erfassen.

#### Achtung:

Machen Sie immer die Abrechnung der Sonderzahlungen **gemeinsam mit einer Monatsabrechnung**. Es kann sonst zu Ungenauigkeiten bei einer Sechstelüberschreitung kommen!

# Sozialversicherungsbeiträge

Erscheinen Ihnen die Sozialversicherungsbeiträge unrichtig, überprüfen Sie bitte, ob versehentlich das Kästchen "erhöhte SV Bemessungsgrundlage" angeklickt ist und ob die Kästchen für die Kammerumlage und den WBF-Beitrag angeklickt sind.

Erhält ein Mitarbeiter einen **Sachbezug**, so dürfen die Sozialversicherungsbeiträge des Dienstnehmers (ohne KU und WBF) 20 % der Geldbezüge nicht übersteigen. Ist dies der Fall, ist der übersteigende Teil vom Dienstgeber zu tragen.

Da seit 1994 (außer bei Ein- oder Austritt) nur die monatliche Berechnung gestattet ist, wird die tageweise Berechnung bei allen anderen Fällen nicht mehr unterstützt.

# Sozialversicherungsnummer nicht vorhanden

Geben Sie im Feld SV-Nummer (Maske persönliche Daten) 000000000 ein.

# Steuerfreie Auslandstätigkeit gemäß § 3 Z 10 EStG

Wird der Arbeitnehmer ins Ausland entsandt, müssen Sie das Dienstverhältnis beenden und wieder aufnehmen (mit Beginn der steuerfreien Auslandstätigkeit). Für den Zeitraum der steuerfreien Auslandstätigkeit ist in der Maske "Personal allgemein" das Kästchen "Beschäftigung im Ausland" anzukreuzen. Sie fügen in der Monatsabrechnung wie bei einer (normalen) Inlandstätigkeit die entsprechenden Lohnarten an. Diese werden dann vom Programm lohnsteuerfrei berechnet. Der (zweite) Jahreslohnzettel für die Auslandstätigkeit wird vom Programm

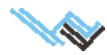

automatisch erstellt. Wird die steuerfreie Auslandstätigkeit beendet, so ist das Dienstverhältnis abermals zu beenden und danach wieder aufzunehmen.

Wichtig: Beachten Sie dabei, dass es im Kalenderjahr 2012 zwei verschiedene Abrechnungsarten gibt.

- Die Bezüge sind zu 67% steuerfrei, wenn es sich um eine Auslandsmontage handelt und der Ort der Leistung nicht mehr als 400 Kilometer von der österreichischen Staatsgrenze entfernt liegt (Übergangsregelung für 2012).
- Liegen die Voraussetzungen f
  ür eine beg
  ünstigte Auslandst
  ätigkeit vor ua Entfernung von mehr als 400 Kilometer zur 
  österreichischen Staatsgrenze – so sind die laufenden Bez
  üge zu 60% steuerfrei, begrenzt mit der laufenden monatlichen H
  öchstbeitragsgrundlage nach dem ASVG (Dauerrecht ab 1.1.2012). In diesem Fall m
  üssen Sie unbedingt ein zweites H
  äkchen bei "2012 wie 2013" abrechnen setzen.

#### Achtung:

Vergessen Sie keinesfalls das Häkchen bei "Beschäftigung im Ausland" zu setzen, damit das Entgelt steuerfrei abgerechnet wird bzw das Häkchen wieder wegzunehmen, wenn der Arbeitnehmer seine Tätigkeit im Inland wieder aufnimmt.

# Steuerfreie Zulagen

Da das Programm automatisch berücksichtigt, bis zu welchem Betrag Zulagen (zB. Nachtdienste von Apothekern) steuerfrei sind und ab welchem Betrag Steuerpflicht besteht, sind solche Zulagen als steuerpflichtig ausgewiesen.

# Störzulage

Eine Störzulage wird wie Diäten mit der Lohnart 0600 abgerechnet. Sie können diese als <u>neue Lohnart</u> mit der Bezeichnung "Störzulage" anlegen.

# Stundenweise Abrechnung

Erfolgt die Bezahlung nach den geleisteten Stunden, erfassen Sie bei der Monatsabrechnung den Stundensatz und die Anzahl der geleisteten Stunden.

# Support-Kontaktdaten

Beim ersten Programmstart öffnet sich die Maske Support-Kontaktdaten. Damit wir uns nach Anfragen, Datenübertragungen oder Fehlermeldungen einfacher mit Ihnen in Verbindung setzen können, bitten wir Sie, folgende Daten hier einzutragen:

- PLV-Lizenznehmer/Firma
- Ansprechpartner
- Telefonnummer
- e-Mail
- Rechnungsnummer Weiss Verlag

Sind die Daten nicht eingetragen, dann erscheint die Eingabemaske vor jeder E-Mail-Kontaktaufnahme mit uns (über Einstiegsbildschirm/unterste Leiste/Fragen, Probleme?).

Sind die Daten eingetragen, kann man die Maske wegklicken ("Diese Maske nicht mehr anzeigen"). Eine Änderungen der Kontaktdaten machen Sie über das ?-Menü in der obersten Leiste.

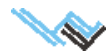

# Teilentgelt

#### **Beispiel**

#### Ein Mitarbeiter erhält wegen Krankheit nur Teilentgelt vom Arbeitgeber, der BV-Beitrag ist zu leisten.

Volles Gehalt ist EUR 3.000,-

Variante 1: Der Mitarbeiter erhält nur EUR 2.000,- vom Arbeitgeber.

Lohnart Bemessungsgrundlage Beitrag BV anfügen und den Betrag von EUR 1.000,– (die Differenz zum Normalgehalt) eingeben. Der Beitrag wird nun korrekt von EUR 3.000,– berechnet (das Programm zählt das Gehalt und Bemessungsgrundlage Beitrag BV zusammen).

Variante 2: Der Mitarbeiter enthält überhaupt kein Entgelt vom Arbeitgeber

In diesem Fall ist der Betrag von EUR 3.000,– unter der Lohnart "Bemessungsgrundlage Beitrag BV" einzugeben.

# Teiler für Überstundengrundlohn und Nachtarbeitszulage

Die Teiler für Überstundengrundlohn und Nachtarbeitszulage etc. entnehmen Sie bitte dem anzuwendenden Kollektivvertrag.

# Trennungsgelder

Beim Trennungsgeld ist der steuerfreie Betrag (die genaue Höhe ist dem anzuwendenden Kollektivvertrag zu entnehmen) als Lohnart 600, und was darüber hinausgeht als Lohnart 100 oder 0110 einzugeben.

# **U-Bahn-Abgabe**

Wegen der vielen Ausnahmen ist die Wochenanzahl für die U-Bahn-Abgabe bei der Monatsabrechnung einzutragen (Feld: U-Bahn abgabepfl. für ..... Wochen).

# Überstunden, Abrechnung bei unterschiedlichem Grundlohn

Bei Berechnung des Überstundengrundlohnes (Lohnart 0101) und der Zuschläge (Lohnart 1000) fügen Sie bitte die Zuschläge unmittelbar nach dem Grundlohn an. Sie können auch mehrere Zuschläge (sofern diese unterschiedlich hoch sind) anfügen.

Die Lohnart Überstundengrundlohn 2 (Lohnart 0104) benötigen Sie dann, wenn Sie Überstunden/Mehrstunden mit unterschiedlichem Grundlohn abrechnen müssen. Beachten Sie, dass Sie immer nach dem Grundlohn die entsprechenden Zuschläge anfügen.

#### Beispiel:

Es werden bezahlt:

6 Mehrstunden (Grundlohn € 10, Zuschlag 30%) und 8 Überstunden (Grundlohn € 12, Zuschlag 50%). Sie können die Daten folgendermaßen eingeben:

| L-Gruppe | Lohnart               | Anzahl | Wert/Anzahl | ergibt: |
|----------|-----------------------|--------|-------------|---------|
| 0101     | Überstundengrundlohn  | 6      | 10,00       | 60,00   |
| 1000     | Überstundenzuschlag   | 6      | 3,00        | 18,00   |
| 0104     | Überstundengrundlohnt | 8      | 12,00       | 96,00   |
| 1000     | Überstundenzuschlag   | 8      | 5,00        | 40,00   |

#### 1. Möglichkeit

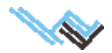

| L-Gruppe | Lohnart               | Anzahl | Wert/Anzahl | ergibt: |
|----------|-----------------------|--------|-------------|---------|
| 0101     | Überstundengrundlohn  | 8      | 12,00       | 96,00   |
| 1000     | Überstundenzuschlag   | 8      | 5,00        | 40,00   |
| 0104     | Überstundengrundlohnt | 6      | 10,00       | 60,00   |
| 1000     | Überstundenzuschlag   | 6      | 3,00        | 18,00   |

#### 2. Möglichkeit

**Wichtig:** Fügen Sie nach dem jeweiligen Grundlohn die entsprechenden dazugehörigen Zuschläge **unmittelbar** an! Die Reihenfolge ist egal.

# Überstundenzuschläge

Die Steuerfreiheit der Überstundenzuschläge wird automatisch berechnet, wenn die richtigen Lohnarten angefügt werden. Die Anzahl der Überstunden ist einzugeben, und mit der Eingabehilfe werden der Überstundengrundlohn und die Überstundenzuschläge aufgrund des Teilers und des Überstundenentgelts automatisch berechnet. Die Teiler entnehmen Sie bitte dem anzuwendenden Kollektivvertrag.

# **Unbezahlter Urlaub**

Die Abrechnung von unbezahltem Urlaub erfolgt mittels der entsprechenden Lohnart 650.

# Urlaubsablöse

Wollen Sie eine Urlaubsablöse abrechnen, so ist dafür die Lohnart 0150 Jubiläumsgeld heranzuziehen. Die Lohnart Urlaubsablöse kann als eigene neue Lohnart kopiert und angefügt werden.

# **Urlaubsersatzleistung**

Hat ein Arbeitnehmer im letzten Monat eine Urlaubsersatzleistung erhalten, dann bedeutet das für die Lohnsteuer einen vollen Monat. Dieser ist auf dem Jahreslohnzettel dann auch anzugeben.

# Urlaubskasse der Bauarbeiter – Abrechnung von Sonderzahlungen

#### 1. Fall: Das Urlaubsgeld wird von der BUAK an den Arbeitnehmer ausbezahlt (Direktverrechnung)

Die BUAK zahlt einem Bauarbeiter das Urlaubsgeld direkt aus, und dieser Vorgang muss lohnverrechnungstechnisch in die PLV eingebunden werden.

Für die Direktabrechnung mit der BUAK stehen folgende 6 Lohnarten zur Verfügung:

0921 BUAK Urlaub Ifd. oder

0922 BUAK Urlaub lfd./ DB-frei

Der Bruttobetrag von Urlaubszuschuss Ifd., der von der BUAK übernommen wird.

0911 BUAK Urlaub SZ. oder

0912 BUAK Urlaub SZ./ DB-frei

Der Bruttobetrag von Urlaubszuschuss SZ, der von der BUAK übernommen wird.

0920 BUAK LSt BMG Urlaub Ifd.

Der Nettobetrag von Urlaubszuschuss lfd. zuzüglich der Lohnsteuer.

Dieser Betrag wird Ihnen von der BUAK bekannt gegeben und ist hier als Negativbetrag einzugeben.

#### 0910 BUAK LSt BMG Urlaub SZ

Der Nettobetrag von Urlaubszuschuss SZ zuzüglich der Lohnsteuer.

Dieser Betrag wird Ihnen von der BUAK bekannt gegeben und ist hier als Negativbetrag einzugeben.

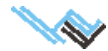

# A

Abfertigung nach dem alten System (mit Vervielfachermethode) 45 Abfertigung neu 49 abgelaufenes Kalenderjahr, Nachzahlung 60 Abrechnung nach Stunden 64 Altersteilzeit 49 Anwenderanforderungen 9 Arbeitslosenversicherungsbeitrag für geringer Verdienende 49 Arbeitsstätten 27 Aufrollen – automatische Aufrollung in Differenzenliste 49 Aufrollen zur Korrektur einer früheren Abrechnung 20 Aufrollung von Bezügen 41 Ausdruck von Formularen firmenbezogene 28 \_ mitarbeiterbezogene 21 Auslandsmontage 50 Auslandstätigkeit, steuerfreie 63

automatische Aufrollung in Differenzenliste 49

# В

Beendigung des Dienstverhältnisses 44, 50 Beitragsnachweisung 51 – Fehlermeldung von ELDA 54 beitragspflichtiges Teilentgelt 51 Berechnung der Abfertigung nach dem alten System 45 Berechnungsdaten für Mitarbeiter, Eingabe 14 Betriebsstandorte 27 bezugsfreie Zeiten 52 BUAG, Abrechnung von Sonderzahlungen 66

# D

Datenexport für das ELDA-Erfassungsprogramm 37, 52 Datenmanipulation 11 Datensätze anfügen 10 Datensätze löschen 11 Datensicherheit 53 Datenübertragung von PLV auf neuen Rechner 62 Daten zum technischen Support senden 36 Diäten 53 Dienstnehmer verschieben 53 Dienstverhältnis wieder aufnehmen 15, 53 Differenzenliste, Aufrollung 49 DV-Gruppen 53

# Ε

Ein-/Austrittsdaten 17 Ein/Austrittsdaten 17 Eingabehilfe 54 Einstellungen 34

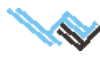

ELDA-An-/Abmeldungen bearbeiten 18 ELDA-Datenübertragung 26, 54 ELDA-Meldungen – Beitragsnachweisung, Fehlermeldung 54 – Voraussetzungen 54 ELDA Software 37 elektronische Meldungen 26 entgeltfreier Zeitraum 55 Erinnerungshilfe 55 Erstattung von Urlaubsgeld 55 Extras: Jahreslohnkonto eines Mitarbeiters 42 Extras, Menüpunkt 20 Extras: Reisekostenabrechnung eines Mitarbeiters 42

# F

Fehlermeldungen bei der ELDA-Übermittlung 55 Fehlermeldungen in PLV 55 Feiertagsentgelt 55 FINANZ-Online 29 Firma anlegen 45 Firmenabgaben 25, 56 Firmenabgaben berechnen 46 firmenbezogene Ausdrucke 28 Firmendaten bearbeiten 45 Firmen-Logo auf Lohnzettelausdruck 56 Firmenneugründungsförderung 60 Firmenstammdaten und Abgaben 23, 45 freie Dienstnehmer 56

# G

geringfügig Beschäftigte 56 – Abrechnung mit Dienstgeberpauschale 56 Geschäftsführer 56 Gesundheits-/Krankenkasse 27 Grenzgänger 57

# Η

Hauptlohnarten definieren 57 Hauptmenüpunkte 13 Hilfefunktion 11

# 

IBAN-Eingabe für Zahlscheindruck/Firmenabgaben 57 individueller Monatslohnzettel 57 Insolvenz-Ausfallsgeld 57 Installation der Servicepacks 57 Installation von PLV auf einem neuen Rechner 62

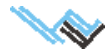

# J

Jahreslohnkonto 20 Jahreslohnkonto eines Mitarbeiters 42 Jahreslohnzettel 58 Jahressechstel 58

# Κ

Karenz 58 Kaspersky-Internet-Security 58 Kommunalsteuererklärung – fehlerhafter Ausdruck 58 Kurzarbeit 59

# L

Lizenzschlüssel eingeben 59 Lohnartbezeichnungen anpassen 48 Lohnarten bearbeiten 31, 48 Lohnerhöhung, rückwirkende 62 Lohnzettel drucken 59 Löschen von Datensätzen 11

# Μ

#### Maske

- Arbeitsstätten 27
- Betriebsstandorte 27 \_
- Ein-/Austrittsdaten 17 \_
- Ein/Austrittsdaten 17 \_
- Einstellungen 34
- ELDA 37 \_
- Elektronische Meldungen 26 \_
- Firmenabgaben 25 \_
- Firmenstammdaten 23
- Gesundheits-(Kranken)kasse 27 \_
- Internet 36
- Monatsabrechnung 19
- Personal allgemein 13 \_
- \_ persönliche Daten 16
- Sicherheit 37 \_

Maskenerklärung 13 Mehrdienstzulage 59 Mehrstunden, Abrechnung bei unterschiedlichem Grundlohn 59 Menüpunkt Extras 20 Mitarbeiter anlegen 39 Mitarbeiterdaten bearbeiten 39 Mitarbeiterstammdaten und Monatsabrechnung 38 Mitarbeiter verschieben 39 Monatliche Beitragsgrundlagen-Meldung 26 Monatsabrechnung 19 Monatsabrechnung aktualisieren 40 Monatsabrechnung durchführen 40

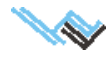

# Ν

Nachzahlung für ein abgelaufenes Kalenderjahr 60 Nachzahlung lfd. / Nachzahlung SZ 60 Netto ->Brutto-Berechnung 43 neue Datensätze anfügen 10 neue Firma anlegen 45 neuer Rechner, PLV übertragen 62 NEUFÖG 60 Notariatsgehilfen 61 Notizen zum Mitarbeiter 61

# Ρ

Parkplatzüberlassung 61 Pauschale Dienstgeberabgabe 61 PDF-Dateien für alle Mitarbeiter erstellen 61 Personal allgemein 13 Personalnummer ist rot unterlegt 59 persönliche Daten 16 Portierung von PLV auf einen anderen Rechner 62 Programmbedienung 9

# R

Rechtsanwaltsanwärter, die dem AngG unterliegen 62 Reisekostenabrechnung eines Mitarbeiters 42 Rückverrechnung von zu viel bezahlten Bezügen 62 Rückwirkende Lohnerhöhung 62

# S

Sachbezug 62 Saisoniers 63 Schmutzzulage 63 Servicepack Installieren 63 Servicepacks 57 Sonderzahlungen 63 Sozialversicherung. siehe auch SV Sozialversicherungsbeiträge 63 Sozialversicherungsnummer nicht vorhanden (ausländischer Arbeitnehmer) 63 Spezialfunktionen 33 Standardlohnart anfügen 10 Standard-Lohnarten 15 steuerfreie Auslandstätigkeit 63 steuerfreie Diäten 53 steuerfreie Zulagen 64 Störzulage 64 stundenweise Abrechnung 64 Support-Kontaktdaten 64 SV-Gruppe eines Mitarbeiters ändern 65 SV-Nummer nicht vorhanden (ausländischer Arbeitnehmer) 63 Systemvoraussetzungen 9 Systemwartung und Einstellungen 34

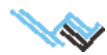

# Т

Tarifsystem 30 technische Voraussetzungen 9 Teilentgelt 51, 65 Teiler für Überstundengrundlohn und Nachtarbeitszulage 65 Trennungsgelder 65

# U

U-Bahn-Abgabe 65 Überstunden, Abrechnung bei unterschiedlichem Grundlohn 65 Überstundenzuschläge 66 Übertragung von PLV auf neuen Rechner 62 Übungsumgebung 12 unbezahlter Urlaub 66 Urlaubsablöse 66 Urlaubsersatzleistung 66 Urlaubskalender 32, 47 Urlaubskasse der Bauarbeiter – Abrechnung von Sonderzahlungen 66

# V

verschieben von Mitarbeitern 39, 53 Versichertenmeldungen, ELDA 18 Vervielfachermethode 45

# W

Wartung Wechsel der Tarifgruppe Werkverträge Word-Dateien für alle Mitarbeiter erstellen

# Z

Zahlscheindruck, Firmenabgaben Zukunftssicherung Zulagen, steuerfreie 64 Zusatz auf Monatslohnzettel 57 zu viel bezahlte Bezüge, Rückverrechnung 62

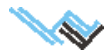